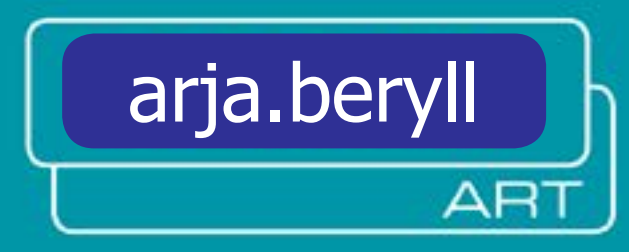

## MANUEL

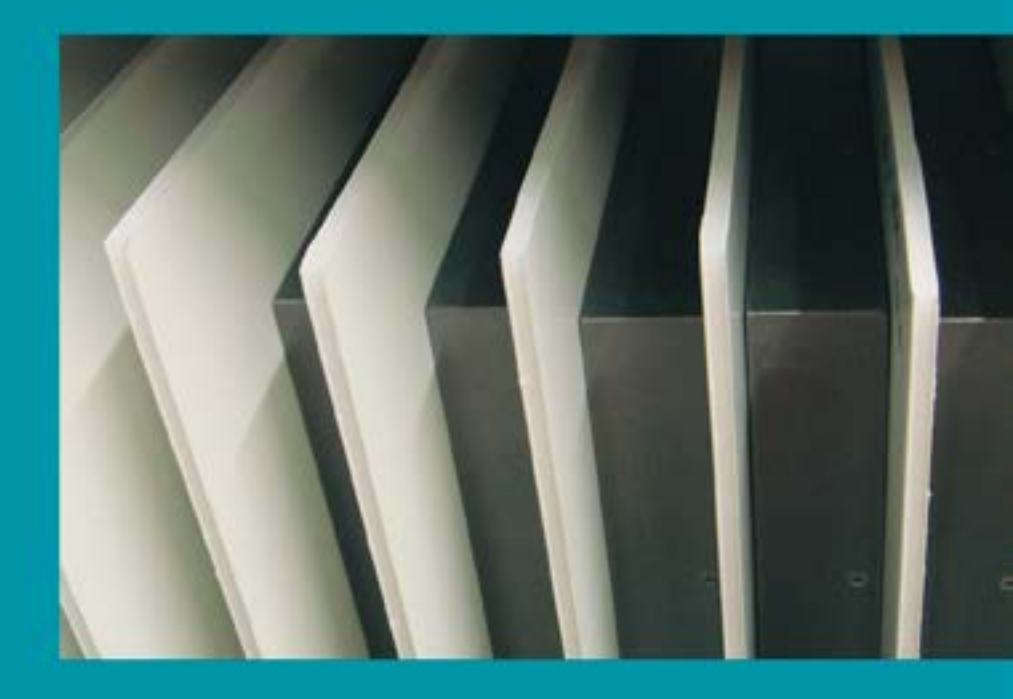

Copyright by: Arjada GmbH www.beryll.arjada.com

Arjada GmbH Ruggenstrasse 9 CH-8903 Birmensdorf Schweiz Tel. +41 (0)44 500 39 12 beryll@arjada.com

## **BERYLL-ART - MANUEL - SOMMAIRE**

| SOMMAIRE      |                                                      |
|---------------|------------------------------------------------------|
|               | 1                                                    |
|               | <u>N</u>                                             |
|               | Glossaire                                            |
|               | Exigences du système                                 |
|               | Installation 11                                      |
|               |                                                      |
| MISE AU POINT | /OPTIMISATION - UTILISATEUR                          |
|               | Créar das numéros d'inventaira monnaia principa      |
|               | creer des numeros d'inventaire, mormale principa     |
| SURFACES UTIL | <u>ISATEUR</u> 13 - 19                               |
|               | Mise au point, contact                               |
|               | œuvre                                                |
|               | Partie/éléments, médias, listes, caisses, exposition |
|               | Exposition, publication                              |
|               | Images                                               |
|               | -                                                    |

Office: correspondance, offres, facture, certificat de commission, bon de livraison.....

Office: livre de caisse, projet, réunion, à faire, visual

### LES PREMIERS PAS SUR BERYLL-ART.....

| Conseils               |
|------------------------|
| Barre menu principal   |
| Interface et fonctions |
|                        |

### FONCTIONS RÉPÉTÉES....

| Navigation                                        |
|---------------------------------------------------|
| Touches, portails, mots-clé                       |
| Numéro d'enregistrement/ Numéro ID, listes affic  |
| Attribution enregistrements, sélectionner, relier |
| Catégorie date de création et de modification m   |
| Recherche- chercher                               |

### MISES EN PAGE/LAYOUTS RÉPÉTÉS.....

| RECHERCHE +                                           |
|-------------------------------------------------------|
| DOCUMENTS                                             |
| Externe, documents concrets, consigner localisat      |
| Importer des fichiers électroniques                   |
| Correspondance, montrer les protocoles des réur       |
| Livre de caisse, montrer l'administration du proje    |
| Offres, facture, certificat de prêt, récépissé de prê |
| LIENS                                                 |
| Œuvres en relation, montrer expositions et public     |
| LISTES                                                |
|                                                       |
| PRÉSENTATION                                          |
| IMAGES ATTRIBUÉES, VISUALISEUR WEB                    |
|                                                       |

BERYLL-ART Manuel 2.1 14/5/2009\_IM

| <br>.3 | - | 7 |
|--------|---|---|
|        |   |   |

|     | 1   |
|-----|-----|
| 8 - | . 9 |
|     | 10  |
|     | 10  |

|                                                      | 12 |
|------------------------------------------------------|----|
| k-up)                                                | 12 |
| le, administration de l'utilisateur, demande d'appui |    |

|                            | 13 |
|----------------------------|----|
|                            | 14 |
|                            |    |
|                            | 16 |
|                            | 17 |
| e prêt, récépissé de prêt, |    |
|                            | 18 |
| liseur Web, imprimé        | 19 |
|                            |    |

|   | 2  |
|---|----|
|   | 20 |
|   | 21 |
| 2 | 2  |
| = | -  |

|                                         | 23 - | - 28 |
|-----------------------------------------|------|------|
|                                         |      | 23   |
|                                         |      | 24   |
| nage, Post-it                           |      | 25   |
|                                         |      | 26   |
| arquer                                  |      | 27   |
|                                         |      | 28   |
|                                         |      |      |
|                                         | 28 - | - 34 |
|                                         |      | 29   |
|                                         |      | 30   |
| on                                      |      | 30   |
|                                         |      | 30   |
| ions                                    |      | 30   |
|                                         |      | 30   |
| , commission, montrer récépissé de prêt |      | 30   |
|                                         |      | 31   |
| ations                                  |      | 31   |
|                                         |      | 32   |
|                                         |      |      |
|                                         |      | 33   |
|                                         |      | 34   |
|                                         |      |      |

| <u>MODULE</u> |                                                                                                    | 35                 |
|---------------|----------------------------------------------------------------------------------------------------|--------------------|
| CONTACT       | 3                                                                                                    | 6 - 43             |
| <u></u>       | DEFINIR "JE"                                                                                              |                    |
|               | INFO CONTACT - DONNÉES DE BASE SUR LA PERSONNE                                                            | 36 - 39            |
|               | Artistes ou collectif d'artistes                                                                          |                    |
|               | Organiser distributeur                                                                                    |                    |
|               | CONTACT ADRESSE IMPORTATION                                                                               | 40                 |
|               | CONTACT - DETAILS                                                                                         | 41                 |
|               | Contrats, taux de commission                                                                              | 41                 |
|               | Coordonnées bancaires                                                                                     | 41                 |
|               | Dates de vie, curriculum vitae                                                                            | 41                 |
|               | CONTACT - COMPTES : oeuvres vendues de cet/cette artiste                                                  | 42                 |
|               | CONTACT - ACHAT: quelles oeuvres ont-elles déjà été achetées par ce client                                | 43                 |
| AUTRES RUBRIQ | UES CONTACT, VOIR SOUS: DOCUMENTS, LIENS, LISTES, CLICHÈS, VISUALISEUR WEB OU PRÈSENTATION                |                    |
| EUVRE         | 4                                                                                                    | 4 - 59             |
|               | INFOS - DONNÉES DE BASE (données primaires). Edition, Eléments de travail de l'oeuvre, statut commercial, | 45 - 47            |
|               | ······································                                                                    |                    |
|               | PART / ÉLÉMENTS                                                                                           | 48 - 51            |
|               | Statut et localisation, douane, emballages, signature                                                     | 46                 |
|               | Description de l'oeuvre/état , restauration, mesures préventives                                          | 47                 |
|               | INDEX d'oeuvres en plusieurs pièces                                                                       | 52                 |
|               | l iste des différents éléments , statut, état, restauration, liste des caisses                            |                    |
|               |                                                                                                    |                    |
|               | RÉPERTORIER Modifications protocolées d'une part de l'oeuvre                                              | 53                 |
|               | DETAILS                                                                                                   | 54 -55             |
|               | Collaboration, observation, Master, mots-clé, textes des légendes, provenance                             | 54                 |
|               | Propriété, Courtesy, conditions de prêt, coût du prêt, montage                                            | 55                 |
|               |                                                                                                    |                    |
|               | VALEURS évolution du prix, valeurs estimées, valeurs assurées, coûts de production                        | 56                 |
|               | MEDIAS                                                                                                    | 57 - 59            |
|               | Introduire medias collaboration statut localisation                                                       | 58                 |
|               | Statut et localisation, sauvegarder le format des médias,calculer le code temps                           |                    |
|               |                                                                                                    |                    |
| AUTRES RUBRIQ | UES (EUVRE, VOIR SOUS: DOCUMENTS;LIENS;CLICHES;, VISUALISEUR WEB OU PRESENTATION                          |                    |
| CAISSES       |                                                                                                    | 0 - 61             |
|               | Sauvergarder les dimensions, localisation, éléments de l'oeuvre attribués, statut complet de la caisse    | 61                 |
|               | Calcul du volume et du poids                                                                              | 61                 |
| AUTRES RUBRIQ | UES CAISSE, VOIR SOUS: LISTER                                                                             |                    |
| EXPOSITION    | 6                                                                                                    | 2 - 65             |
|               | INFOS - DONNÉES DE BASE - Titre, lieu, personnes concernées participantes                                 | _ 63               |
|               | relier oeuvres concernées à l'exposition, vue d'ensemble du matériau photographique (documentation)       | 63                 |
|               | LISTE DE PRIX - imprimer les données des oeuvres en tant que liste des prix                               | 65                 |
| AUTRES RUBRIQ | UES DE L'EXPOSITION, VOIR SOUS: DOCUMENTS, LIENS, LISTES, IMAGES, VISUALISEUR WEB OU PRÉSENTATION         |                    |
|               |                                                                                                    | 6 71               |
|               | INFOS – DONNÉES DE RASE                                                                                   | J - / I<br>66 - 60 |
|               | Instruction sur le titre données personnes concernées                                                     | 60 05<br>62        |
|               | I ocalisation hibliographie                                                                               | 60                 |
|               | DÉTAILS / LIEN - relier les couvres et les expositions en relation                                        |                    |
|               | Mémorizor directoment les teutes en directos les cues information aux Variation                           |                    |
|               | wemonser directement les textes en diverses langues, information sur l'original                           |                    |

AUTRES RUBRIQUES PUBLICATION, VOIR SOUS: DOCUMENTS, LIENS, LISTES, IMAGES, VISUALISEUR WEB OUO PRÉSENTATION

| ASSIGNER LES IMAGES                                                                                                    |
|----------------------------------------------------------------------------------------------------|
|                                                                                                    |
| IMPORTER LES IMAGES – séparément ou en dossier                                                                                         |
| Attribuer oeuvres, expositions, publications ou personnes                                                                              |
| INFOS – DONNÉES DE BASE et fonctions                                                                                                   |
| Description, mots-clé – dotés de critères de recherche                                                                                 |
| Attribuer les images référence                                                                                                    |
| Données techniques de l'image, ouvrir l'original                                                                                       |
| Échanger l'image (après traitement)                                                                                                    |
| DIASHOW, AFFICHAGE AGRANDISSEMENT                                                                                                    |
| TABLE A DIAPOS - INFOS - 20 images avec informations sur l'image et sans                                                               |
| MODIFIER LAT TRIBUTION IMAGE                                                                                                    |
| IMAGE – DIVERSES EXPLOITATIONS                                                                                                    |
| VUE D'ENSEMBLE DES IMAGES DIVERSÉMENT EXPLOITÉES                                                                                       |
| AUTRES RUBRIQUES IMAGES, VOIR SOUS: LISTES, PRÉSENTATION                                                                               |
| CORRESPONDANCE                                                                                                    |
| LETTRE – attribuer œuvre, exposition, publication ou autre critère                                                                     |
| FUSION LETTRES / FUSION COURRIELS                                                                                                    |
| AUTRES RUBRIQUES CORRESPONDANCE, VOIR SOUS: LISTES                                                                                     |
| <u> OFFRES - FACTURE – CERTIFICAT DE PRÊT – RÉCÉPISSÉ DE PRÊT - COMMISSION – BON DE LIVRAISON</u>                                      |
| Informations de base restant identiques de l'offre jusqu'au bon de livraison                                                           |
| OFFRES – réunir les informations sur l'œuvre, relier à l'œuvre, employer comme facture                                                 |
| FACTURE – réunir les informations sur l'œuvre, relier à l'œuvre, objectif paiement                                                     |
| CERTIFICAT DE PRÊT- réunir les informations sur l'œuvre, reprendre de l'exposition, calculer frais de prêt                             |
| RÉCÉPISSÉ DE PRÊT réunir les informations sur l'œuvre, reprendre de l'exposition, texte contrat                                        |
| COMMISSION - réunir les informations sur l'œuvre, reprendre de l'exposition, texte contrat                                             |
| BON DE LIVRAISON - réunir les informations sur l'œuvre, ou se référer à caisses                                                        |
| AUTRES RUBRIQUES OFFRES JUSQU'À BON DE LIVRAISON, VOIR SOUS: LISTES                                                                    |
| LIVRE DE COMPTES – attribuer à œuvre, exposition, publication ou autres critères                                                       |
| AUTRES RUBRIQUES LIVRE DE COMPTES, VOIR SOUS: LISTES                                                                                   |
| PROJET - budget - planification, décompte détaillé des coûts, décompte, frais supplémentaires                                          |
| AUTRES RUBRIQUES PROJET, VOIR SOUS: LISTES                                                                                             |
| <u>RÉUNION</u> – ordres du jour, protocole, participants/es, prochaine date de réunion                                                 |
| AUTRES RUBRIQUES RÉUNION, VOIR SOUS: LISTES                                                                                            |
| TO DO/À FAIRE – vue d'ensemble de tous les points à régler/traiter                                                                     |
| post-its urgents, factures ouvertes ou pendantes, rappels de facturespost-its urgents, factures ouvertes ouvertes ouvertes de factures |
| BACK-UP/COPIE DE SÉCURITÉ ET UP DATE/MISE À JOUR9                                                                                      |

IMPRESSION - PDF - EXCEL – Importantes informations pour obte Informations de base sur l'impression et conseils sur le déroulement de l'impression .....

|                           | 72 - 81  |
|---------------------------|----------|
|                           | 72       |
| r                         | 73       |
| rsonnes                   | 73       |
| ·                         | 73 et 75 |
|                           |          |
| che                       | 75       |
|                           |          |
|                           | 74       |
|                           |          |
|                           |          |
| tions sur l'image et sans | 77       |
| 5                         |          |
| rtir, filigrane           |          |
|                           |          |
| PLOITÉES                  |          |
|                           |          |

| <u> PRÊT - COMMISSION – BON DE LIVRAISON</u>                    |                    |          |
|-----------------------------------------------------------------|--------------------|----------|
| jusqu'au bon de livraison                                       | 84 - 9             | 91       |
| oyer comme facture                                              | 8                  | 86       |
| ctif paiement                                                   | 8                  | 87       |
| dre de l'exposition, calculer frais de prêt                     | 8                  | 88       |
| 'exposition, texte contrat                                      | 8                  | 89       |
| exposition, texte contrat                                       | 9                  | 90       |
| férer à caisses                                                 |                    | 91       |
| : LISTES                                                        |                    |          |
| ou autres critères                                              | 92 - 9             | 93       |
|                                                                 |                    |          |
| npte, frais supplémentaires                                     | 94 - 9             | 95       |
|                                                                 |                    |          |
| te de réunion                                                   | 96 - 9             | 97       |
|                                                                 |                    |          |
| r                                                               |                    | 98       |
| appels de factures<br>des œuvres, dates de réunion-de transport |                    | 98       |
|                                                                 |                    | 99       |
| tenir un résultat satisfaisant!                                 | 00 - 10<br>00 - 10 | 03<br>01 |

| Impression normale                            |
|-----------------------------------------------|
| Impression PDF – imprimer ou sauvegarder/mémo |

## **IMPRESSION - EDITION**

| N | •••••••••••••••••••••••••••••               |
|---|---------------------------------------------|
|   | Contact, œuvre                              |
|   | Œuvre                                       |
|   | Élément œuvre / éléments                    |
|   | Élément œuvre / éléments, médias            |
|   | Medias, caisse                              |
|   | Exposition, publication                     |
|   | Images, correspondance, réunion, proje      |
|   | Facture, certificat de prêt, rappel facture |
|   | commission, bon de livraison, à faire       |
|   |                                             |

INDEX .....

| moriser                  |           |
|--------------------------|-----------|
|                          | 104 - 111 |
|                          |           |
|                          |           |
|                          |           |
|                          |           |
|                          |           |
|                          |           |
| rojet. offres            |           |
| ture, récépissé de prêt, |           |
| 2                        |           |
|                          |           |
|                          |           |

# INTRODUCTION

Si vous avez déjà lu la feuille d'installation ainsi que la brochure "Premiers Pas", vous êtes déjà famililarisé avec certains points. Ce manuel vous fournit les connaissances nécessaires à exprimer toutes les possibilités de BERYLL-ART. Chaque champ de BERYLL-ART est ici reproduit et décrit, ainsi ce manuel devient un excellent ouvrage de référence répondant aux questions spécifiques en proposant une orientation visuelle..

Le premier chapitre englobe les fonctions de base générales. Tous les termes spécifiques utilisés dans ce manuel sont décrits dans le glossaire Les informations nécessaires ainsi que la description pas à pas de l'installation sur votre ordinateur de BERYLL-ART suivant les conditions préalables de votre système se trouvent dans le manuel ainsi que sur la feuille INSTALLATION placée dans la pochette du CD du programme, ou en tant que PDF dans le dossier BERYLL-ART.

En outre, le manuel vous explique sous OPTIMISATION/RÉGLAGES comment configurer BERYLL-ART de telle manière à répondre à vos besoins propres.

Tous les LAYOUTS de BERYLL-ART sont affichés dans SURFACES DE L'UTILISATEUR. Sur le PDF, ces images sont des touches interactives avec lesquelles vous pouvez passer au chapitre désiré d'un simple clic sur Touches et Fonctions de la Navigation.

Le LAYOUT RÉPÉTÉTÉ est l'exemple des layouts qui reviennent sous la même forme dans divers modules et ne sont donc expliqué qu'une seule fois afin d'éviter d'inutiles confusions et de garder le manuel concis, simple et clair

A partir de la page 35, chaque MODULE avec ses champs est expliqué pas à pas.

BERYLL-ART transporte vos données de trois manières:

- Les données d'un enregistrement que vous aurez introduites dans la rubrigue Documents Importation seront importés dans BERYLL-ART, ce qui signifie, importées dans la banque de données. Les données sauvegardées sur votre dique dur pourront être effacées après l'importation..

- Si vous transférez des données images dans le module IMAGES, BERYLL-ART crée automatiquement une copie de votre cliché qui sera importée (introduite/redéfinie) automatiquement. La qualité de ce fichier est suffisante pour une impression en offset format carte postale (A6). Les données originales sur votre disque dur doivent être impérativement sauvegardées et ne doivent plus être déplacées après l'importation.

- Les données médias ne sont sauvegardées qu'en tant que références. Elles aussi doivent être impérativement sauvegardées et ne doivent plus être déplacées après l'importation.

## GLOSSAIRE

### **BANOUE DE DONNÉES**

Une banque de données sert à la saisie, l'organisation et la mémorisation de données de divers types. Sa structure systématique est primairement analogique. Les banques de données sont aussi composées de tableaux et de cellules (décrits ici en tant que champs), qui peuvent accueillir des données types textes, chiffres ou images, etc.

### CHAMPS

Dans la banque de données, les champs peuvent enregistrer de multiples données/fichiers (texte, chiffre, image, vidéo et audio). Les contenus des champs peuvent être comparés entre eux et reliés.

### DISTRIBUTEUR

Ce terme décrit des groupes de divers enregistrements d'adresses. Ces groupes peuvent, par exemple, être utilisés pour des envois regroupés ou une fusion de mailings.

### DOCUMENTS

La RUBRIQUE document existe dans les modules OEUVRE, EXPOSITION, PUBLICATION et CONTACT. Sur cette page, sont affichées les connexions vers les rubriques OFFRES, FACTURE, FACTURE PRÊT, CERTIFICAT DE PRÊT, BON DE LIVRAISON, CORRESPONDANCE, PROJET, BON DE CAISSE et RÉUNION du module OFFICE. Vous pouvez également transférer d'autres données dans l'enregistrement ou marguer du matériel physique d'une indication de location.

### DONNÉES DE BASE

Les données de base englobent les informations principales dans un module. Elles sont visibles dans la rubrique INFOS et caractérisent un enregistrement.

### ENREGISTREMENT

Nous désignons par le terme d'enregistrement un groupe défini de champs en corrélation qui se trouvent à l'intérieur du même tableau.

### HISTORIOUE

L'historique consigne les modifications introduites dans le module ŒUVRE -PART/ÉLÉMENTS. Vous avez ainsi la possibilité de relater la modification intervenue dans l l'état d'une œuvre. Vous pouvez, à l'aide de la touche HISTORIQUE, sauvegarder l'état de l'œuvre déjà décrit et, ensuite, saisir les informations actuelles. Le compte-rendu des modifications de l'œuvre sont alors visibles dans le fichier/tableau HISTOIRE.

IMAGES Dans BERYLL-ART l'image numérique qui peut entrer dans la banque de données est décrite en tant qu'image.

### IMAGE DE RÉFÉRENCE

Sous IMAGES, des images peuvent être attribuées dans les modules ŒUVRE, PART OEUVRE / ÉLÉMENTS, EXPOSITION; PUBLICATION et CONTACT. Une image pourra chaque fois être marquée "image de référence". Cette image sera reproduite dans le dit module sous la rubrique INFO et utilisée dans la mise en page/layout.

### LAYOUT/MISE EN PAGE

Le contenu des enregistrements pourra être représenté de multiples manières. Dans BERYLL-ART, la modification ou manipulation d'une image/texte sera réalisée avec des masques d'entrée, des listes et des mises en pages d'impression ou des masques de sortie

### LIENS

La rubrique LIENS se trouve dans les modules ŒUVRE, EXPOSITION, PUBLICATION et CONTACT. Cette page affiche les liens à l'intérieur du même module.

### MEDIAS

Sous le terme Médias, BERYLL-ART comprend les porteurs de données concrets, tels les CDs, les DVDs, divers formats de bandes, les négatifs etc. Pour de nombreux médias courants et pratiques, BERYLL-ART propose également des mises en pages ou la possibilité de les référencer.

### MODE DE FONCTION

BERYLL-ART distingue trois modes de fonction: les données sont introduites, complétées ou consultées dans le mode pages. Le mode recherche met à disposition un masque vide d'entrée de donnée destiné à la recherche d'un contenu déterminé. Le mode visualisation de la page sert à l'affichage des données mémorisées dans le layout/mise en page désiré.

### MODULE

Dans BERYLL-ART, les unités avec contenu sont nommées MODULE. Vous pouvez changer de module en passant par la barre du menu. BERYLL-ART propose les modules suivants: À FAIRE/ TO DO, CAISSE, CONTACT, EXPOSITION, IMAGES, ŒUVRE, OFFICE, PUBLICATION, VISUALISEUR WEB, ainsi que les modules d'édition LISTES et IMPRIMER.

### NUMÉRO ID

Ce numéro d'identité/identification est automatiquement inséré par BERYLL-ART, il donne à chaque enregistrement son identification exclusive.

### NUMÉRO D'INVENTAIRE

Un numéro que vous avez créé individuellement, qui rend possible l'identification formelle de l'œuvre et qui peut contenir diverses caractéristiques et informations spécifiques.

### PORTAILS

Aux données organisées dans leur propre tableau (module) peuvent être ajoutées d'autres informations (données) à l'aide d'un tableau secondaire. De telles "fenêtres vers d'autres enregistrements" sont nommées portails.

RELATIONS - LIENS - ANALOGIES/ATTACHES - ATTRIBUTION - RELIER La capacité de prestations de la banque de données sera effectivement amplifiée par la connexion de champs, d'enregistrements (paquets) ou de tableaux complets grâce auxquels les enregistrements entreront en rapport actif entre eux. Dans BERYLL-ART, nous nommons cette connexion: mettre en rapport, attribuer, relier, ou lier. Dans BERYLL-ART, les clichés seront attribués à des enregistrements, ce qui signifie qu'une référence à un fichier externe sera mémorisée dans la banque de données

### RUBRIQUES

Quelques modules sont en plus compartimentés en catégories fonctionnelles. Ces dernières sont nommées rubriques et sont classées dans diverses pages. Ces rubriques peuvent être feuilletées dans le répertoire du module. Dans ŒUVRE, ces rubriques se nomment, par exemple, INFOS, ÉLÉMENTS/PARTS, VUE D'ENSEMBLE, DÉTAILS, VALEURS, MÉDIAS, DOCUMENTS, LIENS, IMAGES.

VISUALISEUR WEB

D'ici, vous avez la possibilité de contacter les pages Internet sans quitter BERYLL-ART.

# **EXIGENCES DU SYSTÈME**

## Préparatifs

### MÉMOIRE DU DISQUE DUR

Votre banque de données occupera de plus en plus d'espace sur la mémoire de votre disque dur dès que vous commencez à travailler sur BERYLL-ART.. Assurez-vous de l'espace libre sur votre disque dur.

Ceci est du, d'une part aux informations textuelles que vous allez saisir dans la banque de données, et, d'autre part, au poids des documents numériques que vous allez importer dans la banque de données (fichiers ou copie de fichier).

### **OÙ INSTALLER?** 2

Nous vous conseillons le registre (le dossier) programme ou un registre dans lequel vous sauvegardez les documents importants.

Une fois installée dans le disque dur, la banque de données ne devrait plus être déplacée. Vos images originales, les films ou les données audio doivent être mémorisées de préférence sur un disque dur externe. Si ce disque dur devait une fois être remplacé, donnez le même nom au nouveau disque dur, ainsi BERYLL-ART retrouvera la piste jusqu'à vos images originales.

### 3 VOS DONNÉES

Veuillez s'il vous plaît faire attention à l'intitulation de vos fichiers. Evitez absolument des noms de fichiers contenant des espaces. En lieu et place, utilisez le signe "souligner" (underscore). Les noms des fichiers ne doivent contenir aucun point, en faisant abstraction évidemment du point avant la fin du fichier. Veuillez également faire attention à ce que le titre du fichier ne contienne aucun signe spécial, type: /, \*, \

## VOS IMAGES

BERYLL-ART accepte les images avec les terminaisons de fichiers suivantes: JPG/JPEG, BMP, PNG, TIF/TIFF, GIF, PCT, TGA, PSD (Photoshop) et EPS. Si BERYLL-ART ne peut pas lire ou introduire votre image, nous vous conseillons de la sauvegarder dans I'un de ces formats. Aux utilisateurs de MAC, BERYLL-ART livre un convertisseur TIFF- et JPEG. Pour les utilisateurs de WIN, des convertisseurs peuvent être gratuitement téléchargés sur Internet. Si une image ne se laisse pas lire ou introduire, c'est que le traitement de l'information n'est pas exactement lisible. Mémoriser différemment ces images garantit la protection de votre banque de données. Vous trouverez dans le manuel de plus complètes informations sur l'importation d'images et de données originales.

### VOS TEXTES C

Sur BERYLL-ART, vous pouvez écrire directement dans les champs ou transférer des textes dans les champs.

VOS DOCUMENTS ÉLECTRONIQUES / ATTACHES (PDF etc.)

Vous pouvez à volonté organiser vos documents déjà existants dans les formats tels PDF, Word, etc., quel que soit leur nombre et les attribuer aux rubriques ŒUVRE EXPOSITION, PUBLICATION, etc.

## MAC OS X

Matériel: min. 250 MB mémoire disque dur libre, disque dur libre selon besoin pour le matériau images numérique Résolution de l'écran: min. 1280 x 800 pixels Système d'exploitation: Mac OS X 10. 4. X ou plus puissant Logiciel: Quicktime > Ver. 6, Acrobat Reader

### WINDOWS

Matériel: min. 250 MB mémoire disque dur libre, disque dur libre selon besoin pour le matériau images numériques Résolution d'écran: min. 1280 x 800 pixels Système d'exploitation: Windows XP (SP2) ou Vista Logiciel: Quicktime > Ver. 6, Acrobat Reader

# **INSTALLATION - MAC**

## DÉROULEMENT DE L'INSTALLATION

а

D

C

D

C

Ouvrez BERYLL-ART.dmg d'un double clic. Suivez les instructions d'installation Dans la fenêtre du terminal, tapez le mot de passe administrateur de votre ordinateur (le mot de passe de votre ordinateur pour les fonctions administratives ≠Code pour BERYLL-ART) Et confirmez avec la touche « entrée". Le mot de passe N'EST PAS affiché à l'entrée. L'installation terminée, vous pouvez fermer le terminal en activant la combinaison de touches Pomme O (cmd O) et fermer la fenêtre d'installation

Maintenant, ouvrez le fichier Ghostscript\_8.15.pkg d'un double clic et suivez les instructions d'installation

### ACTIVER BERYLL-ART

N'oubliez pas que l'ordinateur doit impérativement être relié à Internet pendant l'activation. Ouvrez BERYLL-ART d'un double clic sur l'icone BERYLL-ART. La page reproduite ci-dessous s'ouvre. Cliquez sur le code "demande". Remplissez le formulaire. Dans le plus bref délai, vous recevrez un courriel avec votre code d'activation. Tapez le code dans le champ « CODEACTIVATION » et cliquez sur Activer. BERYLL-ART pourra être ouvert et utilisé 30 fois.

Au cas où vous n'auriez pas recu de courriel avec le code d'activation, ce dernier aura certainement été intercepté par un filtre à spam. Si vous ne découvrez pas le courriel dans le fichier spams de votre programme poste, veuillez s'il vous plaît contacter: support@beryll.me

DÉVERROUILLER BERYLL-ART

Si vous avez acheté BERYLL-ART EASY et reçu le CODE DE DÉVERROUILLAGE, tapez sur installation dans menu. Là, cliquez à nouveau sur achat et déverrouillage pour rejoindre le dialogue reproduit ci dessus. Dans le champ CODEDÉVERROUILLAGE, vous pouvez taper votre code et activer le déverrouillage. BERYLL-ART reprend toutes les données déjà introduites et est immédiatement disponible à discrétion.

## **INSTALLATION - WIN**

DÉROULEMENT DE L'INSTALLATION а

> Ouvrez BERYLL-ART.exe et suivez les instructions d'installation de BERYLL-ART et Ghostscript

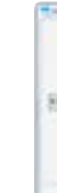

### INSTALLER IMPRIMANTE PDF

Sur votre table de travail, vous trouvez deux icones, PS\_XP et PS\_VISTA. Sélectionnez l'icone correspondant à votre système d'exploitation et ouvrez-la d'un double clic. Ceci fait, vous pouvez effacer les deux icones de votre table de travail Avec la troisième icone, celle de BERYLL-ART, vous pouvez démarrer le programme.

ACTIVER BERYLL-ART

N'oubliez pas que l'ordinateur doit impérativement être relié à Internet pendant l'activation. Ouvrez BERYLL-ART d'un double clic sur l'icone BERYLL-ART. La page reproduite ci-dessous s'ouvre. Cliquez sur le code "demande". Remplissez le formulaire. Dans le plus bref délai, vous recevrez un courriel avec votre code d'activation. Tapez le code dans le champ « CODEACTIVATION » et cliquez sur Activer. BERYLL-ART pourra être ouvert et utilisé 30 fois.

Au cas où vous n'auriez pas recu de courriel avec le code d'activation, ce dernier aura certainement été intercepté par un filtre à spam. Si vous ne découvrez pas le courriel dans le fichier spams de votre programme poste, veuillez s'il vous plaît contacter: support@beryll.me

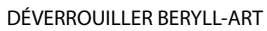

Si vous avez acheté BERYLL-ART EASY et recu le CODE DE DÉVERROUILLAGE, tapez sur installation dans menu. Là, cliquez à nouveau sur achat et déverrouillage pour rejoindre le dialogue reproduit ci dessus. Dans le champ CODEDÉVERROUILLAGE, vous pouvez taper votre code et activer le déverrouillage. BERYLL-ART reprend toutes les données déjà introduites et est immédiatement disponible à discrétion.

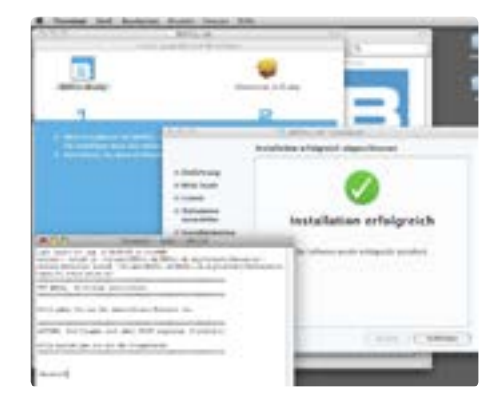

| BIRLEYLL.                                                                                                    |
|----------------------------------------------------------------------------------------------------|
| and an end of the second second second second second second second second second second second second second se |
|                                                                                                    |
|                                                                                                    |
|                                                                                                    |
|                                                                                                    |

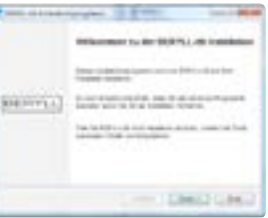

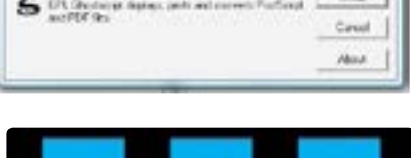

dip Self-Balanka - publika Lingst en

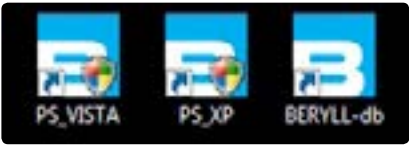

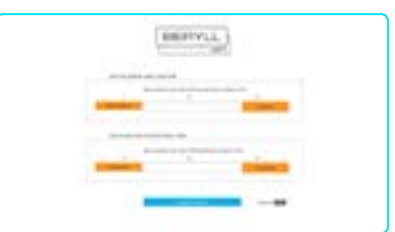

# **MISES AU POINT - UTILISATEUR**

C'est ici que les mises au point de base de BERYLL-ART peuvent être définies. Ici, vous pouvez définir, ou télécharger, le numéro d'inventaire ainsi que des copies de sécurité (back-up) de la banque de données

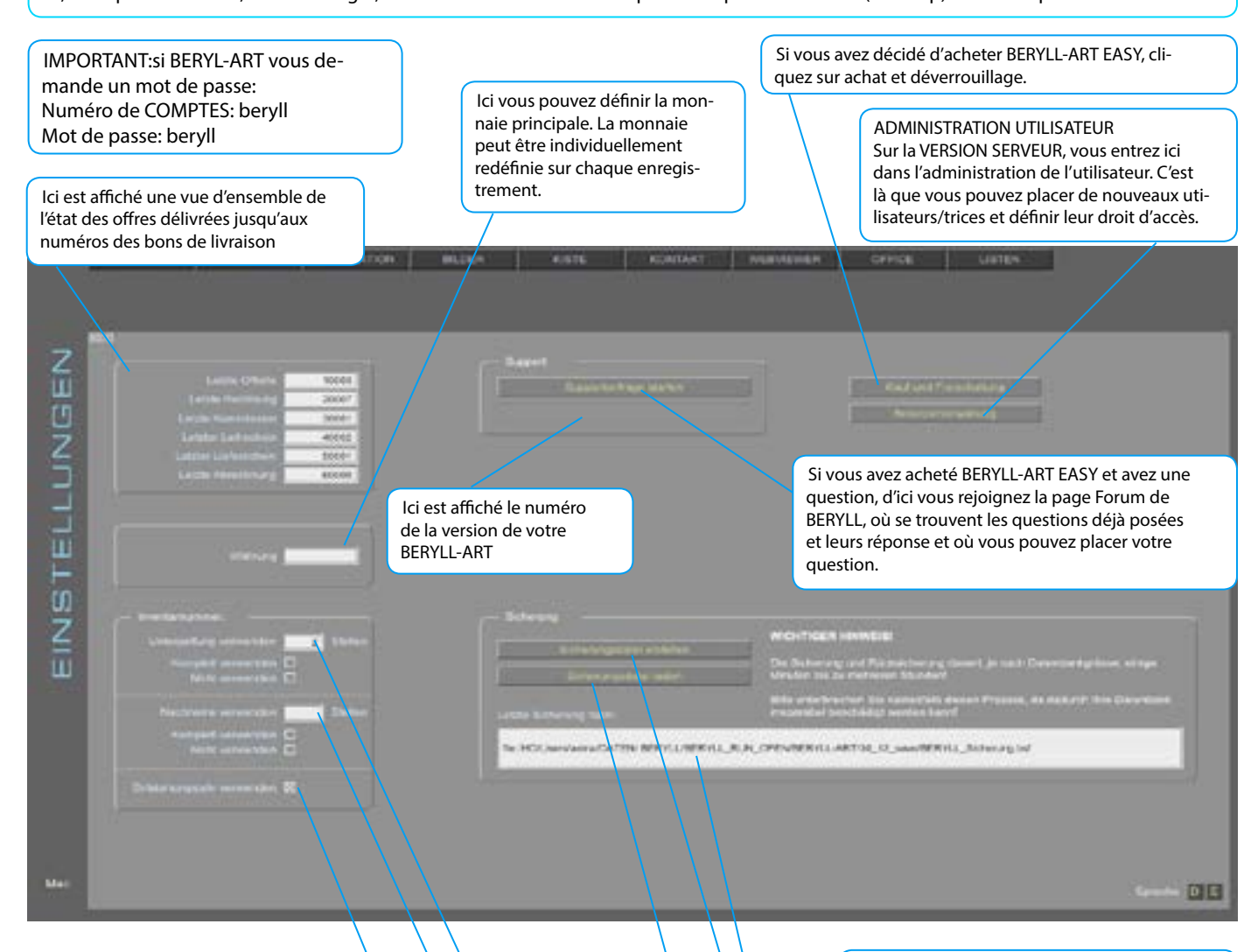

BACK-UP/COPIE DE SÉCURITÉ: nous

vous conseillons d'exporter régulière-

ment vos données sur une COPIE DE

SÉCURITÉ et de les copier sur un autre

porteur de données. Ainsi BERYLL-ART

UPDATE/MISE À JOUR: cette fonction de

BERYLL-ART exporte, puis réimporte vos

Créez un fichier sécurité de votre banque de données. La voie vers l'emplacement où vous avez sauvegardé BERYLL-ART sera affiché, ainsi

trouverez-vous rapidement votre copie. (voir

Par « mise à jour », vous rejoignez à nouveau

cette page. Cliquez sur données de sécurité, chargez et sélectionnez les fichiers de sécurité justement exportés. Vos données sont impor-

tées dans la nouvelle version de BERYLL-ART.

données après les avoir mises à jour.

(voir BACK-UP et UPDATE)

BACK-UP et UPDATE)

(voir BACK-UP et UPDATE)

pourra-t-il être reconstitué en cas de

perte des données

Numéro d'inventaire:

Le numéro d'inventaire sera automatiquement attribué à l'entrée des données de l'œuvre. Ici, vous pouvez définir quels sont les énoncés qui détermineront la composition du numéro d'inventaire, p. ex. sous-genre, prénom, année de création, etc. A partir de cela, BERYLL-ART introduit automatiquement un nombre à six chiffres allant augmentant. Pour les œuvres en plusieurs éléments, le nombre d'éléments sera séparé par un point.

> Année de création: L'année de création doit-elle être utilisée dans le numéro d'inventaire?

Nom:

Combien de lettres du nom seront-elles utilisées?

Sous-genre Combien de lettre du sous-genre seront-elles utilisées? SURFACES UTILISATEUR

## LES MISES EN PAGE ENTRÉE EN UN COUP D'ŒIL

## MISES EN PLACE

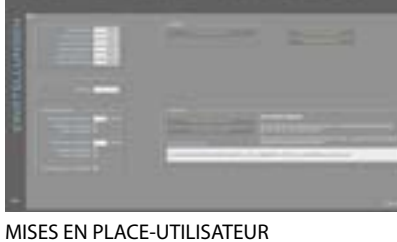

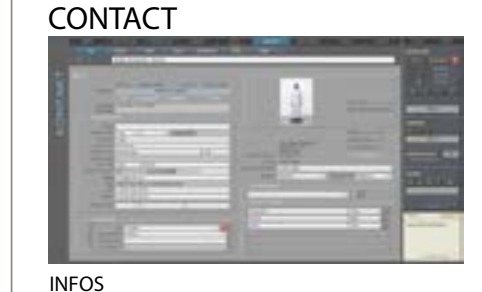

### CONTACT

Page 12

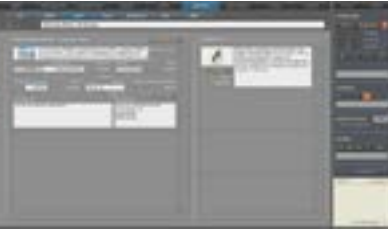

COMPTES Page 42

ACHAT Page 43

Page 37

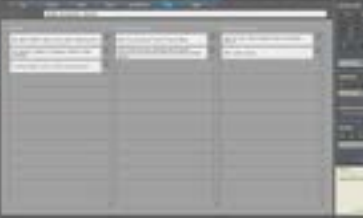

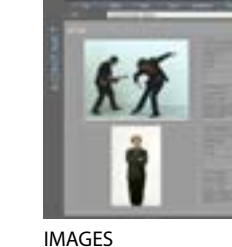

Page 34

LIENS Page 31

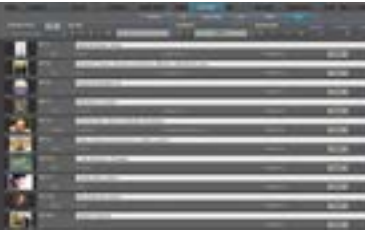

LISTAGE - COURT Page 32

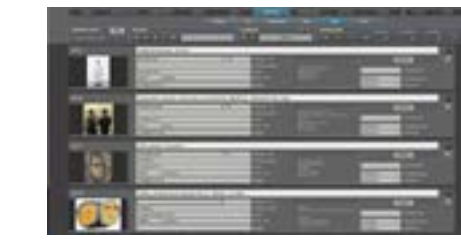

LISTAGE - MOYEN Page 32

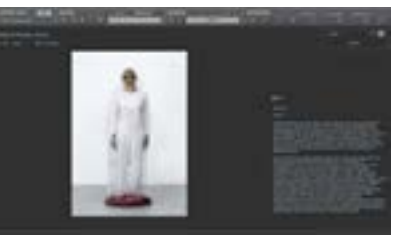

PRESENTATION-CONTACT Page 33

LISTAGE - DISTRIBUTEURS Page 36

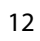

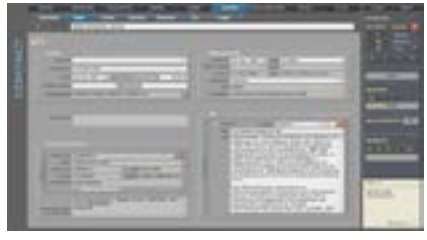

DETAILS Page 41

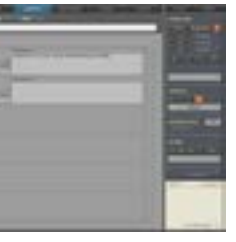

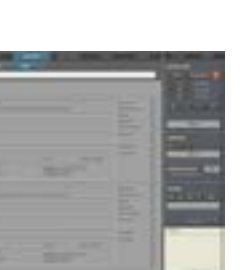

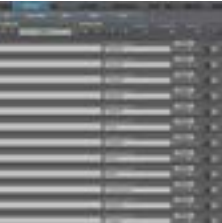

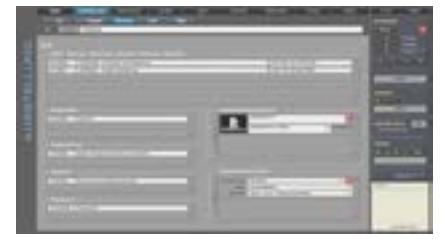

DOCUMENTS Page30

|           | ( in the second second |   |             |   |   |
|-----------|----------------------------------------------------------------------------------------------------|---|-------------|---|---|
| _         | -                                                                                                    | - | -           | - |   |
| -         | -                                                                                                    | _ | -           | - | - |
| -         |                                                                                                    | - | -           |   | - |
|           |                                                                                                    | - | -           | - | - |
|           |                                                                                                    | - | -           | - | - |
|           | -                                                                                                    | - | - Dimension | - | - |
| -         |                                                                                                    | - | -           | 1 | - |
|           | -                                                                                                    | - | -           | - | - |
| in second |                                                                                                    | _ | -           | - | - |
| _         |                                                                                                    | - | -           | - | - |
|           |                                                                                                    |   |             |   |   |

**RECHERCHE +** Page 29

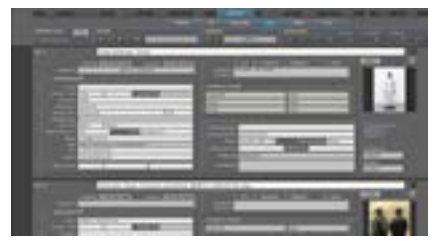

LISTAGE - LONG Page 32

| ACCESSION. | -      | COLUMN TWO IS NOT |
|------------|--------|-------------------|
| PL KE      | 1.8511 |                   |
|            |        |                   |
| 2080       |        | Sec. Incl.        |
| 1110       |        |                   |
| -8 F-W     | I LELL |                   |

LISTAGE - INFOS Page32

## ŒUVRE

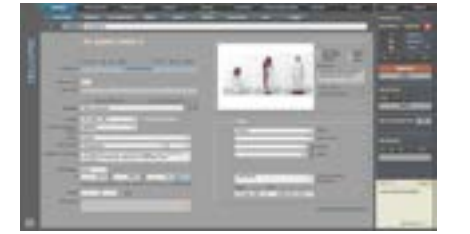

INFOS Page 45

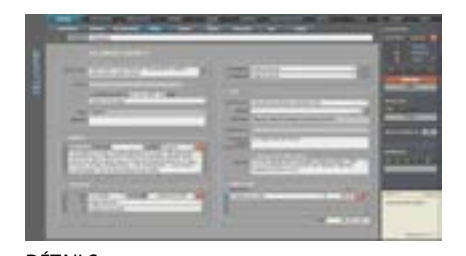

DÉTAILS Page 54

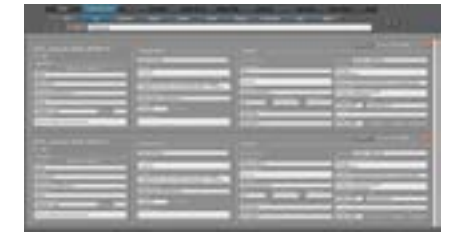

RÉPERTOIRE Page 53

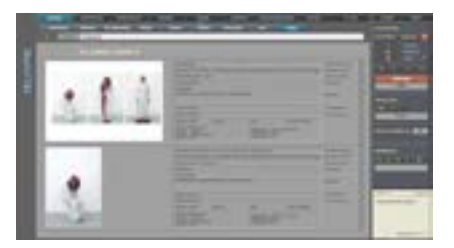

IMAGES Page 34

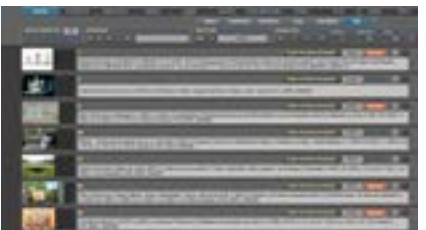

LISTAGE - COURT Page 32

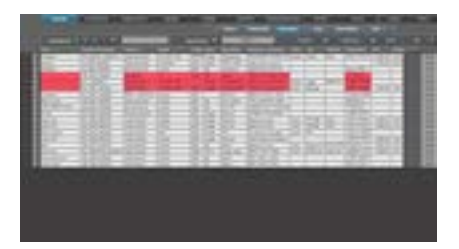

ŒUVRE - LISTAGE - INFOS Page 32 14

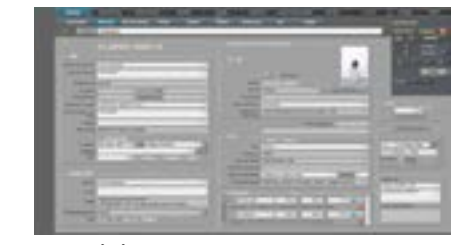

PART / ÉLÉMENTS Page 48

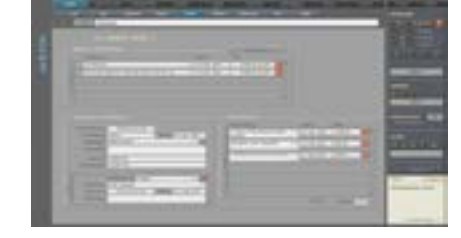

VALEURS Page 56

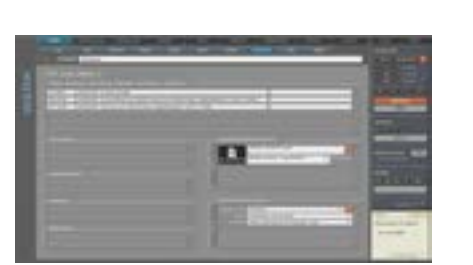

DOCUMENTS Page 30

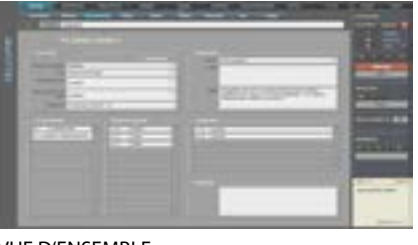

VUE D'ENSEMBLE Page 52

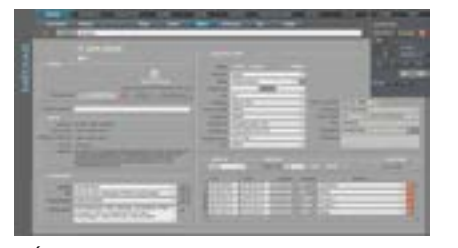

MÉDIAS Page 57

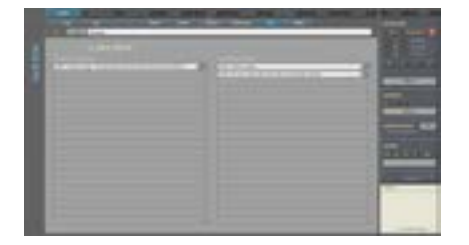

LIENS Page 31

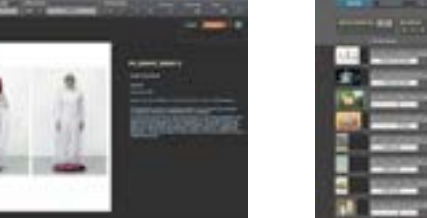

PRÉSENTATION - ŒUVRE Page 33

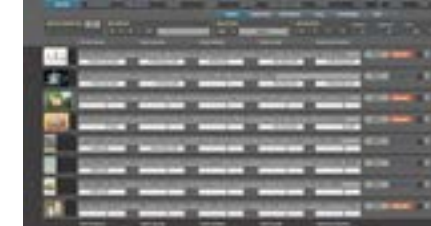

LISTAGE - VALEURS Page 44

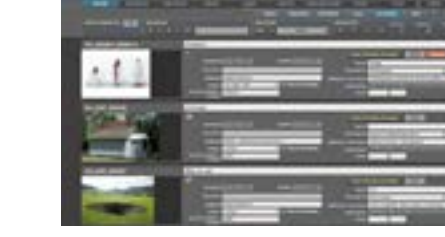

LISTAGE - MOYEN Page 32

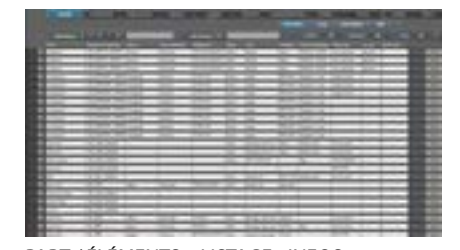

PART / ÉLÉMENTS - LISTAGE - INFOS Page 32

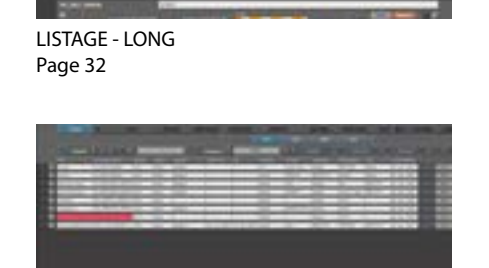

MEDIAS - LISTAGE - INFOS Page 32

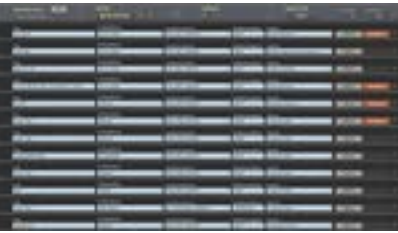

Page29

ŒUVRE - RECHERCHE +

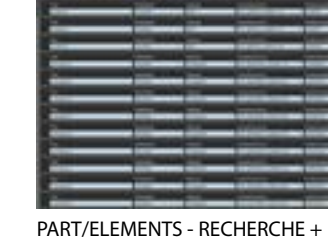

Page 29

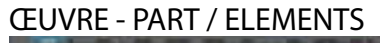

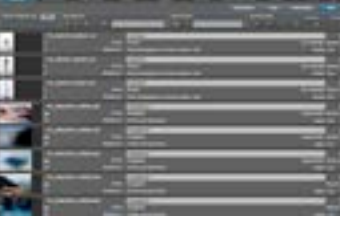

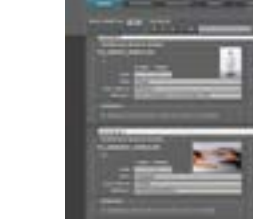

LISTAGE - COURT Page 32

LISTAGE - MOYEN Page 32

### **ŒUVRE - MEDIAS**

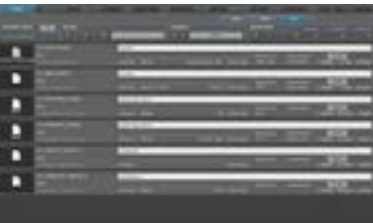

LISTAGE - COURT Page 32

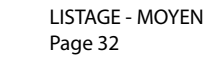

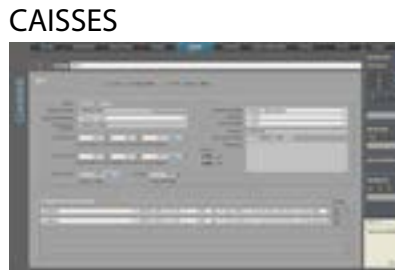

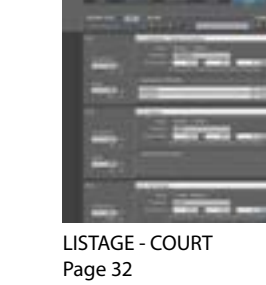

CAISSES Page 61

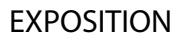

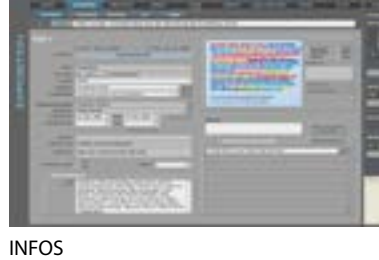

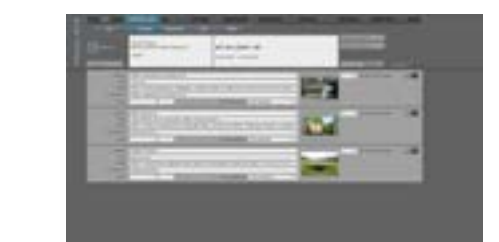

LISTE PRIX - GROUPE Page 65

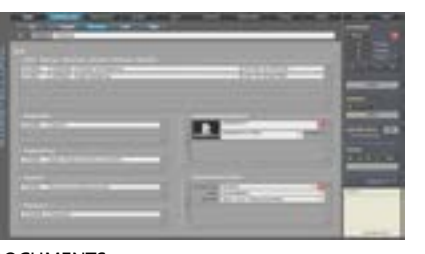

DOCUMENTS Page30

Page 63

LIENS Page31

| 1                                  |                                                                                                    |      |
|------------------------------------|----------------------------------------------------------------------------------------------------|------|
| -                                  | 1000                                                                                                    | 1000 |
|                                    | the street of                                                                                                  | -    |
|                                    | and the second                                                                                                 | -    |
| -                                  | and the second                                                                                                 | -    |
| _                                  | _                                                                                                    | -    |
| _                                  |                                                                                                    |      |
| -                                  | No. of Concession, name                                                                                        |      |
| -                                  | the second second second second second second second second second second second second second second second s |      |
| of the Local Division in which the | COLUMN TWO IS NOT                                                                                              | 1000 |
|                                    | and the second second                                                                                          |      |
|                                    | -                                                                                                    | 1000 |

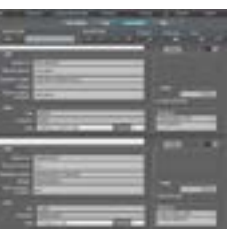

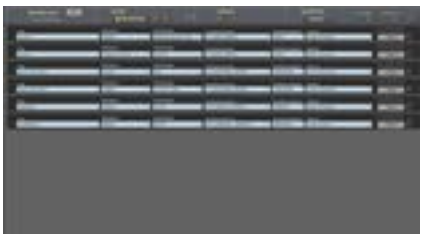

MEDIAS - RECHERCHE + Page 29

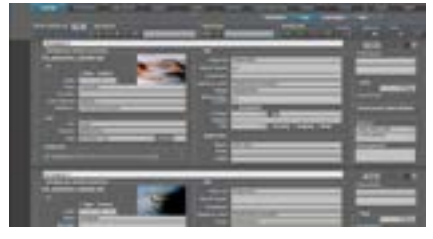

LISTAGE - LONG Page S2

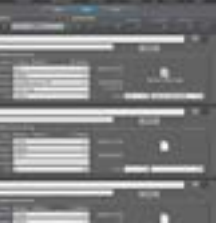

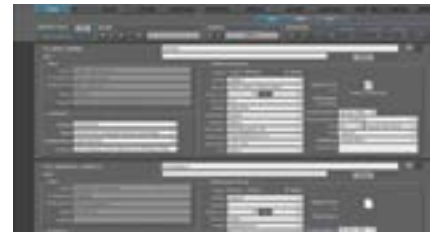

LISTAGE - LONG Page 32

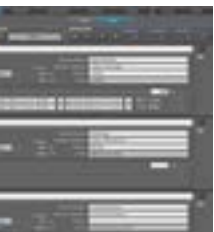

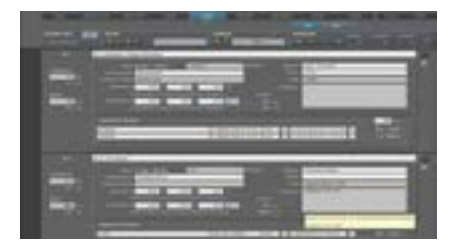

LISTAGE - LONG Page 32

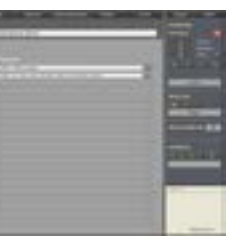

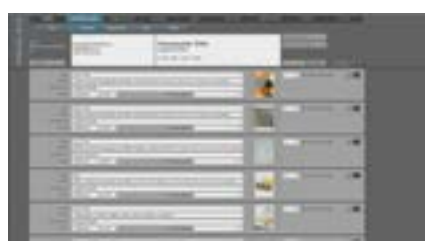

LISTE PRIX - SOLO Page 65

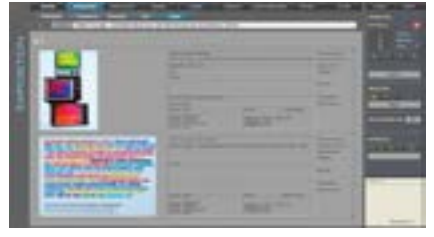

IMAGES Page 34

## EXPOSITION

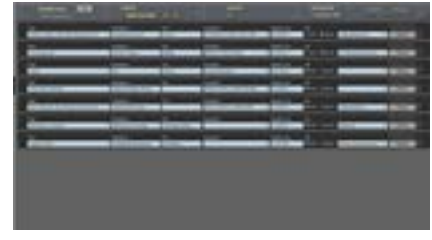

RECHERCHE + Page 29

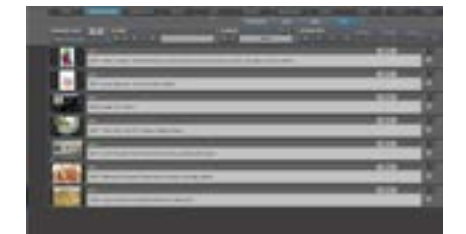

LISTAGE - COURT Page 32

## PUBLICATION

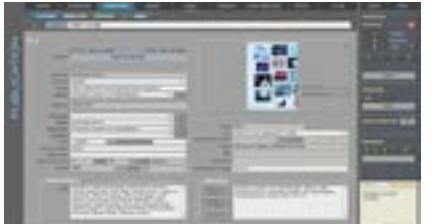

INFOS Page 66

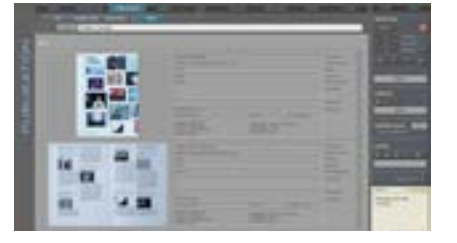

IMAGES Page 34

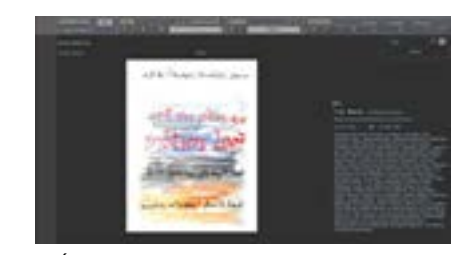

PRÉSENTATION - EXPOSITION Page 33

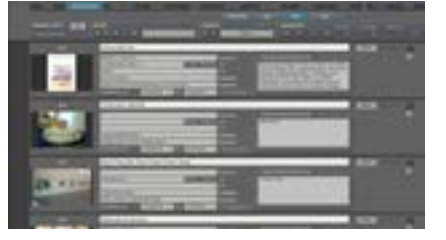

LISTAGE- MIOYEN Page 32

DÉTAILS / LIENS

RECHERCHE +

Page 29

Page 71

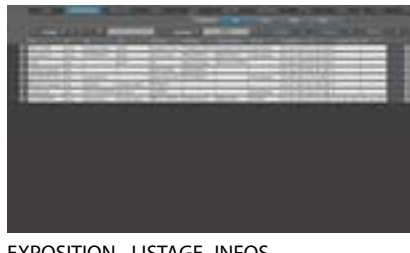

EXPOSITION - LISTAGE- INFOS Page 32

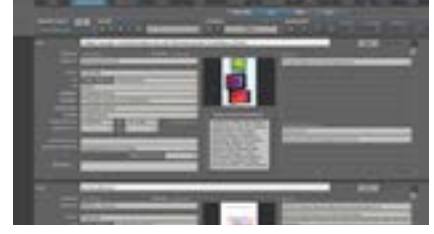

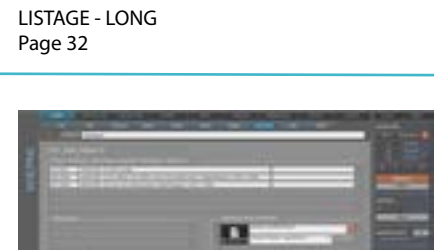

DOCUMENTS Page 30

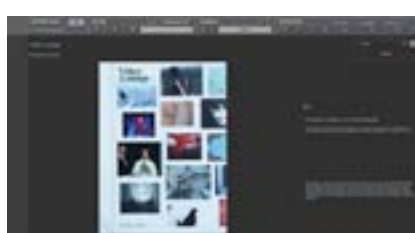

Page 33

## IMAGES

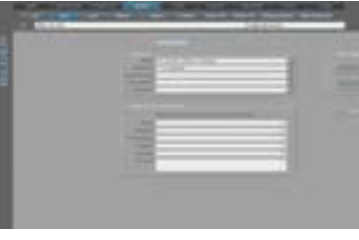

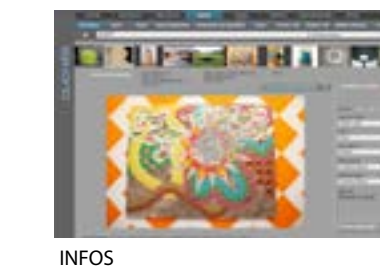

Page 74

IMPORTATION Page 73

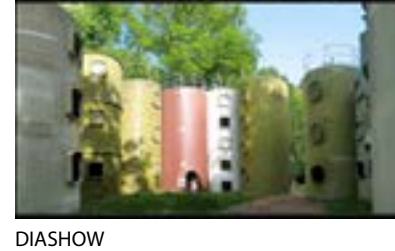

Page 76

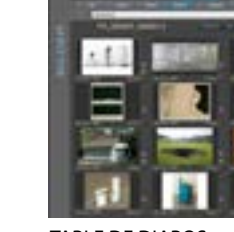

TABLE DE DIAPOS Page 77

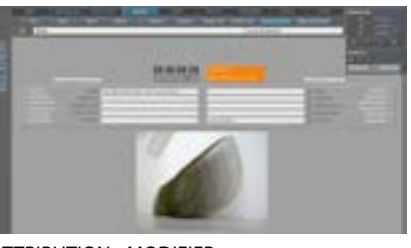

ATTRIBUTION - MODIFIER Page 78

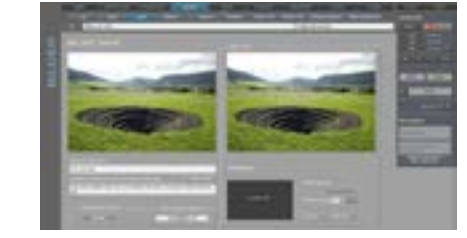

EXPORATION Page 79

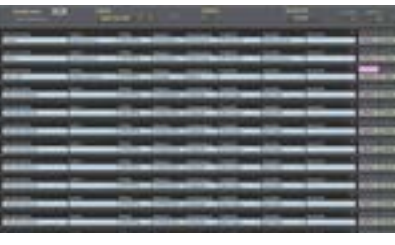

RECHERCHE + Page 29

Page 32

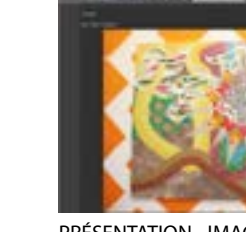

PRÉSENTATION - IMAGES Page 33

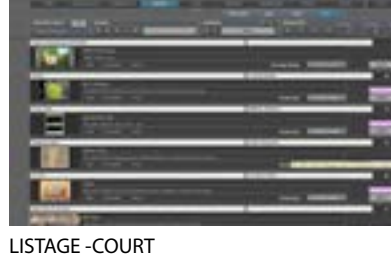

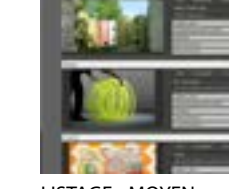

LISTAGE - MOYEN Page 32

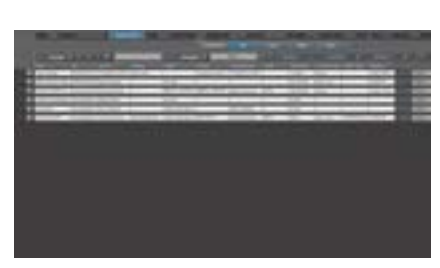

PUBLICATION - LISTAGE - INFOS Page 32

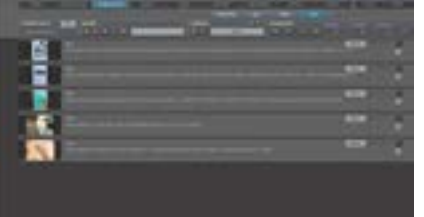

LISTAGE -COURT Page 32 16

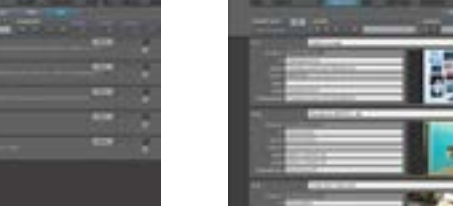

LISTAGE- MOYEN Page 32

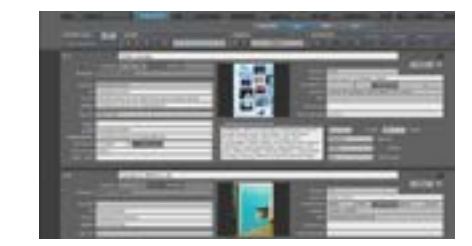

LISTAGE - LONG Page 32

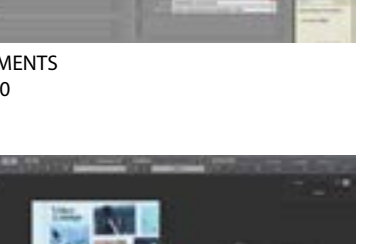

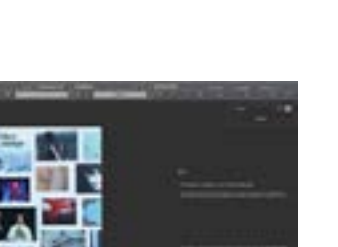

PRÉSENTATION - PUBLICATION

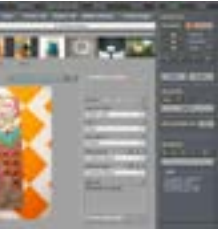

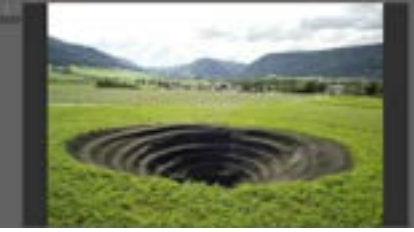

AGRANDISSEMENT Page 76

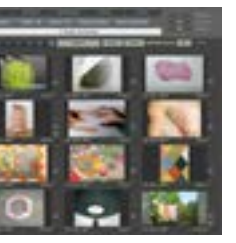

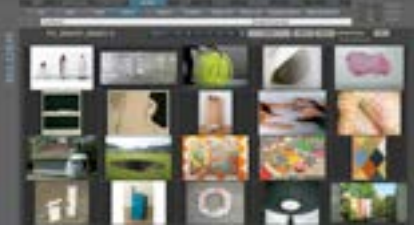

TABLE DIAPOS Page 77

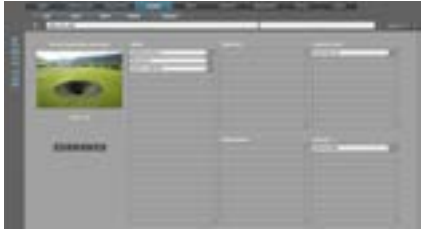

Où cette image sera-t-elle utilisée Page 81

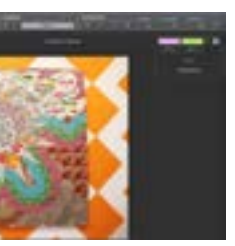

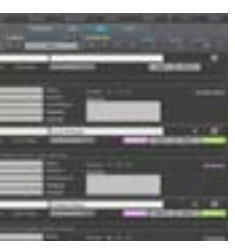

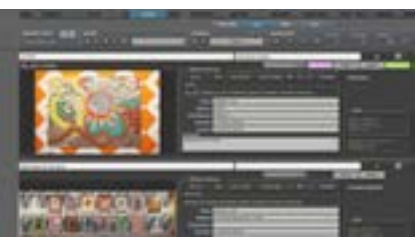

LISTAGE - LONG Page 32

## OFFICE - CORRESPONDANCE

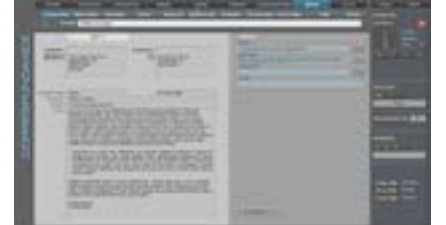

CORRESPONDANCE Page 82

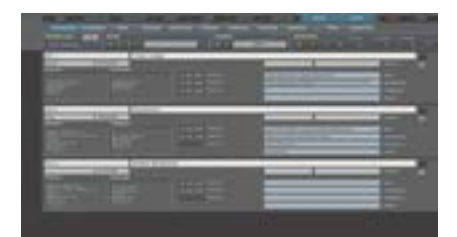

### CORRESPONDANCE - LISTAGE Page 32

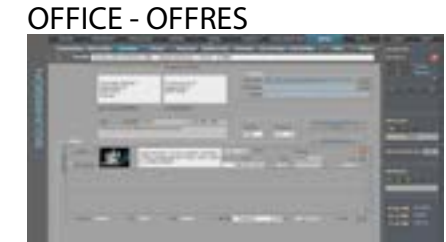

OFFRES Page 85

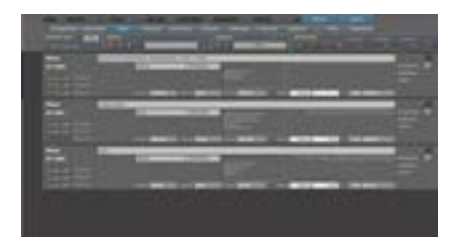

OFFRES-LISTAGE Page 32

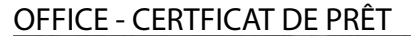

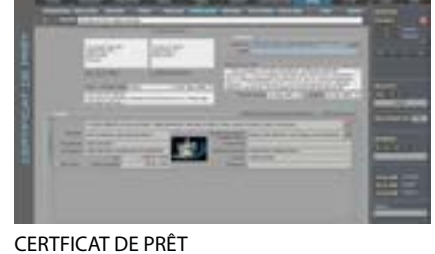

Page 89

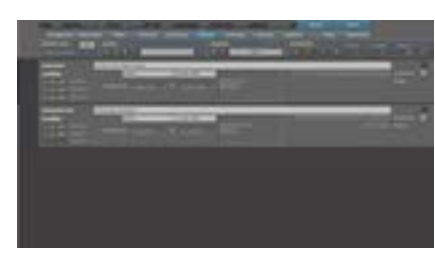

CERTIFICAT DE PRÊT - LISTAGE Page 32 18

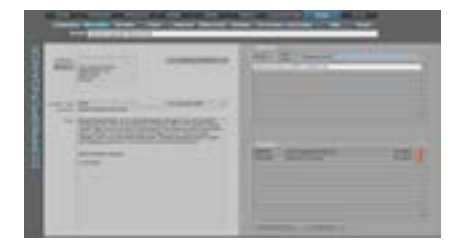

FUSION LETTRES- FUSION COURRIELS Page 83

**OFFICE - FACTURE** 

12

FACTURE - LISTAGE

**OFFICE - COMMISSION** 

Page 32

FACTURE

Page 87

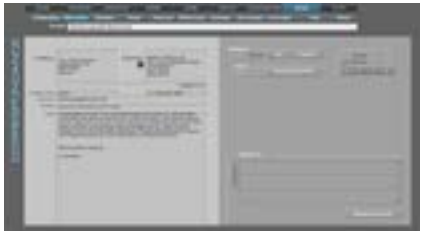

DISTRIBUTEUR/DIFFUSEUR Page 83

**OFFICE - RÉCÉPISSÉ DE PRÊT** 

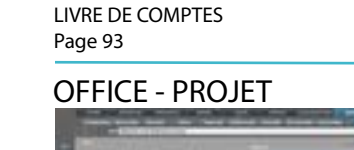

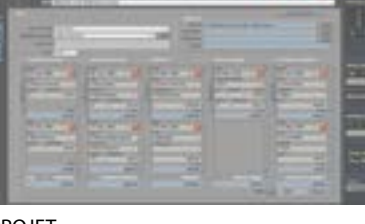

**OFFICE - LIVRE DE COMPTES** 

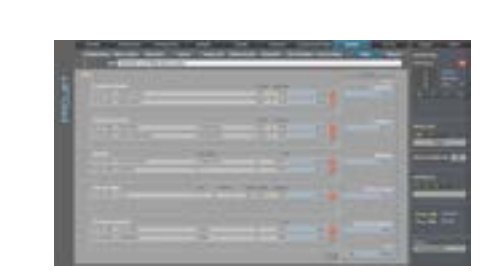

PROJET Page 95

VUE D'ENSEMBLE Page 94

LISTAGE - COURT

Page 32

### **OFFICE - RÉUNION**

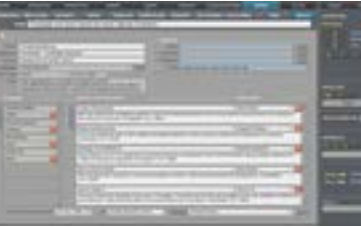

ORDRES DU JOUR - PROTOCOLE Page 97

À FAIRE/TO DO

LISTAGE - COURT Page 32

AV 10

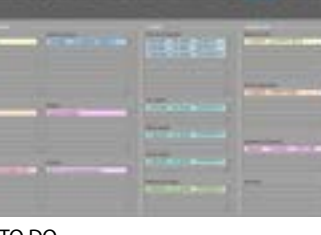

-

À FAIRE/TO DO

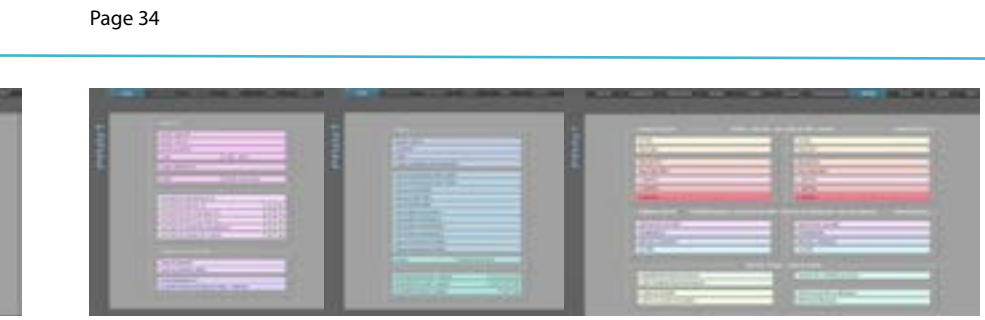

PART/ÉLÉMENTS Page 100

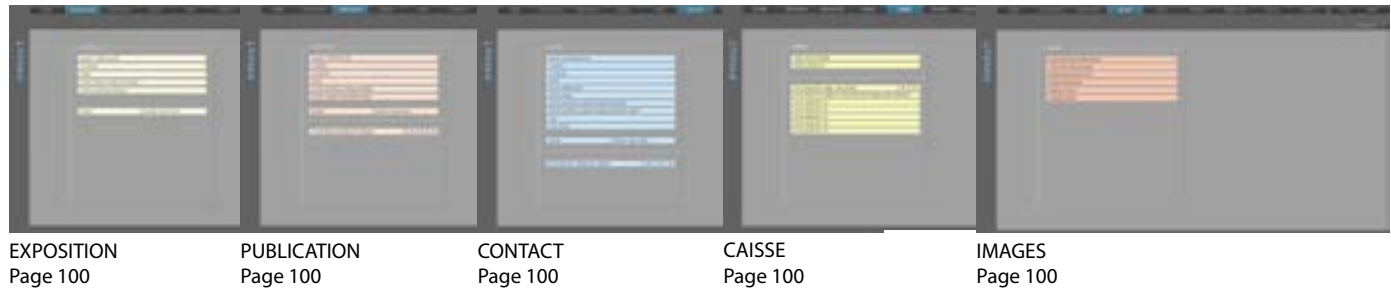

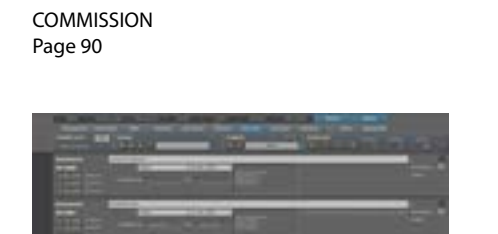

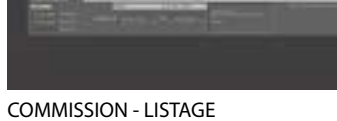

Page 32

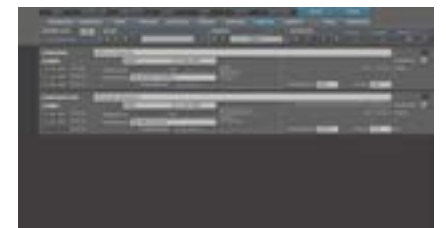

RÉCÉPISSÉ DE PRÊT - LISTAGE Page 32

|      | Contract of    | and and | (and          | and the second | 67 |
|------|----------------|---------|---------------|----------------|----|
|      | Contraction of | -       | and the owner | -              |    |
| 105- | -              | -       | C STATE       |                |    |

RÉCÉPISSÉ DE PRÊT - LISTAGE Page 32

RÉCÉPISSÉ DE PRÊT

Page 88

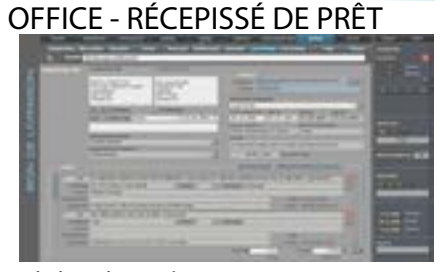

RÉCÉPISSÉ DE PRÊT Page 91

Page 98 PRINT

| 8 | - idean                                                                                                    | and the second      |
|---|----------------------------------------------------------------------------------------------------|---------------------|
|   | Contraction of Contraction of Contra | COLUMN TWO IS NOT   |
|   | Street.                                                                                                    | 0.0                 |
|   | Station and                                                                                                    |                     |
|   | Lotter wat have                                                                                                    |                     |
|   | Simme Hill                                                                                                    | 10 M 10 17 1        |
|   | and a second second sec | a second the second |

ŒUVRE Page 100

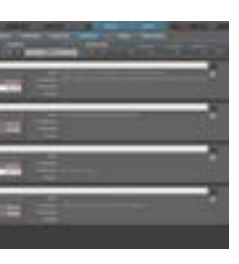

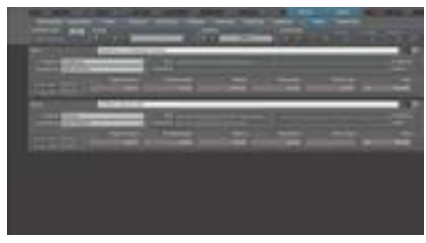

LISTAGE - COURT Page 32

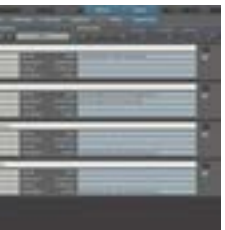

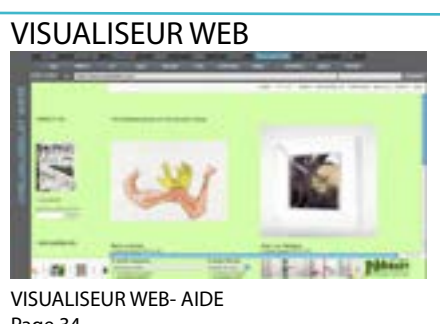

MÉDIAS Page 100

fACTURE / CIRCUIT PRÊT Page 100

Page 100

Page 100

## PREMIERS PAS SUR BERYLL-ART

Vous désirez BERYLL-ART rapidement opérationnel. Ce résumé d'installation vous aide à faire vos premiers pas. Afin de vous familiariser avec le système, élaborez avec nous quelques enregistrements dans les modules principaux.

Nous vous montrons comment créer un fichier d'œuvres (introduire quelques enregistrements d'œuvres), importer des images, relier les œuvres avec une exposition et une publication publiée y relative, comment dresser une facture ainsi que tous les processus nécessaires à votre correspondance. Les touches importantes ainsi que leurs fonctions sont reproduites.

Nous vous conseillons de commencer avec la saisie des contacts, puisque les noms et les adresses devront toujours être recherchés sous contact afin de garantir un enchaînement continu. Ainsi, par exemple, vous pouvez voir en un coup d'œil quelle personne est en rapport avec quelles œuvres, quelles expositions ou quelles publications.

1. Saisir dans CONTACT les noms des personnes et les adresses le plus souvent citées.

- 2. Introduire les données de l'œuvre dans le module ŒUVRE.
- 3. Saisir les expositions et relier les œuvres concernées avec la dite exposition.
- 4. Introduire les publications et relier avec les expositions et les œuvres en corrélation.
- 5. Des images peuvent être importées et attribuées dans les quatre modules.
- 6. Les emballages peuvent être saisis.
- 7. Vous pouvez administrer votre archive médias dans ŒUVRE-MÉDIAS.

Dès que vous avez introduit vos données dans ces sept modules, l'administration des informations est réduite à un minimum. Vous pouvez dès maintenant écrire des lettres, des fusion de courriels, des offres, des factures etc. dans BERYLL-ART puis les envoyer, COMPTES tenu que les données importantes de l'œuvre pourront être reprises simplement sur les factures ou les certificats de prêt, etc..

Nous vous conseillons:

- lisez les pages 20 - 35 du manuel. lci sont expliquées les touches et les fonctions appliquées dans l'ensemble de la banque de données; - lisez encore les pages 100 - 103, afin d'obtenir in résultat imprimé satisfaisant.

Aide: si vous cliquez sur "Aide", le manuel actuel de BERYLL-ART s'ouvre dans le visualiseur web, dans la langue sélectionnée pour votre banque de données BERYLL-ART.

## CONSEILS

ECRITURE DANS BERYLL-ART: Champs de texte - Arial 11 points Champs de titre - Arial 14 points

Certains champs disposent d'un auto-formatage. L'écriture que vous aurez copiée dans ce champ sera automatiquement convertie dans l'écriture programmée. Les champs réutilisés en combinaison avec d'autres champs n'ont pas d'auto-formatage.

Afin d'éviter un mixte de dimensions d'écriture dans la copie de textes, nous vous conseillons de convertir manuellement le format sur Arial 11 ou 14 points en passant par le menu principal..

Si vous désirez introduire des pages complémentaires dans ce manuel, mais ne possédez pas de perforateur 4 trous::

Mettre le rail du perforateur sur 888 et perforer une fois A4 des deux côtés.

ÉTIQUETTES

BERYLL-ART conseille

AVERY / Zweckform 4 étiquettes sur une feuille A4 - No. 3483

10 étiquettes sur une feuille A4 - No. 3425 12étiquettes sur une feuille A4 - No. 3424 24 étiquettes sur une feuille A4 - No. 3475 IMPORTANT: SI BERYLL-ART vous demande un mot de passe: Nom du COMPTE: beryll Mot de passe: beryll

NOUVEAU DOSSIER: Si vous désirez créer un nouveau dossier lors d'unE Exportation et que la touche nouveau dossier N'APPARAIT PAS: pressez sur Pomme (cmd) et Shift afin de créer un nouveau dossier.

## **BARRE MENU PRI**

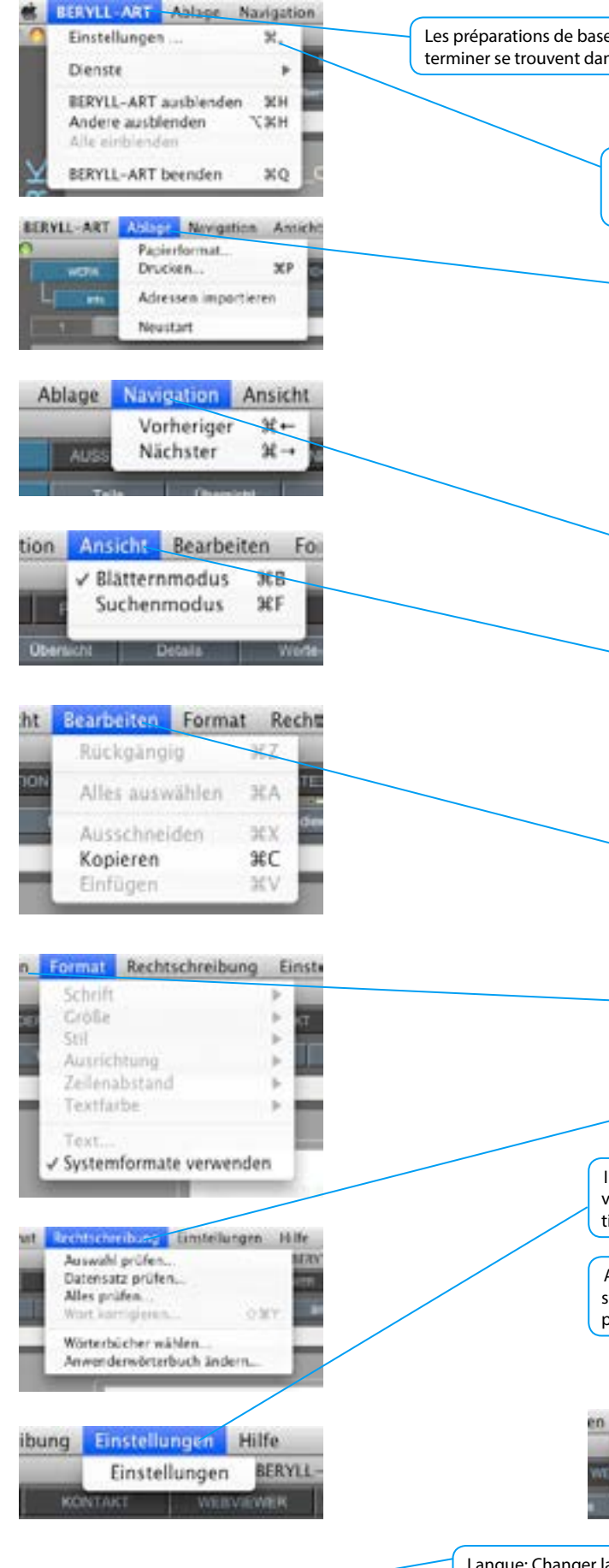

| NCIPAL                                                                                                    |
|----------------------------------------------------------------------------------------------------|
| se ainsi que les fonctions masquer ou<br>ans le menu principal sous BERYLL-ART                                                                                                    |
| POUR MAC: sous préparations, intro-<br>duisez dans la rubrique mémoire dans<br>«Fichier – définir Cache :» 64 MB.                                                                                                    |
| Sous Classement, vous trouvez la fonction nouveau début. Si la<br>banque de données ne réagit pas ou, pour cause de manipula-<br>tion erronée, reste bloquée dans une "boucle d'attente" (p.ex.<br>Imprimer sur le menu Apple au lieu de le faire dans le module<br>IMPRIMER de BERYLL-ART), sélectionnez cette fonction et<br>BERYLL-ART regagne sa position de départ OEUVRE INFOS. Vous<br>ne devez pas utiliser la fonction Imprimer sous Classement, qui,<br>dans BERYLL-ART, est dirigée/commandée par des ordres internes<br>(voir ci-dessus) |
| Navigation: un enregistrement avance et recule. Cependant, vous<br>pouvez déclencher cette fonction directement dans BERYLL-ART<br>Navigation, ou à l'aide du clavier. Voir Navigation.                                                                                                    |
| Position: mode de recherche différent dans la recherche mise<br>en page, ainsi que la touche interne R. Dans le cas d'images,<br>nous conseillons toujours d'effectuer la recherche en utilisant la<br>touche R ou alors par le champ de recherche dans Navigation.R<br>recherche dans Navigationr die S-Taste zu suchen oder über das<br>Suchfeld in der Navigation.                                                                                                    |
| Traiter: propose les fonctions courantes que vous connaissez<br>d'autres programmes                                                                                                    |
| Sous Format, vous pouvez formater vos textes. Dans la Mise en page d'entrée, BERYLL-ART travaille avec Arial 11 points amplifiée.                                                                                                    |
| Dans Orthographe: sélectionnez le dictionnaire de votre choix.                                                                                                    |
| Installation: passe sur la mise en page INSTALLATIONS, dans les quelles<br>vous pouvez créer les données de vos installations de base, p. ex. la défini-<br>tion du numéro d'inventaire, ou les copies de sécurité (Back-up)                                                                                                    |
| Aide: dès que vous cliquez sur Aide, le manuel actuel de BERYLL-ART<br>s'ouvre sur le visualiseur Web, dans la langue que vous aurez sélectionnée<br>pour votre banque de données                                                                                                    |
| 0 Hilfe<br>Swithen                                                                                                    |

Langue: Changer la langue de la version. (pour le moment Deutsch, English, Français)

## INTERFACE ET FONCTIONS

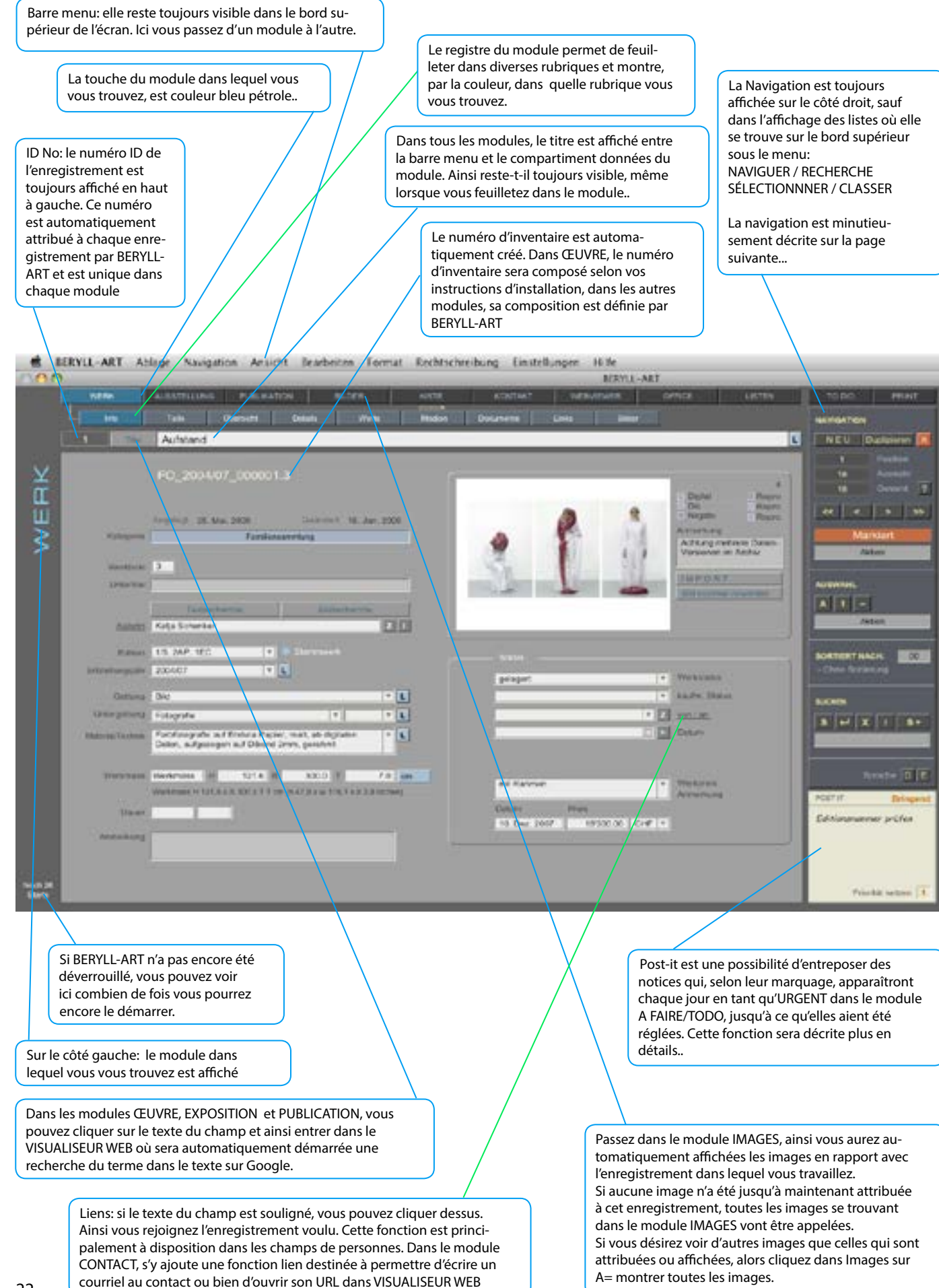

# FONCTIONS RÉPÉTÉES NAVIGATION

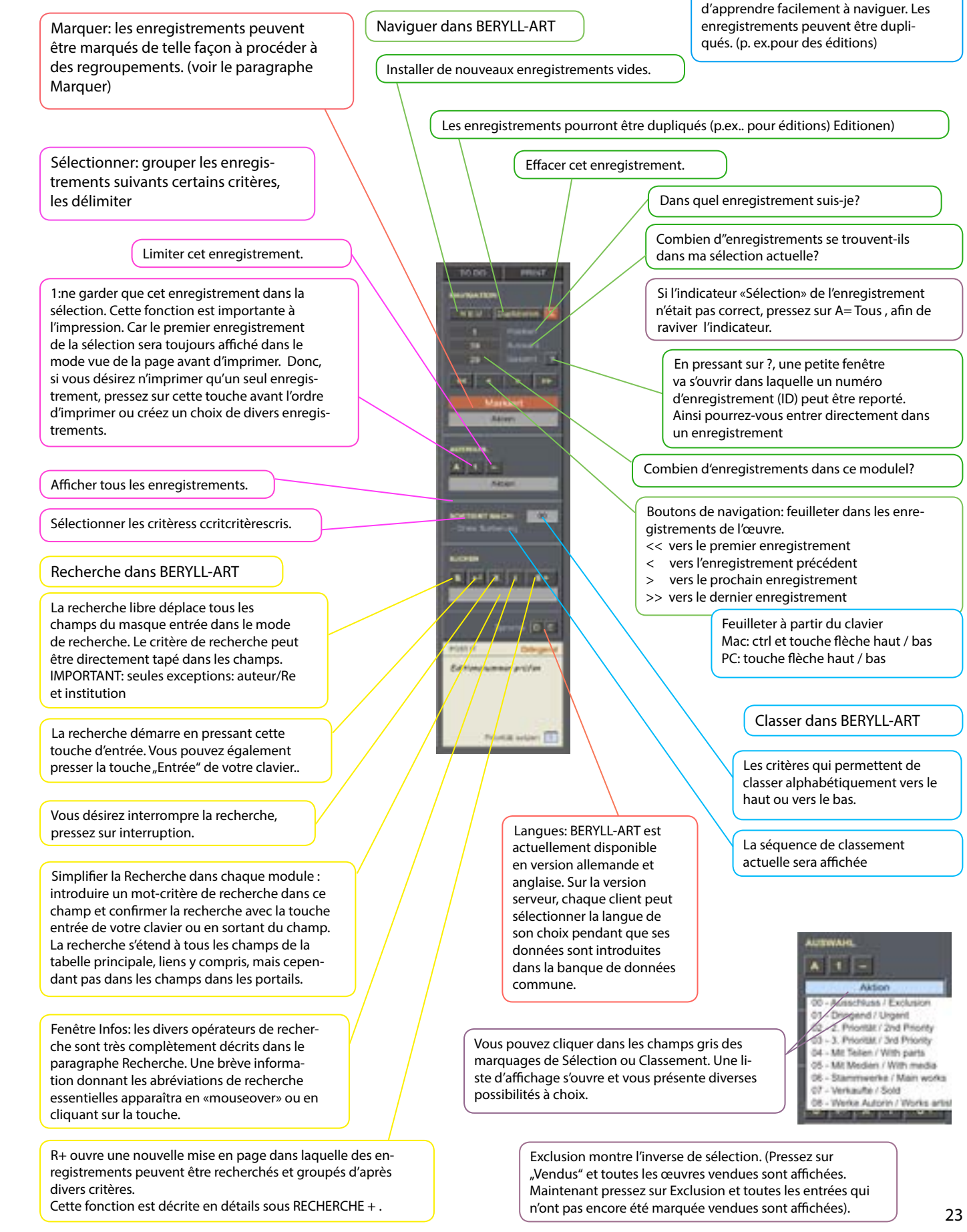

La barre de navigation sera affichée sur le côté droit. Les critères de choix et de classement sont adaptés à chaque module. Cependant, les touches et les fonctions restent les mêmes afin d'apprendre facilement à naviguer. Les

# FONCTIONS RÉPÉTÉES TOUCHES - PORTAILS – MOTS CLÉS

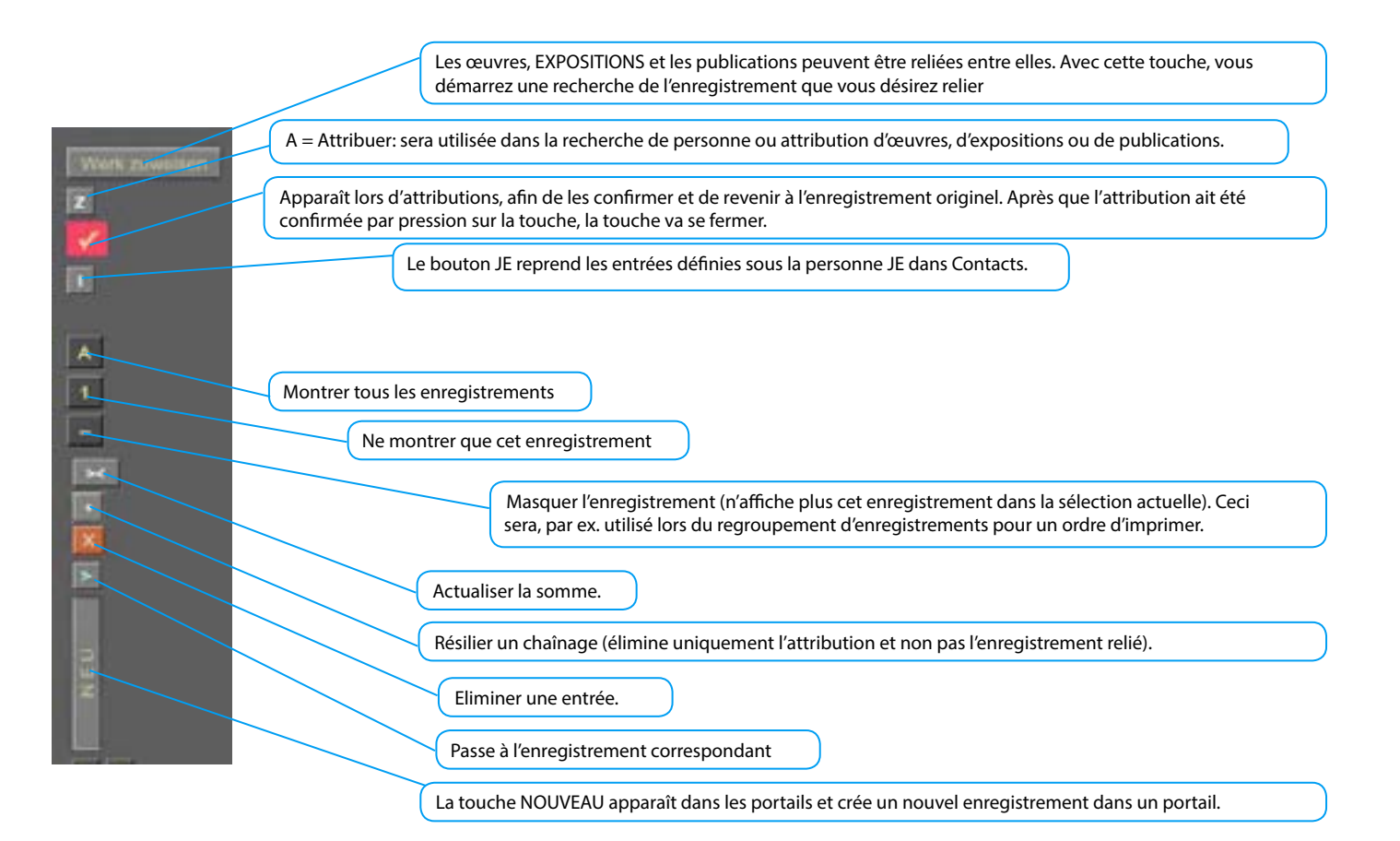

Les portails apparaissent dans toute la banque de données avec les mêmes éléments.

|                                   |                 |          |     | Effacer l'enregistrement dans le portai                                                              |
|-----------------------------------|-----------------|----------|-----|----------------------------------------------------------------------------------------------------|
| Abnutzungsgebühr                  | 12              | 200.00   | X   |                                                                                                    |
| Restaurierungsgebühr              | ×               | 820.00   | X   | Si le portail comprend plusieurs enregistremer<br>vous pouvez les faire défiler à l'aide de la barre |
| Verpackungskosten                 | 7               | 350.00   | × . | déroulement sur le côté droit.                                                                       |
|                                   | Summe           | 1'870.00 | EUR | Ici, est affiché, hors du portail, le montant de toutes le                                           |
|                                   | Sector a        |          |     | sommes listées dans ce portail.                                                                      |
| Créer un nouvel enregistrement de | ans le portail. |          |     |                                                                                                    |

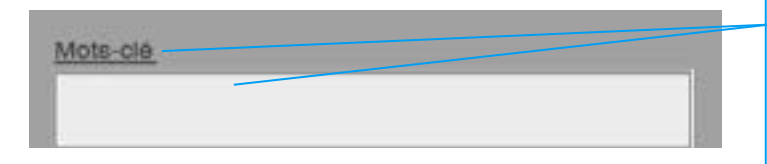

Mots clé: vous pouvez introduire des mots clé (mots de mémorisation) dans les modules ŒUVRE, EXPOSITION, PUBLICATION, CONTACT et IMAGES. Vos entrées dans le champ seront mémorisées et peuvent être rappelées par clic sur la description du champ. Dans la fenêtre Index, vous pouvez introduire les mentions en combinaison, les séparer ou les introduire en solo par Sélectionner les entrées

L'entrée des termes dans l'index ne sera exécutée qu'après avoir quitté l'enregistrement; en sus, chaque module dispose de son propre index, ce qui signifie que les termes entrées dans ŒUVRE ne sont pas à disposition dans l'index des mots clé d'EXPOSITION

# FONCTIONS RÉPÉTÉES - ID -LISTES DÉROULANTES - POST-IT

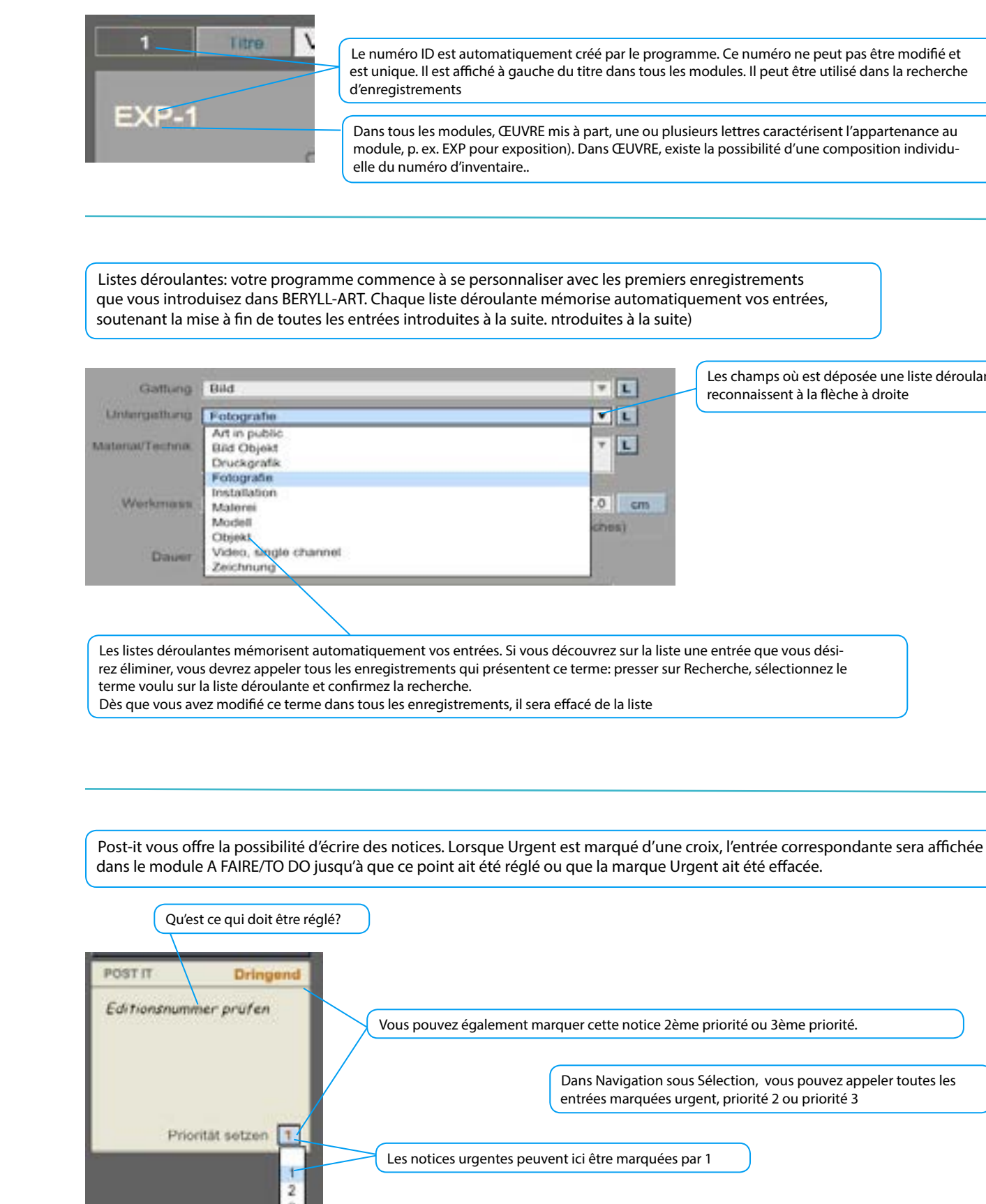

Le numéro ID est automatiquement créé par le programme. Ce numéro ne peut pas être modifié et est unique. Il est affiché à gauche du titre dans tous les modules. Il peut être utilisé dans la recherche

Dans tous les modules, ŒUVRE mis à part, une ou plusieurs lettres caractérisent l'appartenance au module, p. ex. EXP pour exposition). Dans ŒUVRE, existe la possibilité d'une composition individu-

Les champs où est déposée une liste déroulante se reconnaissent à la flèche à droite

Dans Navigation sous Sélection, vous pouvez appeler toutes les entrées marquées urgent, priorité 2 ou priorité 3

## FONCTIONS RÉPÉTÉES-**ATTRIBUER SÉLECTIONNER – RELIER**

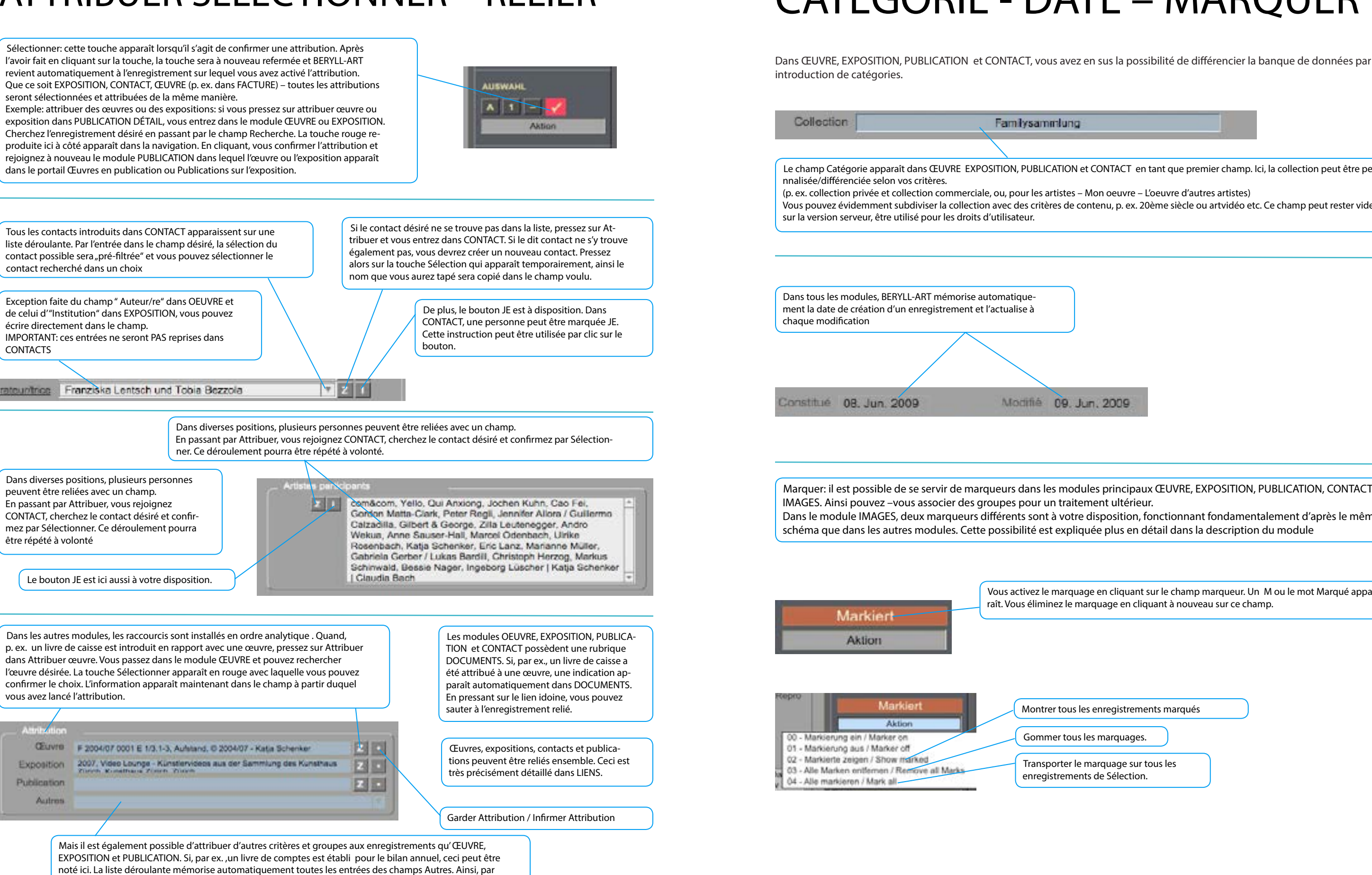

A marile atta

Exposition

Publication

(Euvre:

Autros

CONTACTS

# FONCTIONS RÉPÉTÉES **CATÉGORIE - DATE – MARQUER**

Le champ Catégorie apparaît dans ŒUVRE EXPOSITION, PUBLICATION et CONTACT en tant que premier champ. Ici, la collection peut être perso-

Vous pouvez évidemment subdiviser la collection avec des critères de contenu, p. ex. 20ème siècle ou artvidéo etc. Ce champ peut rester vide ou,

| 12.00 | -  | - |  |
|-------|----|---|--|
| 20    | n  | G |  |
| 200   | ~~ | æ |  |
|       |    |   |  |

Marguer: il est possible de se servir de margueurs dans les modules principaux ŒUVRE, EXPOSITION, PUBLICATION, CONTACT et Dans le module IMAGES, deux marqueurs différents sont à votre disposition, fonctionnant fondamentalement d'après le même

> Vous activez le marguage en cliquant sur le champ margueur. Un M ou le mot Margué apparaît. Vous éliminez le marquage en cliquant à nouveau sur ce champ

| nregistrements marqués               | $\supset$ |
|--------------------------------------|-----------|
|                                      |           |
| marquages.                           |           |
| rquage sur tous les<br>le Sélection. |           |

# FONCTIONS RÉPÉTÉES RECHERCHE

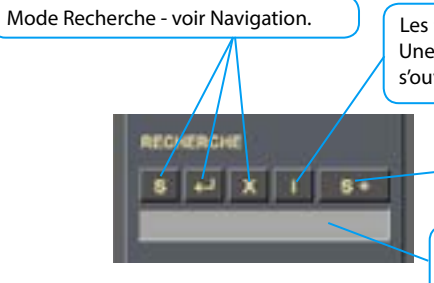

Les principaux moteurs de recherche apparaissent en «mouseover». (voir plus loin). Une fenêtre, dans laquelle sont exactement décrits chacun des principaux moteurs de recherches s'ouvre par pression

RECHERCHE + sera très complètement décrit dans les pages suivantes

La recherche la plus rapide et la plus simple: introduisez un terme de recherche dans ce champ et confirmez la RECHERCHE en cliquant la touche entrée de votre clavier ou en sortant du champ (cliquer avec la souris à côté du champ). BERYLL-ART recherche le terme désiré dans tous les champs de ce module. La recherche n'influence pas les champs dans le portail.

IMPORTANT: avant de lancer n'importe quelle recherche (indépendamment de la méthode de recherche) appeler tous les enregistrements en pressant sur la touche A, si non, la recherche va s'étendre à toute la banque de données

### RECHERCHE PAR MOTS ET SIGNES

- = champ vide, pas de données dans le champ( introduire uniquement =)
- \* un ou plusieurs signes inconnus (p. ex. \*eier trouve tous les M\_eier, mais P\_eier trouve aussi Kr\_eier etc.)
- == concordance absolue avec le contenu du champ: placer le mot repère directement derrière == sans espace vide.

### RECHERCHE PAR CHIFFRES, DATES OU AUTRES VALEURS

- # pour chaque chiffre recherché, taper un signe dièse (p. ex. 200# donne les valeurs 2000 à 2009)
- < plus petit que (p. ex. < 10 donne les valeurs de 0 à 9)
- ≤ plus petit ou égal (p. ex. ≤ 10 donne les valeurs de 0 à 10)
- > plus grand que (p. ex. > 10 donne les valeurs de 11 à infini)
- $\geq$  plus grand que ou égal (p. ex.  $\geq$  10 donne les valeurs de 10 à infini)
- ... domaine (p. ex. 1. 12. 2004...31. 12. 2004 donne toutes les valeurs de décembre 04)
- // date actuelle, date du jour de la recherche (p. ex. Zurich,// recherche tous les: Zurich, 3 mars 2008)

### Addenda/ conseils de recherche:

En situation normale, le logiciel FileMaker ignore les minuscules ou les majuscules et affiche les entrées qui correspondent soit en partie soit complètement avec le terme de recherche.

FileMaker utilise des caractères déterminés comme \* ou @ en tant que caractères de contrôle. Lorsque vous cherchez le contenu d'un champ qui contient le caractère @ (p. ex. adresse courriel), taper le caractère barre oblique inversée devant le caractère @ (Backslash) (ordre sur le clavier: Alt-Shift-/): \@

La recherche dans les champs de date doit être lancée comme suit: JJ/MM/AAAA (=Jour/Mois/Année) chaque fois en chiffres séparés par une barre oblique).

# MISES EN PAGES RÉPÉTÉES

Les surfaces et fonctions de BERYLL-ART permettent une manipulation simple et des présentations parfaitement organisées. Certains éléments de traitements ainsi que certaines surfaces d'utilisateurs sont organisées de la même manièreère et identiques dans leur traitement/manipulation.

Ces mises en pages répétitives seront maintenant expliquées ici et seront, dans leur application – tout comme les fonctions et touches décrites précédemment - mêmement contrôlées dans toute la banque de données, indépendamment du module.

Les mises en page et liens identiques suivants se trouvent dans les modules CONTACT, ŒUVRE, EXPOSITION, RECHERCHE + / DOCUMENTS / LIENS / LISTES / PRÉSENTATION/ IMAGES et VISUALISEUR WEB

Diese Layouts werden auf den folgenden Pages nur einmal beschrieben.

# FONCTIONS RÉPÉTÉES MISES EN PAGE RECHERCHE - S+

Dans ŒUVRE, PART/ÉLÉMENTS, MÉDIAS, EXPOSITION, PUBLICATION, IMAGES et CONTACT, vous disposez encore de RECHERCHE + (RECHERCHE PLUS).

Cette recherche vous permet de compulser avec des critères différents et de grouper dans diverses formes de sélection. Taper les termes de recherche, sélectionnez cas échéant RECHERCHE PLUS et confirmez la recherche avec la touche entrée de votre clavier ou en pressant la touche entrée du masque entrée.

IMPORTANT: les termes de recherches dans une phrase de recherche sont reliés avec AND/ET, ce qui signifie que le résultat doit afficher tous les termes de la recherche qui ont été introduits dans les champs de recherche à disposition. Les phrases isolées sont reliés les unes aux autres par OR/OU, ce qui signifie que le résultat affiche le terme recherche/les termes de recherche dans une ou d'autres lignes.

Exemple 1: taper sur la 1ère ligne dans année de création «2007» et dans sous-genre «Peinture»: vous recevez tous les enregistrements qui contiennent l'année de création 2007 ET le sous-genre « Peinture ».

Exemple 2: tapez sur la 1ère ligne dans année de création «2007» et pressez sur RECHERCHE PLUS. Tapez dans la 2ème ligne dans sous-genre «Peinture»: vous recevez tous les enregistrements qui présentent l'année de création 2007 OU le sous-genre «Peinture». D'après le même modèle, RECHERCHE PLUS vous permet d'introduire/ajouter d'autres lignes de recherche contenant un ou plusieurs termes de recherche.

Finalement, transmettez le résultat de la rechercher en pressant sur la touche ŒUVRE (dans l' ex.) dans le module OEUVRE INFOS. Ici, le choix pourra être traité jusqu'au lancement d'une nouvelle recherche ou l'effacement de la sélection.

Le même procédé est valable dans les six modules.

| NORTHIN MACH                                                                                                    | FICHER CONTRACTOR                                                                                                    |                                                                                                    |
|----------------------------------------------------------------------------------------------------|----------------------------------------------------------------------------------------------------|----------------------------------------------------------------------------------------------------|
|                                                                                                    | WENR BUCHEN                                                                                                    |                                                                                                    |
| a menan                                                                                                    |                                                                                                    | No. of Lot of Lot of Lo |
| The Panel                                                                                                    | Arrente                                                                                                    | AR 2007 000                                                                                                    |
|                                                                                                    | A CONTRACTOR OF A CONTRACTOR OF A CONTRACTOR O | and the second second                                                                                                    |
|                                                                                                    | U tergetung                                                                                                    | Buetanunne                                                                                                    |
| Changes -                                                                                                    | ALL DATE                                                                                                    | -[11 AM_2007_000                                                                                                    |
|                                                                                                    | response                                                                                                    | Investory areas                                                                                                    |
| Beu co che                                                                                                    | Attokt                                                                                                    | * AR_2097_000                                                                                                    |
| 1 Disease                                                                                                    | University                                                                                                    | Instantion                                                                                                    |
| sheetWanted Fluid, Gottownike, Fo                                                                               | ATP SAIL                                                                                                    | * AR 2007 000                                                                                                    |
|                                                                                                    |                                                                                                    |                                                                                                    |
| 2001                                                                                                    | Million                                                                                                    | MX 2007 000                                                                                                    |
|                                                                                                    |                                                                                                    |                                                                                                    |
| Contraction of the second second second second second second second second second second second second second s | Untergations                                                                                                    | locardaria anna                                                                                                    |
| advent Tract                                                                                                    | Marrie                                                                                                    | 7 MA_1996_000                                                                                                    |
|                                                                                                    | Untergration                                                                                                    | fore to a real                                                                                                    |
| stree filed                                                                                                    | Mideral                                                                                                    | * MA_2030_000                                                                                                    |
|                                                                                                    | Distance of                                                                                                    | A CONTRACTOR OF THE OWNER OF THE OWNER OF THE OWNER OF THE OWNER OF THE OWNER OF THE OWNER OF THE OWNER OF THE                                                                                                    |
| Considerate Callo                                                                                               | Druskare B                                                                                                    | 7 DR 1084 088                                                                                                    |
|                                                                                                    | and the same state                                                                                                    | ALCORD GREEN                                                                                                    |
| Anna Tited                                                                                                    | Aller I                                                                                                    | <ul> <li>Max 2006 000</li> </ul>                                                                                                    |
|                                                                                                    |                                                                                                    |                                                                                                    |
|                                                                                                    | United Street                                                                                                    | biostanurste                                                                                                    |
| Thus.                                                                                                    | 2 Steel 11                                                                                                    | CHL Mer (cos                                                                                                    |
|                                                                                                    | C University                                                                                                    | Investoria                                                                                                    |
| Letves Tited                                                                                                    | Bini Osene                                                                                                    | 51,1995-2004                                                                                                    |
|                                                                                                    | University .                                                                                                    | Investances                                                                                                    |
| Hall Parents                                                                                                    | 44                                                                                                    | 7 MA 2057 000                                                                                                    |
|                                                                                                    |                                                                                                    |                                                                                                    |
| Vous pouvez classer                                                                                             |                                                                                                    |                                                                                                    |
| les enregistrements                                                                                             | Interror                                                                                                    | npre la rechercheD                                                                                                    |
| trouvés selon divers                                                                                            | Suche a                                                                                                    | bbrechen.                                                                                                    |
| critères.                                                                                                    |                                                                                                    |                                                                                                    |
|                                                                                                    |                                                                                                    |                                                                                                    |
|                                                                                                    |                                                                                                    | Retour da                                                                                                    |
|                                                                                                    | Vous avez introduits                                                                                                    | de saisie I                                                                                                    |
| Dès qu'une ligne de                                                                                             | tous les termes de                                                                                                    | gistremen                                                                                                    |
| recherche est introduite,                                                                                       | votre recherche, alors                                                                                                    | seront affi                                                                                                    |
| vous pouvez presser sur                                                                                         | pressez la touche En-                                                                                                    | la rubriqui                                                                                                    |
| RECHERCHE PLUS afin                                                                                             | trée de votre clavier                                                                                                    | ( in the stride                                                                                                    |
| d'élargir la recherche                                                                                          | ou cliquez sur cette                                                                                                    |                                                                                                    |
|                                                                                                    | touche Entrée                                                                                                    |                                                                                                    |
|                                                                                                    |                                                                                                    | )                                                                                                    |

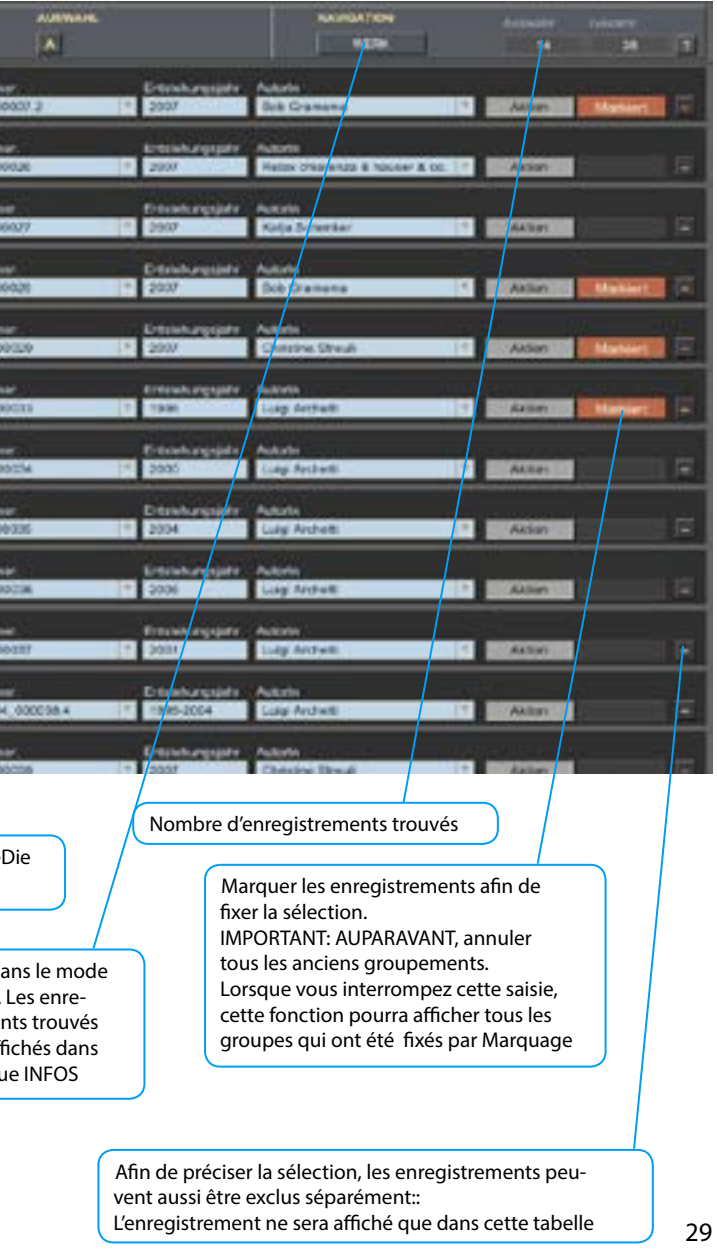

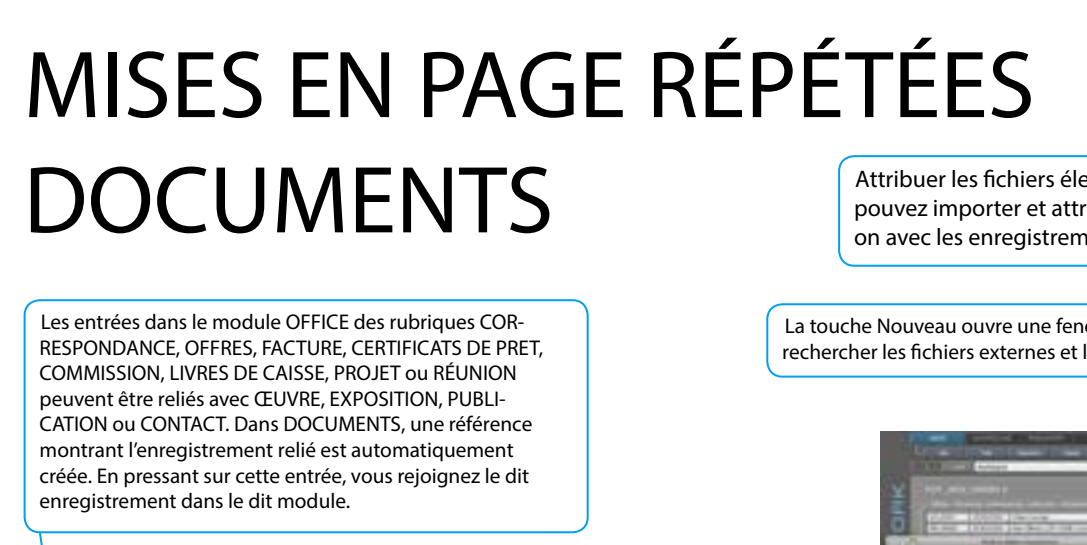

Ouvrir les données électroniques = mémoriser Dans BERYLL-ART, les fichiers sont importés dans la banque de données. Cliquer sur l'icone fait apparaître une fenêtre dans laquelle vous pouvez saisir l'emplacement de sauvegarde du fichier. En plus, vous pouvez décider si le document doit s'ouvrir automatiquement ou si vous désirez l'attacher à un courriel..

Si vous modifiez le fichier exporté et ouvert, il vous est possible de substituer et actualiser. Vous sélectionnez le fichier et confirmez la substitution avec OK. (voir également substituer image dans IMAGES)

> La touche Nouveau ouvre une fenêtre dans laquelle vous pouvez rechercher les fichiers externes et les importer.

Attribuer les fichiers électroniques: ici, vous pouvez importer et attribuer des fichiers en relation avec les enregistrements.

La touche Nouveau ouvre une fenêtre dans laquelle vous pouvez rechercher les fichiers externes et les importer

![](_page_15_Picture_6.jpeg)

Remarque: le fichier peut en sus être désigné/défini. p. ex. certificat, plan de montage, etc.

![](_page_15_Figure_8.jpeg)

Contenu: que comprend le document?

p.ex. échantillon matériau, manuel, rapport de restauration, expertises, documentation, négatifs ou photos analogues..

# MISES EN PAGE RÉPÉTÉES LIENS

![](_page_15_Figure_12.jpeg)

Emplacement: p. ex. dépôt, étagère12, rayon M.

| 8 |  | p                            |       | Contraction of |
|---|--|------------------------------|-------|----------------|
|   |  | 2011 million<br>1940 million | - And | -              |
|   |  |                              |       |                |
|   |  |                              |       |                |
|   |  |                              |       |                |

## MISES EN PAGES RÉPÉTÉES LISTAGE

### Sélection : vous pouvez introduire des critères Dans BERYLL-ART, chaque module peut Le nombre d'enregistrements sera de base individuels aux enregistrements afin également être consulté sous forme de également montré dans LISTAGE. d'obtenir une meilleure vue d'ensemble listage. Diverses formations de listage sont à disposition. Vous pouvez faire défiler les enregistrements ainsi que les sélectionner. Vous pouvez retirer un enregistre-Les enregistrements peuvent également ment de la sélection. Il ne sera pas être sélectionnés selon divers critères. effacé, mais simplement sorti de la sélection actuelle. La touche Menu colorée montre Sélectionner: les enregistrements à partir de quel module vous avez seront sélectionnés ascendant ou lci, vous passez vers cet démarré le LISTAGE.. descendant. enregistrement et dans le module correspondant R +1 | R + | R+ **MARKET** Action Katja Scherker || Au/stand || 2004/07 || 1/5, 2AP, 1EC || Photograpic || Photographic soulisur sur Endurs papier, mat, 8 vertir de v illevês sur DIBOND 2mm, encadrés || circa H 121.6 x B 300 x T 7 cm (h 47,9 x w 118,1 x d 2,8 inches) || PH\_2004/07\_00001.3 ata Schenkar || erwers || 2000 || Unlimited || Video, single channel || Video, color / sound || VI\_2000\_000002 And Address of the euble à Zurich-Beebach II since N 250 x B 1200 x T Bob Gremania | Seebach | 2007 || Unicue || Installation || Dreasing structure de 200 fenilitres d'un inn 650 cm (n 98.4 x e 472.4 x d 255.9 mches) || N\_2007\_000005 Achie - 1 Rolax - phanenza & hauser & co. [] Unimotol [] 2007 [] Unique [] Kunst im offensio 137,8 × w 157,5 x d 130,9 inches) [] KU, 2007, 000026 texte tabloco II H 350 x 8 400 x 1 340 cm 8 Adat aga Scherker || Bleu du ciel || 2007 || Urkuw || Art în public || Terre, aeptete, berbe, gazon, fa rec 93,7 x d 0 inches) || AR\_2007\_000027 see [] Diameter H 300 x B 1000 x T 0 cm (h 158.1 x w ales Arbon Margabe -6 Grumama || chez Wilchi, Rust, Gosoweller, Fahmi, Stucki et Mulf. || 2007 || Unique || Art dans fet 530 x B 1460 x T 660 cm (h 256.7 x w 562.7 x d 338.6 indixed) || AR. 2007, 000026 page public || Clainitre avoc 10 altos de otrefales || Autor Her - 141 ne Struit || Z-OFF || 2007 || Unique || Penture || Emellack et acrylique sur tole || H 266 x B 371 x T 4 cm (h 112,6 x et 145,1 x d 1,6 inches) || le de

![](_page_16_Picture_2.jpeg)

| A partir des mises en pages<br>prédéfinies, vous pouvez choisir<br>la quantité et la facture des<br>informations réunies                                                                                                    | Dans LISTAGE, il est également possible de<br>marquer, de les effacer ou de les transporter<br>sur une sélection. (voir Recherche)                                                                                                    |
|----------------------------------------------------------------------------------------------------|----------------------------------------------------------------------------------------------------|
|                                                                                                    |                                                                                                    |
| ans LISTAGE INFOS, il vous est possib<br>u champ. Ces entrées pourront être e<br>ar le module IMPRIMER. Cette possibi                                                                                                    | le de classer vos données en pressant sur le texte<br>xportées sous forme de tabelle Excel en passant<br>ilité de sortie est décrite dans IMPRIMER                                                                                                    |
|                                                                                                    |                                                                                                    |
| States and a state of the state                                                                                                    |                                                                                                    |
| The second states                                                                                                    |                                                                                                    |
| The Annual Annual Annual                                                                                                    | of the lot the law have been the two has been been been and the                                                                                                    |
| and the second second s | n (A.M. S. (Maring Margan (Massimum State State State (M. 1997) 111 (1994) 111                                                                                                    |
| Annual Street Street Street                                                                                                    | a loss the losses hardened the particular                                                                                                    |
| and the second division of the second division of the second divisio | the state of the local division in the local division in the                                                                                                    |
| and the second second s | ten inter inter inter inter in inter inter |
| A NEW CONTRACT PROPERTY                                                                                                    | a lass of a large provide the second second                                                                                                    |
| a second second se                                                                                                    | The last of the local distance of the local distance of the local  |
| and set of the set of the set of  | the in the local designed for the bar of the bar of the |
| 10.0                                                                                                    | - 10 - 10 - 10 - 10 - 10 - 10 - 10 - 10                                                                                                    |
| and the second second second second                                                                                                    | Line In Line State (Charles and Annual State (Charles and Annual State |
| 1 0                                                                                                    | the of the second second secon |
| and the second second s | Contraction of the second second                                                                                                    |
| a second second second second                                                                                                    | The second second                                                                                                    |

# MISES EN PAGE RÉPÉTÉES PRÉSENTATION

les entrées qui ont été imprimées dans une ou diverses publication.

![](_page_16_Figure_6.jpeg)

![](_page_16_Picture_7.jpeg)

![](_page_16_Picture_8.jpeg)

![](_page_16_Picture_9.jpeg)

32

![](_page_16_Picture_11.jpeg)

![](_page_16_Picture_12.jpeg)

# MISES EN PAGE RÉPÉTÉES **IMAGES ET VISUALISEUR WEB**

Les images attribuées seront directement affichées dans les modules ŒUVRE, EXPOSITION, PUBLICATION et CONTACT

Les entrées ainsi que les informations sur les images notées dans IMAGES seront affichées et peuvent être sélectionnées dans le mode recherche. Cependant, elles ne peuvent être modifiées uniquement que dans le module IMAGES. Presser sur une image, ainsi, dans le module IMAGES, vous passez à l'enregistrement correspondant.

![](_page_17_Picture_3.jpeg)

Divers modules sont équipés de fonctions qui mutent automatiquement sur le visualiseur Web et vous cherchent des informations sur Internet.. La touche VISUALISEUR WEB est toujours à disposition sur la barre menu.

![](_page_17_Picture_5.jpeg)

# MODULES

MAINTENANT, TOUS LES MODULES ET RUBRIQUES VONT ÊTRE **EXPLIQUÉS LAYOUT APRES LAYOUT** CHAQUE CHAMP EST REPRODUIT ET DÉCRIT SÉPARÉMENT AFIN D'OBTENIR UNE RÉELLE ORIENTATION VISUELLE.

| CEUVRE<br>- Données de base et images<br>- Éléments de l'œuvre<br>- Catalogue de l'œuvre<br>- Editions<br>- Développement de la valeur<br>- Provenance<br>- Développement de l'état<br>- Archives médias avec calculatrice code-<br>temps | CONTACT<br>- Données de base et im<br>- Données sur les contra<br>- Curriculum en diverses<br>- Catalogue des artistes<br>- Adresse de distributior<br>- Coordonnées bancaire<br>- COMPTES – COMPTES<br>- Achat (= qu'a acheté c<br>- DéCOMPTES avec les a |
|----------------------------------------------------------------------------------------------------|----------------------------------------------------------------------------------------------------|
|                                                                                                    |                                                                                                    |
| EXPOSITION<br>- Données de base et images<br>- Liste des prix<br>PUBLICATION<br>- Données de base et Images<br>- Bibliographie                                                                                                    | A FAIRE/TO DO<br>- Post-It urgents<br>- Factures ouvertes<br>- Factures en attente<br>- Rappels en cours<br>- Dates de prêt dépassé<br>- Expositions en cours<br>- Observer l'état des œu                                                                  |
|                                                                                                    | - Dates de transport<br>- Dates de réunion                                                                                                    |
| <ul> <li>Lexique mots clé</li> <li>Listes et table lumineuse diapos – vue<br/>d'ensemble</li> <li>Présentation de diapos</li> <li>Convertir les éditions ou avec filigrane</li> <li>Nouveaux noms de fichiers</li> </ul>                  |                                                                                                    |
| CAISSES<br>- Administration de l'emplacement<br>- Statut plein<br>- Poids et cubage<br>- Reprise d'un bon de transport                                                                                                    |                                                                                                    |
| VISUALISEUR WEB<br>- BERYLL-ART Aide<br>- BERYLL-ART Accueil<br>- Remise d'un navigateur                                                                                                    |                                                                                                    |
|                                                                                                    | DANS TOUS LES MOD<br>se trouvent de un à c<br>on, les uns offrent un<br>ainsi qu'une simplific<br>de groupe tout comr<br>enregistrements.                                                                                                    |
|                                                                                                    | DANS LES MODULES<br>ŒUVRE, EXPOSITION                                                                                                    |

![](_page_17_Figure_11.jpeg)

- ats s langues

- es
- courant
- ce client) artistes

### OFFICE

- CORRESPONDANCE - FUSION DE MAILINGS
- OFFRES
- FACTURE
- CERTIFICAT DE PRÊT - RÉCÉPISSÉ DE PRÊT
- COMMISSION
- BON DE LIVRAISON
- LIVRE DE COMPTES
- PROJET
- RÉUNION: ordres du jour, protocole

ées

uvres

### DULES

quatre listage à dispositine vue d'ensemble rapide cation de la sélection me le classement des

### PRINCIPAUX N, PUBLICATION et

CONTACT, la documentation concrète (physique) présente peut être signalée d'une indication d'emplacement. Les documents électroniques peuvent être importés.

### CONTACT

![](_page_18_Picture_1.jpeg)

par courriel.

## **CONTACT -INFOS**

JE: si vous êtes producteur/trice (artiste), alors cochez JE. Les données de cet enregistrement sont cautionnées par le bouton JE, à disposition pour la saisie rapide dans le champ. Naturellement que JE est également pratique pour les collections, galeries ou institutions. Expéditeur, Par Courtoisie ou Propriété peuvent être rapidement remplis. Le JE peut encore être temporairement prêté pour la saisie d'un gros stock d'un artiste. Mais il n'existe qu'une seul JE. Si un deuxième enregistrement est indiqué comme JE, BERYLL-ART déclassera automatiquement le premier enregistrement JE.

![](_page_18_Picture_4.jpeg)

![](_page_18_Picture_6.jpeg)

Dans toute la banque de données, le bouton JE apparaît dans les champs des personnes

| RONTANT MEDIENER          | OFFICE LINNER            | Frent COCH                                                                                                    |
|---------------------------|--------------------------|----------------------------------------------------------------------------------------------------|
| baier -                   |                          | RAVISATION                                                                                                    |
|                           |                          | and up Determ                                                                                                    |
|                           |                          |                                                                                                    |
| 100 C                     |                          |                                                                                                    |
|                           | 10 C                     |                                                                                                    |
|                           |                          |                                                                                                    |
| 122                       | INFORT                   |                                                                                                    |
| 121                       | Ball make at some line 1 | Albert                                                                                                    |
|                           |                          | 19105 MEL                                                                                                    |
|                           |                          | All All All All All All All All All All                                                                                                    |
|                           | West .                   | Lange and Lange and Lange |
| Fine Marga Schwanger      | Television               | Albert                                                                                                    |
| ROUT Tares                |                          | CONTRACTOR DESCRIPTION                                                                                                    |
| Annual Links Sales        |                          | CONTRACTOR OF THE                                                                                                    |
| nervis Avenue Links Karja |                          |                                                                                                    |
| Brane Dedon +             | Familiana Natural +      | ENDER .                                                                                                    |
|                           | /                        |                                                                                                    |
|                           | The Contract of the      |                                                                                                    |
| artists in Variaber       |                          | The second second second second second second second second second second second second second second second se                                                                                                    |
| eschät                    | Fort T                   | 10111 (D) (C)                                                                                                    |
| visit .                   | Uar                      | POST II Dringend                                                                                                    |
| φή.                       | Feat III                 | neue Dahu anfunders                                                                                                    |
|                           |                          |                                                                                                    |
|                           |                          |                                                                                                    |
|                           |                          |                                                                                                    |
|                           |                          | Parks store 1                                                                                                    |
|                           |                          |                                                                                                    |
|                           | Dupliquer: id            | ci, vous pouvez                                                                                                    |
|                           | dupliquer l'e            | nregistrement. Seuls                                                                                                    |
|                           | les adresses             | et les nos. de tél. prin-                                                                                                    |
|                           | cipaux seron             | t copiés, les autres                                                                                                    |
|                           | champs sero              | nt vidés et peuvent                                                                                                    |

être complétés à volonté.

![](_page_19_Figure_2.jpeg)

![](_page_19_Figure_4.jpeg)

## **CONTACT – IMPORTATION ADRESSET**

### # KT Company Listez vos contacts sur une ta-#\_KT\_First\_name E East file Edit View Insert Formal Tools Window Help 9 #\_KT\_Surname belle et sauvegardez le fichier en tant que Excel-File.xls #\_KT\_Street #\_KT\_House\_no #\_KT\_Address\_suffix I Det i Det i Dettini i Bestellate #\_KT\_Postal\_code 1.11.7480 +.11.781 (17.814) Désignez exactement les Numéro du contrat contrat I A AT COMMENT A AT NOT ADDR & AT ADDRESS & AT MINH #\_KT\_City séparations avec les dénomi-#\_KT\_State nations indiquées à droite. standing without the design of the #\_KT\_Country which lives décès. Accords spéciaux #\_KT\_Email #\_KT\_URL # KT Phone Date du contrat #\_KT\_Mobil #\_KT\_Notes Commission: pourcen-Numéro fiscal du contact tage convenu. Qui est en charge de cette personne? Sélectionnez dans le menu Archivage contact (Mac) ou Fichiers (Windows) du menu. Im-Remarque: notices à porter les adresses et sélectionnez votre volonté sur cette entrée fichier sauvegardé en tant que .csv. La fenêtre reproduite à gauche s'ouvre. IN PURCETON NAMES 1.0 Ketja Schenker, Zurich O 1 1 FND ON HALFS. 201 20.00 % Dave 03 D n. 2007 taurane trades Sélectionnez ici: description du champ 0 English was Schemer & Geyer, MCRVLL GROUP AG identique.. Maintenant superposez les champs à description identique et prenez garde à ce que la flèche entre les champs reste activée. Vous pouvez l'activer ou la désactiver en cliquant dessus.. Same and in March Street B. IDAN INCOMPLICATION ampts PC 455 0614 8L2 ERT-4509 10.00 107-01-040 80VFT 06567-32569-067142 Dès que vous avez attribué tous les man F.C. S. Tw champs, pressez sur Importation. Artic Fast Sone or Register Zaron Mits 2016 Ust Char DEStabled to Pressents La saisie de toutes les dates, ou de celles Nom exact du détenteur/trice qui ont été importées, sera affichée après du compte.. l'importation. Le numéro du compte.. Remarque: notices à volonté sur cette entrée Introduction du numéro IBAN. Le compte est ouvert dans cette banque. lci, vous pouvez cocher les coordonnées bancaires à appliquer à la facturation. Ces entrées peuvent être modifiées à volonté. 40

# **CONTACT - DETAILS**

![](_page_20_Figure_3.jpeg)

# **CONTACT - COMPTE**

![](_page_21_Figure_1.jpeg)

# **CONTACT - ACHAT**

![](_page_21_Picture_3.jpeg)

### WERK

INFOS

![](_page_22_Picture_1.jpeg)

PART/ÉLÉMENTS

![](_page_22_Picture_3.jpeg)

VUE D'ENSEMBLE

![](_page_22_Picture_5.jpeg)

DETAILS

LIENS

![](_page_22_Picture_7.jpeg)

VALEURS

IMAGES

**RECHERCHE +** 

![](_page_22_Picture_9.jpeg)

LISTAGE- COURT

HISTORIQUE

lci sont listés et additionnés les prix des œuvres, les valeurs assurées, les valeurs

estimées, les frais de prêts et les coûts de

vous pouvez en un coup d'œil savoir la somme de la valeur assurée des œuvres

d'une exposition.

production des œuvres. Ainsi, par exemple,

DOCUMENTS

![](_page_22_Picture_13.jpeg)

![](_page_22_Picture_14.jpeg)

LISTAGE - LONG

![](_page_22_Picture_16.jpeg)

![](_page_22_Picture_17.jpeg)

VISUALISEUR WEB-TEXT

1 VISUALISEUR WEB- IMAGE

![](_page_22_Picture_20.jpeg)

![](_page_22_Picture_21.jpeg)

IMPRIMER

LISTAGE - VALEURS

![](_page_22_Picture_25.jpeg)

LISTAGE - INFOS Page 31

![](_page_22_Picture_27.jpeg)

PRÉSENTATION

![](_page_22_Picture_29.jpeg)

lci sont affichées toutes les œuvres avec image de référence. Comme dans un catalogue,, l'œuvre sera caractérisée par un résumé lapidaire.

## **ŒUVRE - INFOS**

ŒUVRE –INFOS englobe les données de base d'une œuvre d'art.

### Le numéro d'inventaire:

Ce numéro est une sorte de code d'identification de chaque œuvre. La composition du numéro d'inventaire sera définie sous INSTALLATIONS.

En appuyant sur le numéro d'inventaire celui-ci est copié dans une mémoire intermédiaire. On peut l'insérer de nouveau avec la commande pomme et C dans autres documents.

![](_page_22_Figure_36.jpeg)

l'œuvre. Ce chiffre sera introduit dans le numéro d'inventaire. Si un chiffre plus grand que 1 est introduit ici, le texte de la touche PART se modifie en ÉLÉMENTS et la touche vue d'ensemble apparaît.

![](_page_22_Figure_38.jpeg)

Appuyez sur la zone primaire ouvre une fenêtre vous permet d'entrer le contenu de champ en trois langues dans trois champs reliés entre eux. Le contenu de ces champs est automatiquement modifié à la sélection de la langue désirée pour la version.

Voulez-vous que dans une seule langue écrire vos données dans la zone Main Language il est visible dans les trois langues.

Importation passe à IMPORTATION IMAGES pour importer des images de cette œuvre

> Duplique la totalité de l'enregistrement, y compris Éléments de l'œuvre, exception faite des champs Valeurs, Dimensions, Code Temps et État de l'œuvre. Ceci peut être utile dans l'introduction de données pour une édition ou dans le cas d'œuvres semblables ou de groupes d'œuvres.

Pages Gapes Repos \*\* Acture meteor PONT of the local division in which the ALL 1 -STATISTICS IN COLUMN Clinks · I want with · El min D. Dem with factors Pra de l'acce Charle address number 13 Dec 2007 | 19100.00 | D-F |\* SAutoria

Copier des données primaires:

Copie les données primaires d'un œuvre dans la mémoire intermédiaire. On peut les insérer de nouveau avec la commande pomme et C dans autres documents.

Données primaires:

Aussi longtemps que les champs Titre, Auteur/e, Edition, année de création, Sous-genre, Matériau/technique ne sont pas remplis, ils restent avec un fond rouge.

L'œuvre-mère est automatiquement activée à chaque nouvel enregistrement. Si l'on enregistre une édition complète, il sera judicieux de désigner une œuvre (un numéro d'édition) en tant qu'œuvre -mère; vous pourrez effacer ce marquage sur les autres enregistrements. Cette fonction est conseillée lorsque vous désirez rappeler une vue d'ensemble de votre œuvre (ŒUVRE LISTAGE PRÉSENTATI-ON). Ainsi seul un enregistrement de chaque édition sera-t-il affiché..

### d'identifier l'œuvre sans équivoque dans ŒUVRE-INFOS.

![](_page_23_Figure_2.jpeg)

## **ŒUVRE - PART**

Quand le chiffre 1 est affiché dans ŒUVRE INFOS -éléments de l'œuvre, l'œuvre ne comportera qu'un enregistrement, donc une seule unité. Le numéro d'inventaire ne se composera pas d'un supplément de chiffres pour "Éléments" (pas de point ni de chiffre à la suite) et la touche à côté de INFO se nomme PART. Ici, vous pouvez introduire toutes les informations concernant cette partie de l'œuvre.cette partie de l'œuvre.

Pour les œuvres en 1 part, vous remplirez les champs dans le domaine données/informations; si l'œuvre est composée de plusieurs éléments, vous laisserez ces champs libres, puisque vous avez déjà introduits ces données sur la page ŒUVRE INFOS introduits ces données sur la page OEUVRE INFOS .

| PERK           | AUSSTRATION SECON                                      |                                                                                                    | 10.00                                                                                                    |
|----------------|--------------------------------------------------------|----------------------------------------------------------------------------------------------------|----------------------------------------------------------------------------------------------------|
| L  ====        | Dealer Mark                                            | Hodel Bolante Lines Rithm                                                                                                    | NATION                                                                                                    |
| 19.1           | Begegnungen                                            |                                                                                                    | NEU Depter                                                                                                    |
|                | 75 1982 000019                                         | August In arranged house                                                                                                    |                                                                                                    |
|                |                                                        |                                                                                                    | THE R. LEWIS CO.                                                                                                    |
| 1              |                                                        | 3/4                                                                                                    |                                                                                                    |
|                | Poperation (*                                          |                                                                                                    | The Local Division in which the local division in which the local division is not the local division in the local division in the lo |
| mination of    |                                                        | ALCO MONT                                                                                                    | THE OWNER ADDRESS OF                                                                                                    |
| Zaunar         |                                                        | Disa                                                                                                    | and the second second sec                                                                                                    |
| Factoria       | Le                                                     | Salary + Bellenna mental                                                                                                    | 100                                                                                                    |
| Terrenter      | A1001941 4-0 [1                                        | and the second second se                                                                                                    |                                                                                                    |
| Parts rear to  | Press, Fair                                            | Name Tartak                                                                                                    | 1                                                                                                    |
| Berbeles April | p                                                      |                                                                                                    |                                                                                                    |
| induced        | - Ciae                                                 | Preductionspiler and Produktion                                                                                                    |                                                                                                    |
| Arrentes       | 1                                                      |                                                                                                    | and the second second                                                                                                    |
|                | Li fartere                                             |                                                                                                    |                                                                                                    |
| Lorente        | 1000                                                   | Autor P                                                                                                    |                                                                                                    |
| Date:          | Consume Corpora C State                                | Process Bildertectort (P                                                                                                    |                                                                                                    |
|                |                                                        | Duardown   AF. B. L                                                                                                    |                                                                                                    |
|                |                                                        | Tenenant Press Los T Lange 1                                                                                                    |                                                                                                    |
| Card           | drand (*                                               | Laprove Regard                                                                                                    | Signal                                                                                                    |
| 1010           | that hat son your Romann Radon genot und start run auf | Les and the second second second second second second second second second second second second second second s                                                                                                    | verbix unter, taks:                                                                                                    |
| . Te ov        | John Righman.                                          | Next Contract of Contract of C | LBAPUTA                                                                                                    |
| Freeze         |                                                        |                                                                                                    | Rest Frage                                                                                                    |
| Sampators.     | 1                                                      |                                                                                                    |                                                                                                    |
| Statum.        | A Contract of Contract of Contract of Contract         |                                                                                                    |                                                                                                    |

## **ŒUVRE - PART / ÉLÉMENTS - LISTAGE**

LISTAGE - MOYEN

![](_page_24_Picture_5.jpeg)

LISTAGE-COURT

48

LISTAGE - LONG

![](_page_24_Picture_9.jpeg)

LISTAGE- INFOS

RECHERCHE+

![](_page_24_Picture_11.jpeg)

IMPRIMER

![](_page_24_Picture_13.jpeg)

![](_page_24_Figure_14.jpeg)

S'il a été indiqué dans ŒUVRE INFOS que cette œuvre est composée de 3 éléments (exemple ici), ceci devient également constatable dans le numéro d'inventaire et la touche PART se modifie en ÉLÉMENTS. Apparaît alors la rubrique VUE D'ENSEMBLE dans laquelle vous pouvez récapituler l'état de chacun des éléments.

créer un nouveau numéro d'inventaire

Même nombre d'enregistrements possibles que d'éléments donnés dans OEUVRE INFOS. Si vous constatez que vous devez introduire plus d'éléments, BERYLL-ART vous fera remarquer que vous devez tout d'abord modifier le nombre dansŒUVRE INFOS. Ainsi avez-vous la garantie de ne pas introduire des éléments involontairement.

H: passe dans la tabelle Historique. Là, vous pourrez consulter, effacer ou imprimer les enregistrements.

Historique: reportez toutes les informations sur l'état dans un sous-champ de telle manière à pouvoir modifier cet enregistrement. Cependant, les données mentionnées peuvent être consultées à n'importe quel moment. (p. ex. une œuvre est prêtée pour la 3ème fois et est contrôlée avant d'être envoyée. Le rapport affiché date de la dernière description. Maintenant, cliquez sur Historique et les informations seront copiées dans la tabelle Histoire. Vous pouvez maintenant introduire les nouveaux commentaires. Cette fonction est décrite plus en détail sous Historique.

## **ŒUVRE - PART / ÉLÉMENTS**

IMPORTANT: La description des champs suivants est valable aussi bien pour les œuvres en une partie que pour celles en plusieurs éléments. Les champs de données et leur utilisation sont identiques.

Exception: le domaine «Données sur œuvres en plusieurs éléments» apparaît aussi pour les œuvres d'une seule pièce, mais ne doit pas être rempli puisque ces informations ont déjà été introduites dans ŒUVRE INFOS..

![](_page_25_Figure_3.jpeg)

![](_page_25_Figure_4.jpeg)

# **ŒUVRE – VUE D'ENSEMBLE**

Si l'œuvre est composée de plusieurs pièces, la rubrique VUE D'ENSEMBLE va s'afficher. lci, les informations seront saisies automatiquement ou peuvent être rassemblées manuellement (p. ex. état de l'œuvre, etc.).

![](_page_26_Figure_2.jpeg)

automatiquement listées, p. ex. le matériel accompagnant un prêt..

## **ŒUVRE - HISTORIQUE**

Ces données seront reprises de: ŒUVRE PART ou ÉLÉMENTS. Si certaines informations doivent être corrigées, elles doivent tout d'abord entrer dans un historique (protocole), afin de n'être pas perdues. Ainsi, les champs du masque principal d'entrée des donnés pourra accueillir les informations actualisées.

La relation historique des données pourra être lue, ou imprimée, à n'importe quel moment. Cependant, elles ne peuvent pas être modifiées. Par contre, vous pouvez effacer une entrée complète de la tabelle HISTORIQUE.

| WERK                                                                                                    | AUSSTRU                                                                                                    | UNG PUS          | RATION                                                                                                    | REDEN                   | RETE                                                                                                    |
|----------------------------------------------------------------------------------------------------|----------------------------------------------------------------------------------------------------|------------------|----------------------------------------------------------------------------------------------------|-------------------------|----------------------------------------------------------------------------------------------------|
|                                                                                                    | t fen                                                                                                    | Deeport          | (Attalia                                                                                                    | and the sectors         | Hare                                                                                                    |
|                                                                                                    | Aufetar                                                                                                    | hd               |                                                                                                    |                         |                                                                                                    |
|                                                                                                    |                                                                                                    |                  |                                                                                                    |                         |                                                                                                    |
|                                                                                                    |                                                                                                    |                  |                                                                                                    |                         |                                                                                                    |
| OT_arround 200                                                                                                    | 2_000001                                                                                                    |                  | - Relates                                                                                                    |                         |                                                                                                    |
| /4                                                                                                    |                                                                                                    |                  |                                                                                                    |                         | 25                                                                                                    |
| Sector                                                                                                    |                                                                                                    |                  | and the second                                                                                                    |                         | _                                                                                                    |
|                                                                                                    |                                                                                                    |                  | Contraction of the                                                                                                    |                         |                                                                                                    |
| ate .                                                                                                    |                                                                                                    |                  | CIECKO                                                                                                    |                         |                                                                                                    |
| A DATE OF COMPANY                                                                                                    |                                                                                                    | _                | a manufacture of the second                                                                                                    |                         |                                                                                                    |
| and a set.                                                                                                    |                                                                                                    |                  | Addresserves                                                                                                    | Same ind and the m      | Pyraciget - Dr Demorre                                                                                                    |
| Accession Mideric Card                                                                                                    |                                                                                                    |                  | Pinterrante                                                                                                    |                         |                                                                                                    |
| State of the second second sec |                                                                                                    | _                | Statut ML/Im.                                                                                                    | Pullishing of a         |                                                                                                    |
| CONTRACTOR -                                                                                                    |                                                                                                    |                  | 12 42 27                                                                                                    | dell'                   |                                                                                                    |
| riger en Lass                                                                                                    |                                                                                                    | 10 A.            | and the second second                                                                                                    | and the second second   |                                                                                                    |
| the late of the state of the st |                                                                                                    | _                | Concerne of                                                                                                    |                         |                                                                                                    |
|                                                                                                    |                                                                                                    |                  | 6                                                                                                    | _                       | _                                                                                                    |
|                                                                                                    |                                                                                                    |                  |                                                                                                    |                         |                                                                                                    |
| OT area and 200                                                                                                    | 2 000001                                                                                                    |                  |                                                                                                    |                         |                                                                                                    |
|                                                                                                    |                                                                                                    |                  | - Retiaren                                                                                                    |                         |                                                                                                    |
|                                                                                                    |                                                                                                    |                  | Nublinsham d                                                                                                    |                         |                                                                                                    |
|                                                                                                    |                                                                                                    |                  | and the second division of the second division of the second divisio | ù                       |                                                                                                    |
| and the second second                                                                                                    | And the second second                                                                                                    | _                | LAND                                                                                                    |                         |                                                                                                    |
| and the spin of the second second sec |                                                                                                    |                  | Course and                                                                                                    | Name and Address of the | and a state of the state of the |
| Name and Add                                                                                                    |                                                                                                    | _                | and the second second                                                                                                    | And in provide          | a large a blac                                                                                                    |
| and party                                                                                                    |                                                                                                    |                  | Support of                                                                                                    | count has not file a    | Provide: - Or Desserve                                                                                                    |
|                                                                                                    |                                                                                                    |                  | Inclusi Marine                                                                                                    | Automatica -            |                                                                                                    |
| terit .                                                                                                    |                                                                                                    | _                | Teles Con                                                                                                    | and the second second   |                                                                                                    |
| Contract and                                                                                                    |                                                                                                    | and Distance     | 12.43-67                                                                                                    | A Parents               |                                                                                                    |
| Contract of the local division of the local division of the local  | And in case of the local division of the local division of the loc | other statements |                                                                                                    |                         |                                                                                                    |
| Real In Property, State (Bury)                                                                                                    | Erie .                                                                                                    |                  | and the second second se                                                                                                    |                         |                                                                                                    |
| NAME OF TAXABLE PARTY OF                                                                                                    | 1000                                                                                                    |                  | 1.1.                                                                                                    |                         |                                                                                                    |

Dès que vous avez lancé l'historique d'une œuvre, l'enregistrement portera la date du jour et sera ordonnée chronologiquement

|                                                                                                    | 1993 Internation 📲                                                                                                    |
|----------------------------------------------------------------------------------------------------|----------------------------------------------------------------------------------------------------|
|                                                                                                    | and the second second se                                                                                                    |
|                                                                                                    | And the second second sec                                                                                                    |
| And Concerning of the second second se                                                                                                    | and and a start of the start of the start of |
| who get                                                                                                    | And the second second s |
| Lauter                                                                                                    | And the second second s |
| estat Ratificite                                                                                                    | Artick viz Baterey, Folds<br>anerthistary/gates                                                                                                    |
| -                                                                                                    | and a second second sec |
|                                                                                                    | Trible, Fill                                                                                                    |
| they been                                                                                                    |                                                                                                    |
| Up Boliefe 15                                                                                                    | States Chargence States                                                                                                    |
| Detted                                                                                                    |                                                                                                    |
|                                                                                                    | and all all all all and any                                                                                                    |
| Commission                                                                                                    |                                                                                                    |
| Palantin Ch.                                                                                                    |                                                                                                    |
| and an and a second second sec | Convert Arrest Law Arrest Arrest Arrest Law Arrest                                                                                                    |
| entropy Recolution to                                                                                                    | Succe un Sale sug Public                                                                                                    |
| And Part Higherd                                                                                                    |                                                                                                    |
| Salarya Propinsi                                                                                                    | 18 Mar 2017 Radja Sciletina                                                                                                    |
|                                                                                                    |                                                                                                    |
| Main Instant of Contract of Contract                                                                                                    |                                                                                                    |
| No. Low                                                                                                    | Chapters (1997) Chapters (1998)                                                                                                    |

Les entrées peuvent être effacées ou imprimées

## **ŒUVRE - DETAILS**

![](_page_27_Figure_2.jpeg)

## **ŒUVRE - VALEURS**

![](_page_28_Figure_1.jpeg)

# **ŒUVRE - MÉDIAS**

Sous MÉDIAS: tous les enregistrements mémorisés à l'extérieur de la banque de données seront saisis et dotés d'un numéro (p. ex. les CD de photos peuvent être situés et reliés. Pour les films, les vidéos, ou les audios, vous avez la possibilité de relier le fichier et de mentionner le code temps exact). Vous avez également divers mises en page d'impression à disposition pour graver un texte sur les pochettes de vidéos, de CD ou de DVD.

![](_page_28_Figure_4.jpeg)

![](_page_28_Picture_5.jpeg)

![](_page_28_Picture_6.jpeg)

LISTAGE- MOYEN

![](_page_28_Picture_8.jpeg)

![](_page_28_Picture_9.jpeg)

IMPRIMER

**RECHERCHE +** 

![](_page_28_Picture_15.jpeg)

LISTAGE- LONG

![](_page_28_Picture_17.jpeg)

MEDIAS-LISTAGE-INFOS

![](_page_29_Figure_3.jpeg)

![](_page_29_Figure_4.jpeg)

AUTON

ALL

nicht für 16.9 bereit

empe tota

00:16.33-02

NOUVEAU Depicate

Actio

EID

Catégorie: dans quelle catégorie ce médium est-il classé (p. ex. modèle, dubmaster, modèle d'archive, modèle pour DVD ou matériau original brut etc.)?

De quel porteur de données s'agit-il (p. ex. CD, DVD-R, Mini-DV, Digital Betacam, Flashcard, DAT, LP etc.)?

Format du fichier: de quel type de fichier s'agit-il (p. ex. aiff, mov, mpeg oder Quicktime, format moyen etc.)?

> Représentation: comment ce médium sera-t-il représenté ou programmé (p.ex. 12'35" avec générique ou en boucle)?

> > Son: quel type de son (p. ex. stéréo)?

Date de création de ce support de données.

> Technique d'enregistrement de ce médium (p. ex. 25 Interlaced ou 50 progressif -pour vidéo, Scan 300dpi pour photo, stéréo 4 canaux pour audio).

Aspect Ratio 1: rapport pages de la présentation/ représentation (p. ex. pour vidéo 4:3 ou 16:9)

Aspect Ratio 2: rapport pages/format de la prise de vue (p. ex. Letterbox, Anamorph ou Pillarbox, pas applicable pour 16:9 etc.)?

Pixels: quelle est la définition des pixels (p. ex. 720 x 576pour PAL ou 1920 x 1080 pour HD, 300dpi ou 10 Mio Pix pour photos etc.)? Production: producteur/trice de ce médium?

Production: producteur/trice de ce médium?

Remarques sur le médium

La durée totale est affichée ici. (heures :minutes : secondes : cadres)

Format vidéoideoformat

le contenu de cette séquence. p. ex. colorbars, noir/blanc, First Frame Loop 1, ou générique, etc.

Nombre d'images/sec.

Cadres: le nombre d'images sera automatiquement calculé.

Durée: la durée de chaque piste sera automatiquement calculée

### CAISSES

![](_page_30_Picture_1.jpeg)

![](_page_30_Picture_2.jpeg)

LISTAGE-COURT

LISTAGE- LONG

![](_page_30_Picture_5.jpeg)

IMPRIMER

Tous les types d'emballages possibles peuvent être coordonnés par l'administrateur caisses. BERYLL-ART différencie entre emballages temporaires (matériel d'emballage) et emballages durables, comme les caisses ou les cartons.

Les données concernant le matériel d'emballage seront directement saisies dans ŒUVRE PART/ÉLÉMENTS sous type d'emballage.

Si une œuvre est emballée dans une caisse ou un carton, ces derniers seront stockés séparément provisoirement. Dans le module CAISSES, ces emballages sont administrés comme enregistrements et seront dotés d'une indication d'emplacement. Vous pouvez noter et regrouper les dimensions et le poids pour le transport. Il peut être également signalé si une œuvre se trouve ou non dans l'emballage

> Si vous pressez sur le menu CAISSE ou dans ŒUVRE PART/ ÉLÉMENTS sur la touche attribuer caisses, vous rejoignez ce module. Une touche sélection apparaît avec laquelle vous pourrez relier caisse et l'élément de l'œuvre.

# CAISSES – ATTRIBUTION DE CAISSE

![](_page_30_Figure_12.jpeg)

dans la caisse ou non sera également affiché.

CAISSES

### **EXPOSITION**

![](_page_31_Picture_1.jpeg)

INFOS

LIENS

![](_page_31_Picture_4.jpeg)

![](_page_31_Picture_5.jpeg)

LISTE PRIX- INDIVIDUEL

LISTAGE-COURT

![](_page_31_Picture_8.jpeg)

10

LISTAGE MOYEN

IMPRIMERF

DOCUMENTS

![](_page_31_Picture_10.jpeg)

LISTAGE - LONG-INFOS

IMAGES

![](_page_31_Picture_12.jpeg)

Attribuer des œuvres: si vous pressez sur Attribution œuvre, vous entrez dans le module ŒUVRE. Cherchez l'œuvre désirée dans le champ Recherche. La touche en rouge reproduite ci-dessous apparaît dans Navigation. En pressant dessus, vous confirmez l'attribution et revenez dans le module EXPOSITION où l'œuvre apparaît dans le portail

Œuvres de cette exposition.

![](_page_31_Picture_15.jpeg)

## **EXPOSITION – INFOS**

Vous pouvez tout d'abord définir le type de l'exposition, en groupe ou individuelle. Mais vous pouvez entrer d'autres spécificités de l'exposition. (p.ex. manifestation, screening, foire, biennale etc.). Dans quelle institution l'exposition se déroule-t-Statut: cette possibilité de elle? (Nom du musée, de la sélection est très utile pour galerie, etc.)? Vous devez regrouper des enregistreremplir ce champ à partir ments. d'Attribuer.n. p.ex. en planification, a eu lieu, etc.. Titre de l'exposition L'EXPOSITION Curateur/trice: qui est en charge Lieu de l'exposition de l'exposition? tellung Lite de pro Despesan Une despes Video Lounge - Künstlervideos avis der Sammlung des Kunsthaus Zürich NOILIS EXP 1 anni 10 30 Jun 20 0 Martinia DE. Jure 2009 Service of Resultant aborting and EXPO cauted ZOAR - 88 Instrument, Numerian Zonic Communities Franceira Letrach and Titles Reports Personne de contact : Franziska Lawlach Technicken: Taxas Muster ARG 18 Nov 2007 Examine in C. See Acr : Ponome die pres telar requir. I man and and catalogues main Data soon, several monitors with seal Parent or Contribute dia prief. ET/ rhonalit, Rossie Rager, ingehing allerter i Asja Schen Davda Bath Existe-t-il un certificat de prêt? Quels sont les artistes participants à cette exposition? Interlocuteur/trice: qui est notre interlocuteur/trice dans cette institution? Technique: qui est responsable du montage/démontage? Exposition du-au: durée de l'exposition Durée du prêt:: durée de la location/prêt. Remarques: notices à volonté au sujet de l'exposition

![](_page_31_Figure_20.jpeg)

## **EXPOSITION – LISTE DES PRIX - SOLO**

![](_page_32_Figure_3.jpeg)

![](_page_32_Picture_4.jpeg)

Le nom de l'artiste auteur/re de l'exposition individuelle sera reporté ici sous nom de l'exposition et ne sera pas à nouveau listé dans Œuvres.

p. ex. n'est pas à vendre, prix sur demande..

## PUBLICATION

![](_page_33_Picture_1.jpeg)

![](_page_33_Picture_2.jpeg)

105

![](_page_33_Picture_4.jpeg)

# **PUBLICATION - INFOS**

PUBLICATION

DETAILS / LIENS

DOCUMENTS

![](_page_33_Picture_10.jpeg)

![](_page_33_Picture_11.jpeg)

![](_page_33_Picture_13.jpeg)

LISTAGE-INFOS

![](_page_33_Picture_17.jpeg)

![](_page_33_Picture_20.jpeg)

![](_page_33_Picture_21.jpeg)

![](_page_33_Picture_22.jpeg)

![](_page_33_Picture_24.jpeg)

RECHERCHE +

LISTAGE-COURT

IMPRIMER

| 1 Tox 1           | /ideo La                                                                              | unge                                                                                                    |                                                                                 |                                                                                                    |                                                   |      |
|-------------------|---------------------------------------------------------------------------------------|----------------------------------------------------------------------------------------------------|---------------------------------------------------------------------------------|----------------------------------------------------------------------------------------------------|---------------------------------------------------|------|
|                   |                                                                                       |                                                                                                    |                                                                                 |                                                                                                    |                                                   |      |
| and the second    | Sectore 1                                                                             | 3K .3JP 2009                                                                                                    | <u></u>                                                                         | Actuality -                                                                                                    | 10.24.2                                           | 1.10 |
|                   |                                                                                       |                                                                                                    | the same of the                                                                 | AND REAL                                                                                                    |                                                   |      |
| 10.0.00           | Kentras                                                                               | 1 Junio                                                                                                    |                                                                                 |                                                                                                    |                                                   |      |
| Technique         | Builder                                                                               |                                                                                                    |                                                                                 |                                                                                                    |                                                   | 1    |
| Thirs             | Arter vice                                                                            | to from the Kar                                                                                                 | NT AR                                                                           | Linch collection                                                                                                    |                                                   | -    |
| Assan             | Franciska                                                                             | Levisch und T                                                                                                   | tion Doc                                                                        | e.la                                                                                                    | 1 2                                               |      |
| ( Standard        | KB-37-204                                                                             |                                                                                                    |                                                                                 |                                                                                                    |                                                   |      |
|                   |                                                                                       |                                                                                                    |                                                                                 |                                                                                                    | 1000                                              |      |
| Execution         | -                                                                                     | 10000                                                                                                    | _                                                                               |                                                                                                    | - E                                               |      |
| - Goldene         | KaroPolus                                                                             | Zürich                                                                                                    | distant and                                                                     |                                                                                                    | • 5                                               |      |
| Loterhan          | Franciska                                                                             | Lensch und T                                                                                                    | itia Ber                                                                        | etha.                                                                                                    | • •                                               | LCE. |
| Gratian.          | 1000000                                                                               | 0.000.000                                                                                                    | 0.0000                                                                          |                                                                                                    |                                                   | 0    |
| No. There         | 1.8.2007                                                                              | · · ·                                                                                                    | Translative                                                                     | Che game Mann                                                                                                    |                                                   |      |
| Line de joarsteer | 2949                                                                                  | 1.1.1                                                                                                    | 1                                                                               |                                                                                                    |                                                   |      |
| 1889 1988         |                                                                                       | 0.00                                                                                                    | -                                                                               | 000000000000000000000000000000000000000                                                                                  | - 1                                               |      |
| Morers de terms   |                                                                                       | Pages 25                                                                                                    |                                                                                 | Largue Des                                                                                                    | 04075                                             |      |
| 9-85cm            | 3000                                                                                  |                                                                                                    | -53                                                                             | anda gw                                                                                                    |                                                   |      |
|                   |                                                                                       |                                                                                                    |                                                                                 |                                                                                                    |                                                   |      |
| - Arlaton perio   |                                                                                       |                                                                                                    |                                                                                 |                                                                                                    |                                                   |      |
| 00                | combion<br>Gordon M<br>Colonilla<br>Vestus, Ar<br>Rosenbac<br>Galineia G<br>Britmasto | Yello Qui An<br>sta-Gate, Poo<br>Othert & Oev<br>no Sanser Ha<br>n, Kalpo Schen<br>Serber / Lakes<br>Bosse Nage | orrg, Jo<br>pr Rogi,<br>qa, Zila<br>E. Marce<br>or, Erc<br>Bertit, C<br>Ingeter | oren Kurin, Cal<br>Jonafor Allera /<br>Leutereggie: A<br>Deerbarn, Uie<br>Lanz, Martenne<br>Prioregi Henog<br>g Litecher | riel,<br>Guillermo<br>Noto<br>Multer,<br>, Mathus | -    |

PUBLICATION

![](_page_33_Figure_30.jpeg)

![](_page_34_Figure_2.jpeg)

Auteur/re, «Titre», dans: Organe/Publication, paru, [et/ou] numéro du cahier, contribution/pages

Pour les textes dans des publications (monographies, catalogues, recueils) l'entrée se fera comme suit: Auteur/re, <Titre>, dans: Organe/Publication, éditeur/trice (éd.), paru, contribution/pages

Pour les contributions dans des publications (monographies, catalogues, recueils) l'entrée se fera comme suit:

b) Titre. Sous-titre, éditeur/trice (éd.), Lieu de parution: édition, paru le

a) Auteur/re, Titre. Sous-titre, lieu de parution: édition, paru le

informations concernant publication.dans la bibliographie.

Toutes les entrées doivent avoir été saisies dans la bibliographie si l'on veut imprimer/lister toutes les

# **PUBLICATION - DÉTAILS - LIENS**

![](_page_35_Figure_2.jpeg)

### IMAGES

IMPORTATION

![](_page_36_Picture_1.jpeg)

![](_page_36_Picture_2.jpeg)

INFOS

![](_page_36_Picture_4.jpeg)

DIASHOW

![](_page_36_Picture_6.jpeg)

TABLE DIAPOS -INFOS

![](_page_36_Picture_8.jpeg)

**GROS PLAN** 

MODIFIER L'ATTRIBUTION

![](_page_36_Picture_11.jpeg)

EXPORTATION

![](_page_36_Picture_13.jpeg)

LISTAGE - COURT

LISTAGE- MOYEN

LISTAGE -LONG

de marquage sur la table de diapos en activant Marqué

sous Action dans le menu.

![](_page_36_Picture_17.jpeg)

**RECHERCHE +** 

![](_page_36_Picture_19.jpeg)

Où cetet image sera-t-elle utilisée?

![](_page_36_Picture_22.jpeg)

L'évolution de l'importation de l'image peut être suivie sur un bandeau croissant. Le nombre d'images importées et le numéro de l'image en train d'être lue seront affichés. -11 Sur ce petit panneau, vous pouvez voir laquelle des images est justement importée et, en vignette (thumbnail), l'image et agrandissement qui seront sauvegardés. IMPORTATION Deux margues sont à votre disposition dans le module IMAGES. **IMAGES-Table diapos** Marquées sur IMAGES: afin d'appeler toutes les images marguées (dans les deux couleurs), sélec-Action Action. tionner sous Sélection- afficher toutes les marguées. Marqueur: connecté/déconnecté Sur la table à diapos, vous activez la marque en pressant sur le petit carré à côté de l'image. En pressant à nouveau, vous pouvez déclencher la marque., il vous est aussi possible de sélectionner d'autres fonctions

**IMAGES IMPORTATION** 

Dans BERYLL-ART, vous avez la possibilité d'administrer autant d'images que le permet la capacité de votre disque dur. BERYLL-ART n'importe pas les données originales, mais réalise des copies à plus faible résolution qui seront importées. La qualité de ce fichier est suffisante pour une impression en offset format carte postale (A6). Nous vous recommandons de sauvegarder les images originales sur un disque dur externe sur leguel vous pouvez conserver définitivement les données. A l'importation, les images originales restent intactes dans l'emplacement que vous leur avez assigné.

BERYLL-ART vous indique le chemin vers le fichier original et, avec la touche original, l'image s'ouvre dans le programme présélectionné, pour autant que ce dernier soit installé sur votre ordinateur. Si vous modifiez le fichier original, vous avez la fonction Image Substituer pour actualiser la copie sauvegardée dans la banque de données. Grâce au système trajet, vous retrouver rapidement l'image recherchée. Si vous devez échanger le disgue dur externe, dénommer le nouveau avec le même nom, afin que BERYLL-ART retrouve les originaux en suivant le trajet.

![](_page_36_Figure_27.jpeg)

## **IMAGES INFOS**

![](_page_37_Picture_1.jpeg)

lci sont affichées toutes les images que se trouvent dans la sélection. En cliquant sur l'image, elle s'agrandira d'un degré: Vignette/Thumbnail -> image -> agrandissement.

lci, vous pouvez trier, afficher, classer et

annoter les images..

lci est affiché dans quel module l'image a été attribuée. Ceci ne peut être modifié qu'en passant par Modifier Attribution.

### Ici apparaissent les informations enregistrées par la caméra (p. ex. date et heure de la prise de vue, mais aussi qui a importé l'image dans la banque de données et la dimension du fichier de l'original etc.). En cas d'absence de données, , la date d'importation de l'image sera mémorisée.sera mémorisée. Le titre ou le nom et le numéro d'enregistrement respectif de l'image seront affichés. Pour els œuvres ou des éléments d'œuvre, ce sera le numéro d'inventaire qui sera affiché.

Le titre ou le nom et le numéro d'enregistrement respectif de l'image seront affichés. Pour les œuvres ou des éléments d'œuvre, ce sera le numéro d'inventaire qui sera affiché.

![](_page_37_Picture_6.jpeg)

Copier: l'image sera copiée dans cet archivage provisoire et pourra être utilisée dans des courriels ou d'autres programmes.

> - 90: vire l'image de 90° dans le sens inverse d'une montre

# **IMAGES - INFOS**

![](_page_37_Picture_10.jpeg)

Ouvre le fichier original dans le programme défini.

Le nom du fichier ainsi que le trajet vers le fichier original seront affichés

# IMAGES **DIA SHOW - AGRANDISSEMENT**

![](_page_38_Figure_1.jpeg)

![](_page_38_Picture_2.jpeg)

Dès que vous cliquez sur IMAGES INFOS ou l'image affichée, vous entrez dans la présentation Agrandissement. Vous pouvez feuilleter et voir le nombre d'images dans la sélection ainsi que l'enregistrement actuel. En cliquant à nouveau ici, vous revenez dans IMAGES INFOS.

![](_page_38_Picture_4.jpeg)

# **IMAGES – TABLE DIAPOS**

![](_page_38_Picture_6.jpeg)

![](_page_38_Picture_8.jpeg)

![](_page_38_Figure_10.jpeg)

# IMAGES **MODIFIER L'ATTRIBUTION**

Le titre vous permet d'identifier l'œuvre, l'exposition etc., auxquelles cette image est Vous rejoignez cette mise en page attribuée. Vous pouvez contrôler ici si la nouvelle attribution a bien été réalisée. en cliquant Modifier sur la touche Images Attribution dans IMAGES INFOS. Les touches Attribution, ainsi que tous les Attribués, s'illuminent en orange dès qu'un nouvel enregistrement à été relié et le restera jusqu'à que vous ayez cliqué dessus après la Le nombre d'images et le nombre sauvegarde de la nouvellee la nouvelle attrides images de la sélection seront bution. affichés ici. Vous pouvez décider si les nouveaux cadrages doivent être appliqués sur toutes les images de la sélection ou uniquement sur l'image Vous pouvez feuilleaffichée. ter les images ici. D-ONTART Role Lucie Sch BILDER I HERE 1003 Puls 1308. FIE WORKTEN TH AUSSTRUMAN lci sont affichées les attributions actuelles. Le Il sera également module est affiché à gauche, sur la tabelle de Attribution: possible d'accéder ici à droite, vous trouvez les informations exactes la nouvelle attribution qui est la sélection. concernant l'enregistrement attribué. affichée ici sera confirmée en cliquant sur la touche Attribuer ou Toutes les trouvées. Lorsque l'image est nouvellement attribuée, elle pourra L'attribution du module sera automatiquement enclenchée. encore être marquée image de référence. Lorsqu'une exposition est sélectionnée, le marqueur passe sur image de l'exposition, etc. L'image qui doit être nouvellement attribuée, apparaîtra.

# IMAGES **IMAGES EXPORTATION**

Ici, vous pouvez à nouveau exporter des images de la banque de données afin de les sauvegarder sur un CD ou de les attacher à un courriel. A cet effet, BERYLL-ART utilise toujours la copie de l'original avant la plus grosse résolution (pages plus longues 1600 pixels) mémorisée dans la banque de données.

![](_page_39_Picture_4.jpeg)

graphe, numéro croissant, terminaison du fichier).

lci sont affichés les numéros d'enregistrements et

vous pouvez feuilleter les images.

# IMAGES DIVERS USAGES

Dans BERYLL-ART, vous pouvez utiliser, ou plutôt, afficher, diversement les images.

Lorsque vous attribuez une image à une œuvre, mais aimeriez également l'assigner à un élément de l'œuvre, une exposition, une publication ou un contact, vous pouvez la copier et la distribuer à l'endroit désiré sans pour autant multiplier la quantité de données. Lorsque vous dupliquez un enregistrement avec image dans le module ŒUVRE, ou ŒUVRE PART/ÉLÉMENTS. Vous pouvez naturellement effacer cette image et la remplacer par une nouvelle image de référence.

![](_page_40_Picture_3.jpeg)

Si vous désirez attribuer cette image à un autre enregistrement, que ce soit œuvre, part de l'œuvre, exposition, publication ou contact, cliquez sur Image réutiliser.

Rendez vous sur l'enregistrement dans lequel vous désirez insérer l'image et cliquez sur Image insérer. L''image apparaît.

Si vous désirez attribuez cette image à encore d'autres enregistrements, répétez la démarche décrite plus avant. Vous avez insérez toutes les copies désirées, cliquez sur Terminer copie et la touche Copie disparaît.

Le champ gris avec le point indique qu'il s'agit de la copie d'une image copiée. En cliquant sur Attribution Annuler, vous avez la possibilité d'effacer l'image dans ce module. Mais l'image reste dans IMAGES et dans l'attribution originale.

![](_page_40_Picture_8.jpeg)

Lorsque vous dupliquez une œuvre ou un élément de l'œuvre, l'image sera également dupliquée. Vous le remarquez au champ gris avec le point. Si vous désirez effacer cette image ou la remplacer par une autre, cliquez sur le champ gris avec le point (Attribution Annuler) puis sur Importation afin d'attribuer une nouvelle image..

Si une image a attribué une image utilisée plusieurs fois et aussi image de référence, les deux images seront affichées. Si une seule image doit être affichée, effacer la marque Image de référence dans Images ou cliquez sur la touche grise afin d'effacer l'image plusieurs fois copiées.

![](_page_40_Picture_11.jpeg)

## IMAGES DIVERS USAGES- VUE D'ENSEMBLE

### OÙ CETTE IMAGE SERA-T-ELLE UTILISÉE?

Dans IMAGES INFOS, lorsque vous cliquez sur la touche Où cette image sera-t-elle utilisée?, vous rejoignez Vue d'ensemble. Ici, vous pouvez avoir une vue d'ensemble sur tous les emplacements de cette image

![](_page_40_Picture_15.jpeg)

Vous pouvez naviguer dans les images.

![](_page_40_Figure_18.jpeg)

| ADDRESS. | AURTILLING      |    |
|----------|-----------------|----|
|          | art an plain ar | CI |
|          |                 |    |
|          |                 |    |
|          |                 |    |
|          |                 |    |
|          |                 |    |
|          |                 |    |
|          | - Mittad Riter  | 2F |
|          |                 |    |
|          |                 |    |
|          |                 |    |
|          |                 |    |
|          |                 |    |
|          |                 |    |

Lorsqu'une image est copiée et a été attribuée à d'autres enregistrements, ces connexions secondaires sont affichées ici. En cliquant sur la touche, vous rejoignez l'enregistrement correspondant.

## **CORRESPONDANCE - LETTRE**

![](_page_41_Figure_1.jpeg)

# CORRESPONDANCE **FUSION LETTRES-FUSION COURRIELS**

![](_page_41_Picture_3.jpeg)

![](_page_42_Picture_0.jpeg)

![](_page_42_Picture_1.jpeg)

**OFFRES - LISTE** 

![](_page_42_Picture_3.jpeg)

FACTURE

![](_page_42_Picture_5.jpeg)

BON DE LIVRAION

![](_page_42_Picture_7.jpeg)

![](_page_42_Picture_8.jpeg)

BONS DE LIVRAISON-LISTES

![](_page_42_Picture_10.jpeg)

![](_page_42_Picture_11.jpeg)

![](_page_42_Picture_12.jpeg)

COMMISSION

![](_page_42_Picture_14.jpeg)

BON DE LIVRAISON

![](_page_42_Picture_16.jpeg)

IMPRIMER

![](_page_42_Picture_18.jpeg)

..CERTIFICAT DE PRÊT- LISTES

![](_page_42_Picture_20.jpeg)

COMMISSION - LISTES

![](_page_42_Picture_22.jpeg)

BON DE LIVRAISON-LISTES

![](_page_42_Picture_24.jpeg)

Dans les modules suivants, plusieurs fonctions sont administrées de Elles ne seront donc décrites qu'une seule fois.

![](_page_42_Figure_26.jpeg)

| la même manière.                                                                                                    |
|----------------------------------------------------------------------------------------------------|
| s les modules.                                                                                                    |
| oncerne".                                                                                                    |
| Contacts<br>Localité et date sont introduites ici                                                                                                    |
| era<br>ts.                                                                                                    |
| OpenCity         VANAAL Max. Max. M         OpenCity         TO DO         L.STIS.         PENNT           openCity         Doc do Breaker         Doc do Breaker         Peaker         Peaker         Research training           Control of DVD + 2 SEIS         Peaker         Peaker         Peak                                                                                                    |
|                                                                                                    |
| No best downed in the second of the second of the second o |
| Attribution:<br>vous avez la possibilité de relier l'enregistrement avec<br>une exposition ou une publication dans tous les modules<br>suivants. Naturellement que le champ Autre est à nouveau à<br>votre disposition si vous désirez établir une nouvelle attribu-<br>tion qui ne correspond pas à l'un de ces modules                                                                                                    |
| te vous donne chaque fois<br>roduire une courte notice                                                                                                    |

# OFFRES

![](_page_43_Figure_1.jpeg)

## FACTURE

La facture est à remplir exactement comme l'offre.

![](_page_43_Picture_4.jpeg)

Payé à: la date du paiement pourra être reportée sur la facture. Ainsi la facture sera sauvegardée comme réglée, le rappel de l'arriéré sera stoppé et la facture sera automatiquement retirée du module A FAIRE/TO DO..

# **CERTIFICAT DE PRÊT**

Dans Certificat de prêt, la plupart des données seront remplies de la même manière que pour une Offre ou une Facture

# RÉCÉPISSÉ DE PRÊT

Le récépissé de prêt ne se différencie que peu de l'offre, de la facture ou du certificat de prêt

![](_page_44_Figure_4.jpeg)

![](_page_44_Picture_5.jpeg)

Texte de contrat: vous pouvez sauvegarder les données juridiques ici (un texte en exemple est sauvegardé dans la liste d'affichage de BERYLL-AR, il pourra être effacé ou retravaillé).

| CONTACT                     | VIOUNCIDEUR WEB                                             | orra.                                      | TO DO                                                                                                    |                                                                                                    | PINT        |
|-----------------------------|-------------------------------------------------------------|--------------------------------------------|----------------------------------------------------------------------------------------------------|----------------------------------------------------------------------------------------------------|-------------|
| Conneston                   | Bot de Taralace Une de cala                                 |                                            | L Revote                                                                                                    | NAVISATION.                                                                                                    | 511 - S.S.  |
|                             |                                                             |                                            |                                                                                                    | NOUNEAU                                                                                                    | 14          |
| _                           |                                                             |                                            |                                                                                                    |                                                                                                    | Posta       |
| -                           |                                                             |                                            |                                                                                                    | 1                                                                                                    | Relector .  |
| Reparation                  | BOR Vess Living Conference                                  | tions as a ser larver                      | and the California                                                                                                    |                                                                                                    | 17          |
| Auto                        | •                                                           |                                            |                                                                                                    | 46 6                                                                                                    |             |
| Terres da s                 | what                                                        |                                            |                                                                                                    |                                                                                                    |             |
| 5. "Der Lain<br>Leitwartreg | gebor' and 'Dor Lahnorno'<br>1 2 Dor Lahyabor (berliest     | arrisseer foge                             | unentpettieh *                                                                                                    |                                                                                                    |             |
| do im Vartr<br>Zeitreum, 1  | sg feelgelogten Kunetwerke 1<br>3 Die Kosten des Hin- und R | Griden im Verbaj<br>Johnansportes de       | r Leihgebe                                                                                                    | BELETINA                                                                                                    | -           |
| oligt dor Le                | heavier De Versitecturg                                     | des Lohnohmen                              | A Man 1977                                                                                                    | Party and                                                                                                    | -           |
|                             |                                                             |                                            |                                                                                                    | ALC: NO                                                                                                    |             |
|                             | International second second                                 | and inc                                    | and the second                                                                                                    | Common State                                                                                                    |             |
| 10.00                       | Concession of Designed on Long                              | and an an an an an an an an an an an an an | THE OWNER OF THE OWNER OF THE OWNER OWNER OF THE OWNER OWNER OWNER OWNER OWNER OWNER OWNER OWNER OWNER OWNER OWNER OWNER OWNER OWNER OWNER OWNER OWNER OWNE | seutoneet                                                                                                    | TAN SOOT    |
| Video, ainple of            | harved § Video, subsripcied                                 |                                            |                                                                                                    |                                                                                                    |             |
| to de Futte el              | Marrison oxfor Basmer, DVD I                                | Player and Audio                           | trees III                                                                                                    |                                                                                                    | -           |
| Augustan                    | promotion constraints a constraint                          |                                            |                                                                                                    | and and set                                                                                                    |             |
| discus de prêt.             | Valiation Liber Volacolargamy                               | đ.                                         |                                                                                                    |                                                                                                    |             |
| Carter                      | Tobios Muster                                               |                                            |                                                                                                    | -                                                                                                    | _           |
| Perserver,                  | R.                                                          |                                            |                                                                                                    |                                                                                                    |             |
|                             |                                                             |                                            |                                                                                                    | 20. Way 2008                                                                                                    | Contraction |
|                             |                                                             |                                            |                                                                                                    | 06. Jun 2008                                                                                                    |             |
|                             |                                                             |                                            |                                                                                                    | 30 Aug 2018                                                                                                    |             |
|                             |                                                             |                                            |                                                                                                    | Statistics.                                                                                                    |             |
|                             |                                                             |                                            |                                                                                                    | and a state of the local division of the local division of the loc |             |
|                             |                                                             |                                            | 1                                                                                                    | Contraction of the local division of the local division of the loc |             |

# COMMISSION

Le bon de commission sera rempli de la même manière qu'offre, facture, certificat de prêt ou récépissé de prêt.

![](_page_45_Picture_2.jpeg)

lci sont automatiquement affichés les coûts de production introduits dans ŒUVRE VALEURS, que vous pouvez encore retravailler ou corriger.

# **BON DE LIVRAISON**

| Le Bo                                                       | n de liv                                                                | vraison                                                                    | est à remplir de pre                                                                                                    | esque la mê                                                                | ème manière qu'                                                              |
|-------------------------------------------------------------|-------------------------------------------------------------------------|----------------------------------------------------------------------------|----------------------------------------------------------------------------------------------------|----------------------------------------------------------------------------|------------------------------------------------------------------------------|
| Entrer                                                      | prise de                                                                | transpo                                                                    | rt                                                                                                    |                                                                            |                                                                              |
|                                                             | Interloo<br>contact<br>interloo                                         | cuteur d<br>t person<br>cuteur d                                           | ans l'entreprise de tra<br>nel de travail. Interloc<br>e la firme de transpor                                                                                  | ansport:: mor<br>cuteur expéc<br>rt.                                       | ו<br>lition:                                                                 |
|                                                             |                                                                         |                                                                            | Date du tr                                                                                                    | ransport: dat                                                              | e butoir                                                                     |
|                                                             |                                                                         | Lieu c<br>seron                                                            | de la remise: où les œ<br>t-elles récupérées?                                                                                                    | uvres                                                                      | Prêt à<br>l'expédition:<br>date                                              |
|                                                             |                                                                         | Sor                                                                        | mme de l'offre de trar                                                                                                    | nsport.                                                                    | $\overline{1}$                                                               |
|                                                             |                                                                         |                                                                            | EROSTON PUBLICAT                                                                                                    | 91 I. I.                                                                   | 05 <b>0400</b> E                                                             |
|                                                             | Correct<br>22                                                           |                                                                            | Sichenungs Lieferschein                                                                                                    | Facture Pa                                                                 | Continue do pel                                                              |
| 7                                                           | Linterna                                                                | - \ - \                                                                    | Listerschunt test                                                                                                    | Process                                                                    |                                                                              |
| iosi                                                        |                                                                         |                                                                            | BDTITLL GROUP AD<br>Mis & W. Schemar & Ger<br>Umwalphitr 2<br>8031 Zureit<br>Schwatz CH                                                                        | yer Hen Luis<br>Notaci<br>Schurzch                                         | ji Auletti<br>III 123<br>Ann<br>Cri                                          |
| VRA<br>V                                                    |                                                                         |                                                                            | C E C Lostroc<br>Sete Levels / Data Z                                                                                                    |                                                                            | 10.478<br>• 10.3en 2000                                                      |
| DE LI                                                       |                                                                         |                                                                            | Ear year ann an Ionraeant<br>Sarture tharacent<br>Cantest i the de transport<br>Tockes Muster                                                                  |                                                                            | - 0                                                                          |
| 208                                                         | (INVALUE)                                                               | 1 (1)<br>Entertain<br>Ortho<br>Derector<br>1 (3)<br>Entertain<br>Derector  | BL_1995-2014_0000981+     K-21 K-21 K-21 K-24 Jones Lung Am<br>Rammer Rut Albes     M 129 x 81 89 x 1 K2 pm (pr<br>M4, 1896_0000221 since 1<br>(1990<br>Lingto | oficer Tabl. D 1989<br>charts<br>49:2 × W 23.5 × D<br>firet. D 1990 - Long | 2004 - Loga Arcredt   B.,<br>Normbox 3<br>20.6 echael<br>Andreit<br>Norman 3 |
| Si des<br>élémen<br>ennen<br>part de<br>le titre<br>d'inver | caisses<br>nts de l'é<br>t sont ic<br>e l'œuvr<br>de l'œu<br>ntaire s'é | sont attr<br>œuvre q<br>i affiché:<br>e est attr<br>vra et le<br>affichent | ibuées, les<br>u'elles conti-<br>s. Lorsqu'une<br>ribuée,<br>numéro<br>t ici.                                                                                  |                                                                            |                                                                              |
| Embal<br>l'emba                                             | llage: de<br>allage de                                                  | scription<br>e l'éléme                                                     | n de la caisse ou de<br>ent de l'œuvre.                                                                                                    |                                                                            | '  /                                                                         |
| Nomb<br>ici auto<br>attribu<br>été no                       | re: si un<br>omatiqu<br>iés, le no<br>té dans                           | e caisse<br>Iement.<br>Ombre de<br>Part de l                               | est attribuée, le 1 s'af<br>Si plusieurs éléments<br>e pièces d'emballage<br>l'œuvre va s'afficher.                                                            | fiche<br>sont<br>s qui a                                                   |                                                                              |
| Le con<br>élémei<br>ce cha                                  | ntenu du<br>nt de l'œ<br>mp. La r                                       | i champ<br>euvre a é<br>nême ch                                            | sera repris par la cais<br>été saisi, une notice p<br>nose est valable pour                                                                                    | se reliée. Lor<br>eut être intro<br>le champ Ind                           | squ'un<br>oduite dans<br>dication.                                           |
|                                                             | Le ty                                                                   | /pe de ca                                                                  | aisse ou le type d'élér                                                                                                    | ment de l'œu                                                               | vre s'affichera                                                              |
| Dimer<br>indiqu                                             | nsions: d<br>ée com                                                     | limensio<br>me dime                                                        | ns extérieures de la c<br>ensions d'emballage.                                                                                                    | aisse ou la d                                                              | imension de l'élén                                                           |
| Si vou:<br>page c                                           | s clique<br>où vous                                                     | z sur Rec<br>pouvez (                                                      | herche œuvre, vous<br>chercher ou sélection                                                                                                    | rejoignez cet<br>iner un élém                                              | te mise en<br>ent d'œuvre.                                                   |

![](_page_45_Figure_8.jpeg)

## **OFFICE - LIVRE DE COMPTES**

![](_page_46_Picture_1.jpeg)

![](_page_46_Picture_2.jpeg)

LIVRE DE COMPTES

LISTAGE - COURT

![](_page_46_Figure_7.jpeg)

chaque livre de comptes.

93

### PROJET

PROJET

![](_page_47_Picture_1.jpeg)

![](_page_47_Picture_2.jpeg)

VUE D'ENSEMBLE

![](_page_47_Picture_3.jpeg)

LISTAGE - COURT

PROJET

![](_page_47_Picture_6.jpeg)

Vue d'ensemble: cet affichage vous propose une vue d'ensemble des tâches effectuées. La touche Retour vous fait entrer dans la mise en page Entrée reproduite et expliquée sur la page suivante.

| The Material and Mitarbeit env                                                                                                    | 015                                                                                                    |                  |                    |                                                                                                    | -CUNERO                                                                                                    |
|----------------------------------------------------------------------------------------------------|----------------------------------------------------------------------------------------------------|------------------|--------------------|----------------------------------------------------------------------------------------------------|----------------------------------------------------------------------------------------------------|
|                                                                                                    |                                                                                                    |                  |                    | California California                                                                                          | 1                                                                                                    |
| Insulations more                                                                                                    |                                                                                                    | Sect. Annula     |                    | Test 1                                                                                                    |                                                                                                    |
| as far per   re-de-tearry                                                                                                    |                                                                                                    | 440              | 340 D              | 200.00                                                                                                    | OTHER DESIGNATION.                                                                                                    |
| E Fish SUR Date channel                                                                                                    |                                                                                                    | 4/8 21-9         | 100.00             |                                                                                                    | and so a                                                                                                    |
|                                                                                                    |                                                                                                    |                  |                    |                                                                                                    |                                                                                                    |
| Presidence addresses                                                                                                    |                                                                                                    | Inc. Acar        |                    |                                                                                                    |                                                                                                    |
| No. or Mat.   Manuality                                                                                                    | heurare .                                                                                                    | - 820 820        | 200.00             | and it                                                                                                    | -                                                                                                    |
| TO ANY JOSE ( UNITED IN DOCUMENTS)                                                                                                    | feer bruner                                                                                                    |                  | 2010 D             |                                                                                                    | TALL DE L                                                                                                    |
|                                                                                                    |                                                                                                    |                  |                    |                                                                                                    | N                                                                                                    |
| and the second second se | 101157.0                                                                                                    | 1000             |                    |                                                                                                    | and the second second s |
| In my state Destant area for                                                                                                    | ( temperature                                                                                                    | Free of C        | THE R. LAW         | Children I.                                                                                                    | stilling and                                                                                                    |
| N THE BOD   Descale:                                                                                                    |                                                                                                    |                  |                    |                                                                                                    |                                                                                                    |
|                                                                                                    |                                                                                                    |                  | Contraction of the |                                                                                                    | mount                                                                                                    |
| and the second second se | 144 2010                                                                                                    | Carriello Valley |                    |                                                                                                    | INCOME.                                                                                                    |
| In the line   Said                                                                                                    | 1 1 1                                                                                                    |                  | Inter Th           | and a second second second second second second second second second second second second second second second | -                                                                                                    |
|                                                                                                    |                                                                                                    |                  |                    |                                                                                                    |                                                                                                    |
|                                                                                                    |                                                                                                    |                  |                    |                                                                                                    |                                                                                                    |
| laware a submer of                                                                                                    |                                                                                                    |                  |                    |                                                                                                    | and the second                                                                                                    |
| In the same Local Adv.                                                                                                    | L Maria                                                                                                    | 1. 10.10         | THE PLAN           | ALC: UNITED BY AND ADDRESS OF                                                                                  | and the second                                                                                                    |
| The later sector of survey do not                                                                                                    | and a second second sec |                  |                    |                                                                                                    |                                                                                                    |
| The set store   server set set                                                                                                    | 100                                                                                                    |                  |                    |                                                                                                    | State Barrier                                                                                                    |

### RÉUNION

![](_page_48_Picture_1.jpeg)

![](_page_48_Figure_2.jpeg)

RÉUNION

LISTAGE - LONG

Dans le module RÉUNION, il vous est possible de noter tous les points importants ainsi que les décisions prises en cours de réunion.

Avant la réunion, vous pouvez exporter une liste d'ordres du jour sous forme de PDF, l'attacher à une fusion courriels ou l'imprimer et l'expédier dans une fusion-lettres à tous les personnes participantes.

![](_page_48_Picture_7.jpeg)

# RÉUNION **ORDRES DU JOUR - PROTOCOLE**

A la fin de la réunion, l'ordre du jour peut évoluer en

![](_page_48_Figure_10.jpeg)

![](_page_48_Figure_12.jpeg)

# A FAIRE / TO DO

Tous les Post-it signalés urgent seront affichés

Le module A FAIRE/ TO DO affiche automatiquement les tâches à accomplir. Les entrées sont affichées aussi longtemps qu'elles n'ont pas été marquées comme accomplies ou effacées. Ensuite, les entrées disparaissent du listage. En pressant sur une Entrée Données, vous entrez dans le module concerné sur l'enregistrement sélectionné..

Postes ouverts: toutes les factures encore impayées sont listées.

Si vous déplacez la souris sur le champ (mouseover),le texte complet du champ va s'afficher.

![](_page_49_Figure_4.jpeg)

Toutes les œuvres signalées comme À Observer dans ŒUVRE DÉTAILS, seront listées ici avec une date d'observation.

Les factures qui n'ont pas encore été imprimées et sont encore en instance apparaissent ici. Lorsque une date de préparation de transport a été déterminée, elle apparaîtra ici jusqu'à ce que le transport soit marqué comme réalisé/terminé.

Dans réunion, vous pouvez déterminer la prochaine date de réunion qui restera affichée ici jusqu'au jour de la réunion

Si la date de paiement d'une facture est

dépassée, l'échéance de rappel apparaît ici.

Tous les rappels qui ne sont pas imprimés

ment

marqués payés

restent listés jusqu'à qu'ils soient imprimés ou

Toutes les dates de prêt dépassées apparaissent automatique-

Les expositions qui ne

points restent marqués en instance/pendants, apparaissent ici.

sont pas encore désignées comme terminées et dans lesquelles certains

# BACK-UP / COPIE ET REPRISE DES DONNÉES DANS LA MISE À JOUR

![](_page_49_Picture_10.jpeg)

COPIE DE SÉCURITÉ/BACK-UP: réalisez régulièrement une copie de sécurité de votre banque de données! Dans le menu ÉLABORATION, vous trouvez la touche Créer une copie de sécurité. Presser sur cette touche fait s'ouvrir une fenêtre dans laquelle vous indiquez l'emplacement désiré où BERYLL-ART devra sauvegarder la copie de sécurité en activant BERYLL\_ BACKUP.bsf. Le chemin vers ce fichier sera affiché. Dans Importation, BERYLL-ART trouve automatiquement la dernière copie de sécurité réalisée. Ne modifiez JAMAIS le nom du fichier. Par mesure de sécurité supplémentaire, nous conseillons de conserver ces copies de sécurité sur un DVD ou un disque dur externe.

![](_page_49_Figure_12.jpeg)

IMPORTATION: pressez sur télécharger Fichier de sécurité dans le menu ÉLABORATION.

![](_page_49_Picture_14.jpeg)

IMPORTATION: BERYLL-ART vide tout d'abord votre banque de données, puis lit ensuite le fichier de sécurité. Ceci risque de prendre un certain temps selon la quantité de données et le poids de votre banque de données. N'interrompez en aucun cas ce processus. Votre banque de données pourrait être irrémédiablement endommagée.

MISE À JOUR/UPDATE: les mises à jour sont réalisées par BERYLL-ART exactement comme décrit ici (Upgrade si vous désirez passer d'une place unique à la version plusieurs ou serveur). Sauvegardez une copie de sécurité de votre banque de données sur votre ordinateur. Eliminez le programme BERYLL-ART dans votre dossier programmes. Installez la nouvelle version de BERYLL-ART. Ouvrez la nouvelle version de BERYLL-ART. Rendez vous au menu sous INSTALLATIONS et sélectionnez télécharger la copie de sécurité. Importez votre dernière copie de sécurité

![](_page_49_Picture_18.jpeg)

IMPORTATION: sélectionner le fichier par son nom dans BERYLL\_BACKUP.bsf et confirmer avec Ouvrir. Ne modifiez JAMAIS le nom du fichier de cette copie de sécurité..

# PRINT - PDF - EXCEL

Le grand choix de mises en page à imprimer de BERYLL-ART dans le module IMPRIMER est clairement organisé. Dans les modules reproduits ci-dessous, en passant par le module IMPRIMER, vous entrez dans les mises en page à imprimer du module concerné.

Vous pouvez sélectionner soit Normal, soit Impression PDF. Les pages suivantes expliquent les différences entre ces méthodes d'impression, la sauvegarde d'un PDF et le processus d'impression. Vous pouvez exporter vos données en fichiers Excell.

REMARQUE: BERYLL-ART installe le schubec PS Printer sur votre ordinateur. Ce moteur d'impression sera nécessaire pour créer des PDFs et est automatiquement sélectionné lors d'une impression de PDF. Quant à l'impression normale, l'imprimante indiquée comme imprimante standard sera sélectionnée. Ne manquez pas de confirmer votre imprimante en tant qu'imprimante standard dans le système. Si vous disposez de plusieurs imprimantes, vous pourrez sélectionner à l'impression celle de votre choix pour imprimer Normal. Il est cependant conseillé de désigner Imprimante Standard celle qui sera le plus souvent utilisée.

| GLYNE | ENPOSITION PUBLICATIO   | N RIAGES              | CABS       | e                       | CONTINCT VIBUALISEUM WEB                                                                                                    | 0///0E TO DO LIETES                                                                                              | 1 |
|-------|-------------------------|-----------------------|------------|-------------------------|----------------------------------------------------------------------------------------------------|----------------------------------------------------------------------------------------------------|---|
|       |                         |                       |            |                         |                                                                                                    |                                                                                                    |   |
|       | No. 2000                |                       |            |                         |                                                                                                    |                                                                                                    |   |
| -     |                         | 1000000               |            | -                       | - SOCORCHINATION GLYNE                                                                                                    | Watter and a second second second second second second second second second second second second second second   |   |
| 2     | 4 PAGES                 | 3 PAG88               |            | _                       | LIBTE EXHORITIONS ET PUBLIC                                                                                                    | CATIONR                                                                                                    |   |
| 8     | 2 PAGED                 | 1 PADE                |            |                         | UNE LÉGENCE                                                                                                    | TOUTES LES LÉGENDES                                                                                              |   |
| 8     | 1/2 FAGE                | GEUNIRE ET GE         | IS ELEMENT | 5                       | -                                                                                                    |                                                                                                    |   |
| 8     |                         |                       |            |                         | DOCUMENTATION INFO . FORM                                                                                                    | AAT CARRE                                                                                                    |   |
| 5     | EXCEL                   | LIST INFO EXC         | al.        |                         | DOCUMENTATION NOEK - FOR                                                                                                    | MAT RECTANOULAIRE                                                                                                |   |
|       | Party internet was      | and the second second | _          | 100                     | DOCUMENTATION - FORMATIC                                                                                                    | ARRE                                                                                                    |   |
|       | LISTE COURTESY          | LISTE                 |            | -                       | DOCUMENTATION - FORMAT R                                                                                                    | ECTANGULARE                                                                                                    |   |
|       | LISTE COURT             | LISTE MAY             |            |                         |                                                                                                    |                                                                                                    |   |
|       | LISTE CLUVER ET SES ÉLE | EWENTS MIN            |            |                         | LISTE SUPPLEMENTARE PUBL                                                                                                    | CATIONS OF LITXPOSITION                                                                                          |   |
|       | LIST DE L'œUVRE ET DES  | ELEVENT .             |            |                         | LIGTE SUPPLEMENTARE EXPO                                                                                                    | DE/TKONE                                                                                                    |   |
|       |                         | 1.0                   | -          |                         | LOTE SUPPLEMENTARE PUBL                                                                                                    | IGATION                                                                                                    |   |
|       | CERTIFICAT D'AUTHERTS   | FL B ()               |            |                         | PRESENTATION                                                                                                    | and the second second second second second second second second second second second second second second second |   |
|       | LIGT STATUS VENTE       | LISTE CES PR          | ar i       |                         |                                                                                                    |                                                                                                    |   |
|       | LIGTE OF TOUTES LES VA  | LEURO                 |            | _                       |                                                                                                    |                                                                                                    |   |
|       | LISTE PRIX DES GUARE P  | ECTANDULARE           |            | _                       | LIDTE LOCALITE                                                                                                    |                                                                                                    |   |
|       | LISTE VALEUMES ESTIME   | US ET ASSURE ES       |            | _                       | - Contraction of the local states of the local states of the local |                                                                                                    |   |
|       | LISTE ENCOMMANCE        |                       |            | _                       | CONSTRUCTION OF A DATA                                                                                                    |                                                                                                    |   |
|       |                         |                       |            | _                       | DESCRIPTION OF LYTINGS                                                                                                    |                                                                                                    |   |
|       | AN ETICUETTE OPANOE C   | LICHE AS              |            | _                       | DESCRIPTION OF LODIART AV                                                                                                    | TO CLICKE - AVEC PARTS                                                                                           |   |
|       | AN ETIQUE THE INVINCIAL |                       | 24         | 24                      |                                                                                                    |                                                                                                    |   |
|       | A4 ETICS STTE INVITION  | CLOID INN.            | 24         | 34                      | CADEL DE COMMENTA DES                                                                                                    | CADEL DECTANOL ARE                                                                                               |   |
|       | ALCORD THE INVITED      | DOC 18W               | 28         |                         | CADEE CASE                                                                                                    | CACING PROPERTY.                                                                                                 |   |
|       |                         | COLUMN SAME           | 1          | and and a second second | Parallel and the parallel                                                                                                    | COMPANY AND INC.                                                                                                 |   |
|       | AA ETIQUETTE CASEL EX   | CONTRACTOR MILES      | 100        | 1.4                     | CALIFIE PROSPERATION                                                                                                    | I CANADA LEUIS                                                                                                   |   |

### **(FUVRF**

![](_page_50_Figure_6.jpeg)

Comment puis-je imprimer les DONNÉES PRINCIPALES d'une ŒUVRE EN PLUSIEURS ÉLÉMENTS?

Vous devez réunir les données en deux étapes. Vous pouvez imprimer ces données (3.a) ou les sauvegarder sur un document (3.b).

- Sélectionner l'œuvre et, sous IMPRIMER, imprimer/cliquer sur la mise en page ŒUVRE INFOS. 2. PAGES)
- 3. a Réunir les impressions.
- 3. b Schéma ou Acrobat Professional)

IMPORTANT: dans le dialogue d'impression, sélectionner la position «Imprimer tous les enregistrements cités».

Comment puis-je imprimer une volumineuse DOCUMENTATION d'un ou d'une artiste?

Vous devez réunir en plusieurs phases les informations/la documentation sauvegardée dans les modules ŒUVRE et CONTACT. Vous pouvez imprimer ces données (5.a) ou les sauvegarder dans un document unique (5.b).

- Dans CONTACT, sélectionner l'artiste et sous IMPRIMER, imprimer la mise en page VITA ou VITA EN LARGEUR.
- 2. PUBLICATIONS <
- 3. ment le module ŒUVRE et visionnez touts les œuvres de cet artiste dans la sélection.
- Passez de ŒUVRE à IMPRIMER et imprimez la mise en page DOCUMENTATION EN HAUTEUR ou DOCUMENTATION EN LARGEUR. 4.
- 5. a Réunir les impressions.
- 5. b Schéma ou d'Acrobat Professional).

IMPORTANT: dans le dialogue d'impression, sélectionnez la position "imprimer toutes les données citées".

Avec ce regroupement, vous obtenez une documentation complète sur un ou une artiste, y compris les données sur son œuvre, ses expositions ainsi que sa bibliographie en format haut ou large..

| Comment imprimer | les ÉTIQL | JETTES? |
|------------------|-----------|---------|
|------------------|-----------|---------|

Vous avez la possibilité d'axer l'impression d'étiquettes sur un seul rang. Ce qui vous permet d'utiliser à nouveau la feuille d'étiquettes déjà entamée

- Le premier rang est achevé, la mise en page 2ème rang ou 2R sera activée sur Impression. а
- Si une feuille d'étiquettes est pourvue de 6 rangs, il est possible de sélectionner la mise en page 1.R, 2.R ou 3.R. b
- Pour le 4ème rang, il vous suffit de tourner la feuille sur 180° et de recommencer avec la sélection 1.R, 2.R ou 3.R. С
- d Les étiquettes plus petites de 24 sur une feuilleA4 sont rangées par rangs de 4, la mise en page correspondante sera 4.R.

Comment puis-je imprimer simultanément des ÉTIQUETTES de chaque ÉLÉMENT D'UNE ŒUVRE de diverses œuvres ?

- Dans OEUVRE, allez sur PART/ÉLÉMENTS et de là sur LISTAGE.
- A l'aide de la touche R ou Recherche + réunissez les informations sur les éléments d'œuvre que vous désirez imprimer. 2.
- Avec la touche ŒUVRE PART, revenez dans le module ŒUVRE et de là, continuez sur IMPRIMER. 3.
- Dans IMPRIMER, sélectionnez la mise en page correspondante des étiquettes. 4.

Vous pouvez suivre la même démarche pour d'autres mises en page à imprimer.

IMPORTANT: sélectionnez la position «Imprimer tous les enregistrements cités» dans le dialogue impression

Comment puis-je imprimer MÉDIAS-DONNÉES ou MÉDIAS ÉTIQUETTES de chaque ŒUVRE PART de diverses œuvres en même temps?

Opérez comme décrit ci-dessus dans Élément de l'œuvre. Le point de départ est la rubrique MÉDIAS dans ŒUVRE. De là continuez sur LISTAGE.

IMPORTANT: sélectionnez la position «Imprimer tous les enregistrements cités» dans le dialogue impression.

Appeler les éléments de l'œuvre et, sous IMPRIMER, imprimer la mise en page correspondante (TOUT 1/2 PAGE, TOUT 1 PAGE, TOUT 2

Dans les deux cas, sélectionner l'impression PDF et sauvegarder les données. Puis réunir les PDFs en un seul document (p. ex. à l'aide de

Puis, sous le même artiste, sous IMPRIMER, imprimer la mise en page LISTE EXPOSITIONS PUBLICATIONS ou LISTE EXPOSITIONS

Chez le même artiste, appeler toutes les œuvres dans CONTACT INFOS en passant par la touche ŒUVRE. Vous rejoignez automatique

Dans les trois cas, sélectionner l'impression PDF et sauvegarder les données. Puis réunir les PDFs en un seul document (p.ex. l'aide de

# **IMPRIMER**

![](_page_51_Figure_1.jpeg)

![](_page_51_Figure_2.jpeg)

Cette fenêtre de dialogue s'ouvre en pressant sur une touche Mise en page. Ici, vous pouvez choisir entre impression Normale et PDF.

L'impression normale est plus rapide, mais, suivant la configuration de votre imprimante, rogne les bords du domaine à imprimer.

L'impression PDF exporte la mise en page dans un PDF et mémorise le fichier dans le dossier Utilisateur de votre ordinateur. L'impression en PDF définit très exactement les bords du document de telle manière à obtenir un résultat correct sur toutes les imprimantes.Nous conseillons cette méthode pour Listage et Etiquettes

PDF: si vous avez choisissez PDF, le schubec PS Printer installé par BERYLL-ART sera sélectionné. Vous ne devez pas modifier cette imprimante.

Normale: si vous choisissez impression Normale, ce sera l'imprimante marquée standard qui effectuera l'impression.

Format du papier: le format standard utilisé par BERYLL-ART est A4. Dans le dialogue impression, sous papier-manipulation vous avez la possibilité d'opter entre A4 ou US Letter. Toutes les mises en page, EXCEPTÉ celles des ÉTIQUETTES, sont programmées pour les deux formats.

38

Si votre imprimante ne réagit pas à votre programmation du format du papier ou au nombre, contrôlez l'installation du format papier dans le dialogue Imprimer sous Installation Filemaker. Déterminez alors ici le format du papier et faites attention à ce que « toutes les pages »soit activé. Vous pouvez alors programmer ceux des enregistrements que vous désirez imprimer.

Si l'impression Normale est sélectionnée, la fenêtre du dialogue imprimante de votre imprimante va s'ouvrir. Veuillez s'il-vous-plaît, indiquer votre imprimante comme imprimante standard à l'installation Imprimer

> Imprimer toutes les pages ou uniquement une sélection?

![](_page_51_Figure_13.jpeg)

Imprimer tous les enregistrements sélectionnés ou uniquement l'enregistrement à partir duquel vous avez passé dans le module IMPRIMER?

## PDF

L'impression d'un PDF et la sauvegarde d'un PDF.

Pour l'impression PDF, BERYLL-ART passe automatiquement sur le schubec PS Printer. Cette imprimante est une imprimante virtuelle de BERYLL-ART qui permet la formatation de la mise en page. Grâce à cette imprimante virtuelle, votre PDFs sera comprimé de manière optimale

![](_page_51_Figure_18.jpeg)

![](_page_51_Figure_20.jpeg)

menu (ou sur le clavier cmd Shift S) et mémorisez le PDF là où vous l'avez décidé.

102

Créez un PDF uniquement comme décrit ici. Toutes les autres méthodes de générer un PDF peuvent avoir pour conséquence une "boucle en attente" ou une trop lourde quantité de données à l'impression

## **IMPRIMER - PUBLICATIONS**

## CONTACT

![](_page_52_Picture_2.jpeg)

![](_page_52_Picture_4.jpeg)

## **CONTACT - ÉTIQUETTES**

![](_page_52_Picture_6.jpeg)

1.R, 2.R, 3.R, 4.R

## **ŒUVRE- PIÈCE UNIQUE**

![](_page_52_Picture_9.jpeg)

Page

Œuvre - Pièce unique 2 Pages 104

Œuvre - Pièce unique - 1 Œuvre - Pièce unique - 1/2 Page

Œuvre - Pièce unique -Listage

**ŒUVRE- PIÈCE UNIOUE** 

The lot of the local line is

-

12-

100

Œuvre - Pièce unique -

Toutes

4 pages +

.

.

-

----

1.7-20.----

Ca mint

A Patter

Part Part

-

![](_page_52_Picture_13.jpeg)

100

-

1000

Œuvre- Pièce unique -

÷.

Philippine and a

3 pages

- - -----

Listage - mini

## ŒUVRES

|                          | The second second secon | <ul> <li>Bit and the second second secon</li></ul> |
|--------------------------|----------------------------------------------------------------------------------------------------|----------------------------------------------------------------------------------------------------|
| Œuvre-Listage            | Œuvre - Listage - Sup-                                                                                                    | Œuvre- Listage -                                                                                                    |
| Exposition - Publication | plément                                                                                                    | plément                                                                                                    |

**Exposition - Publication** 

· And Property and a statem 0 in the second ----68 775a----

> Œuvre- Listage -Statut vente

Œuvre - Listage - Toutes les valeurs

Exposition

Anterior Ball

100

![](_page_52_Picture_20.jpeg)

-1 125

Œuvre - Documentation -INFOS - EN HAUTEUR

Œuvre - Documentation -- EN HAUTEUR

------

![](_page_52_Picture_25.jpeg)

12 sur une A4 - No. 3424 1.R, 2.R, 3.R

100

-

12 sur une A4 - No. 3424 1.R, 2.R, 3.R

![](_page_52_Picture_28.jpeg)

| <br>1300 BEA.5 47        |
|--------------------------|
| <br>P 2007 (F-20 E VA    |
| <br>5 2000 00105<br><br> |
| <br>P DEF DOM E 1/h      |
| <br>0.007.94.1-6         |

![](_page_52_Picture_30.jpeg)

![](_page_52_Picture_31.jpeg)

Œuvre - Légendes

![](_page_52_Figure_34.jpeg)

| CONCORE. |
|----------|
|          |

## 11- 11-11 V V 10. + 10 107 104 - 11日一

![](_page_52_Picture_38.jpeg)

Publikction

Œuvre- Listage - Evaluation et valeur de l'assurancecherungswerte

![](_page_52_Picture_40.jpeg)

Œuvre - listage valeurs Attention toujours imprimer tous les enregistrements sélectionnés Datensätze drucken

![](_page_52_Picture_42.jpeg)

![](_page_52_Picture_43.jpeg)

![](_page_52_Picture_44.jpeg)

VALUE AND A 12

Andre Antoningen Antoningen

7 2008.1-0

Regio I Terrettari Mana Ingi

P 2008-0067 E 20

5 2000 1004

P 2008 0011

-----

Œuvre - Documentation --EN LARGEUR

----

### Œuvre Documentation --EN LARGEUR

| 1 | VI 2006 001 E 15.1-0 | 5 2000 1005       |
|---|----------------------|-------------------|
|   | V 2000 0023 E 2/0    | 5 2000 0006       |
|   | 12008-001.1-17       | P 2017 0006 E 1.0 |
|   | F 2000.1-0           | P 2006 3011       |
|   | F 2007 0122 E 1/6    | 0.2007.04.1-6     |
| - | F 2000 1007 E 2/3    | O 2006-002 E 1/3  |

12 sur une A4 - No. 3424 1.R, 2.R, 3.R

| 2.4.4                                  | 1                               | VE2006-001 E 1/5.1-3                                                                                                    |
|----------------------------------------|---------------------------------|----------------------------------------------------------------------------------------------------|
| TRACTORY                               |                                 |                                                                                                    |
| -                                      | -                               |                                                                                                    |
| and the second second                  |                                 |                                                                                                    |
|                                        |                                 | V 2000 0023 E 3/5                                                                                                    |
| The second second second second second | Charles and an encourse state   |                                                                                                    |
|                                        |                                 |                                                                                                    |
| -                                      |                                 |                                                                                                    |
| Tables                                 |                                 |                                                                                                    |
|                                        |                                 | 12006-001.1-17                                                                                                    |
| the second second second               |                                 | 1 8 9 9 9 9 1 9 1 9 1 9 1 9 1 9 1 9 1 9                                                                                                    |
|                                        |                                 |                                                                                                    |
|                                        |                                 |                                                                                                    |
|                                        | -                               |                                                                                                    |
| 10 C                                   |                                 | F 2000.1-8                                                                                                    |
|                                        |                                 |                                                                                                    |
|                                        | And a fight                     |                                                                                                    |
|                                        |                                 |                                                                                                    |
|                                        | 1000                            |                                                                                                    |
| -                                      | -                               | A DESCRIPTION OF A DESCRIPTION OF A DESC |
|                                        | The second second second second | 1 SINC 3155 6 119                                                                                                    |
| 1011110                                | 10/01/01/01                     |                                                                                                    |
|                                        |                                 |                                                                                                    |
|                                        |                                 |                                                                                                    |
|                                        | -                               | at passes spaces at large                                                                                                    |
|                                        |                                 | # 2000-0007 E 2/9                                                                                                    |
| March 11 Tape                          |                                 |                                                                                                    |
|                                        |                                 |                                                                                                    |
|                                        |                                 |                                                                                                    |
|                                        |                                 |                                                                                                    |

0.3065 882 8 1/5

12sur une A4 - No. 3424 1.R, 2.R, 3.R

## **ŒUVRE- EMPLACEMENT ET ÉTAT**

![](_page_53_Picture_1.jpeg)

![](_page_53_Picture_2.jpeg)

## **ŒUVRES EN PLUSIEURS ÉLÉMENTS**

![](_page_53_Picture_4.jpeg)

## **ŒUVRE PART/ÉLÉMENTS**

![](_page_53_Picture_6.jpeg)

Œuvre - Éléments - Tous - 2 Œuvre - Éléments - 1 page pages

Œuvre- Éléments - 1/2 page Œuvre - Éléments - Listage

ŒUVRE- Listage

![](_page_53_Picture_11.jpeg)

4 sur une A4 - No. 3483

12sur une A4 - No. 3424 1.R, 2.R, 3.R

## ŒUVRE PART/ÉLÉMENTS - EMPLACEMENT ET ÉTAT

1.R, 2.R, 3.R

![](_page_53_Picture_15.jpeg)

Œuvre - Part - Listage - Emplacement

placement - en largeur l'état

## **ŒUVRE** - Médias

![](_page_53_Picture_19.jpeg)

Médias - Tous - 1 page

Médias - Listage

![](_page_53_Picture_22.jpeg)

![](_page_53_Picture_23.jpeg)

Médias - Pochette - CD -

![](_page_53_Picture_24.jpeg)

Médias - Pochette - CD -Booklet - IMAGE - en largeur Verso

INFOS - A4 - en largeur

| 2004-001.10117    | Canada ante convert<br>Sector | 10000 001 1011<br>1011<br>1011                          | 12006-001.11/17 | 12006-001.12/17 |
|-------------------|-------------------------------|---------------------------------------------------------|-----------------|-----------------|
| 2004-001.5977<br> | 1300 001 011                  | 1.0000 Ant 10017                                        | 12006-001.3/17  | 12006-001.10/17 |
| 2004-001.817      | Table dation                  | 10000.001.017                                           | 12006-001.7/17  | 12005-001.8/17  |
| 804.001.877       | 1000.001                      | 1 percentaria<br>Territoria<br>Territoria<br>Territoria | 12008-001.5/17  | 12006-001.6/17  |
| 804-901.417<br>   | 1 January and Arch            | 1,0000,001,017                                          | 12006-001.3/17  | 12006-001.4/17  |
| 1004-001.217<br>m | 1.0000 807 VYY                | 10000 001,017                                           | 12006-001.517   | 12006-001.2/17  |

. .....

0

12 sur une A4 - No. 3424 1.R, 2.R, 3.R

12 sur une A4 - No. 3424 1.R, 2.R, 3.R

l'élément sur A4 avec image 2 Pages

![](_page_53_Picture_33.jpeg)

Médias - Listage - Prêt et emplacement

3 65

Médias - Pochette - CD -Booklet - INFOS - en largeur

![](_page_53_Picture_37.jpeg)

Médias - Pochette - DVD -

Médias - Pochette - DVD -IMAGE - A4 - en largeur

10 10 1 1 T

Médias - Pochette - miniDV - INFOS

### **ŒUVRE - MEDIAS**

![](_page_54_Figure_1.jpeg)

11.

-----

111

11

.....

----

-----

-----

12

-----

12

12

-----

-----

- IMAGE

PETIT E- INFOS PETITE - IMAGE **GRANDE - INFOS** 

**GRANDE - IMAGE** 

![](_page_54_Picture_6.jpeg)

Étiquette - miniDV 24 sur une A4 - No. 3475 1.R, 2.R, 3.R, 4.R CAISSES

Étiquette - BETA 10 sur une A4 - No. 3425

Étiquette - Inventar 24 sur une A4 - No. 3475

100000

----

----

-----

10°

-

10<sup>----</sup>

100.00

----

10

12

-----

1.R, 2.R, 3.R, 4.R

![](_page_54_Picture_11.jpeg)

1.R, 2.R, 3.R ~ / 4 4 / -

| 1/2            | 2/2 | 1/3            | 2/3 | 1/4            | 2/4 | 1/5            | 2/5 | 1/6            | 2/6 |
|----------------|-----|----------------|-----|----------------|-----|----------------|-----|----------------|-----|
| 1/2            | 2/2 | 3/3            | 1/3 | 3/4            | 4/4 | 3/5            | 4/5 | 3/6            | 4/6 |
| 1/2            | 2/2 | 2/3            | 3/3 | 1/4            | 2/4 | 5/5            | 1-5 | 5/6            | 6/6 |
| 1/2            | 2/2 | 1/3            | 2/3 | 3/4            | 4/4 | 1/5            | 2/5 | 1/6            | 2/6 |
| 1/2            | 2/2 | 3/3            | 1/3 | 1/4            | 2/4 | 3/5            | 4/5 | 3/6            | 4/6 |
| 1/2            | 2/2 | 2/3            | 3/3 | 3/4            | 4/4 | 5/5            | 1-5 | 5/6            | 6/6 |
| Étiquettes 1/2 |     | Étiquettes 1/3 |     | Étiquettes 1/4 |     | Étiquettes 1/5 |     | Étiquettes 1/6 |     |

12sur une A4 - No. 3424

12 sur une A4 - No. 3424

12 sur une A4 - No. 3424

12 sur une A4 - No. 3424

12 sur une A4 - No. 3424

### **EXPOSITION**

+

![](_page_54_Figure_20.jpeg)

Exposition - Toutes - 1 page Exposition - 1/2 page

**Exposition - Listage** 

2374-230 H.-Contraction of the Property of the local division of the local division of the local And an plane and an output - shales and ALL AND . YOU AND 13353007-14073087 111804° 1 . -Rentered and the second second 1 ingeneral second -13 - H 1 Exposition Exposition LISTE DES PRIX - IMAGE -LISTE DES PRIX - SOLO SOLO PUBLICATION

### Exposition LISTE DES PRIX - IMAGE gROUPE GROUP

![](_page_54_Picture_25.jpeg)

Publication - Toutes - 2 pages

Bibliographie

Publication - 1/2 page

![](_page_54_Picture_28.jpeg)

24 sur une A4 - No. 3475 1.R, 2.R, 3.R, 4.R

| a7    | -                                                                                                    |
|-------|----------------------------------------------------------------------------------------------------|
| -<br> | ing and the party rate                                                                                                    |
|       |                                                                                                    |
|       | and a second second sec |
|       |                                                                                                    |

Exposition - Liste des œuvres - Publications

| Exposition - Liste - Exposi | - |
|-----------------------------|---|
| tions                       |   |

![](_page_54_Picture_37.jpeg)

![](_page_54_Picture_39.jpeg)

LISTE DES PRIX - GROUPE

![](_page_54_Figure_40.jpeg)

Publication - Listage Expositions - Œuvre

### Images

![](_page_55_Picture_1.jpeg)

![](_page_55_Picture_2.jpeg)

7 3 --2 2.4 10.1

![](_page_55_Picture_4.jpeg)

CORRESPONDANCE

Lettre - Adresse - à gauche

8e-

-----

Lettre - Adresse - à droite

N82

1102

14 14

Images - Liste avec description primaires

Images - Liste avec dates Images - Contacts - Texte Images - Contacts

10-\*\*

Service.

## IMAGES

![](_page_55_Picture_9.jpeg)

Images - Grande - en hauteur Images - Grande - en largeur

## RÉUNION

![](_page_55_Picture_13.jpeg)

### PROJET

![](_page_55_Picture_15.jpeg)

Listage

OFFRES

![](_page_55_Picture_18.jpeg)

FACTURE

| 82                                        | Bo-                          |
|-------------------------------------------|------------------------------|
| taip                                      | terr Bill                    |
|                                           |                              |
| and part of the first state of the second | 3113311001280                |
| CTURE - Adresse - à                       | FACTURE - Adresse - à droite |

FACTURE - Adresse - à gauche

FACTURE - 1er. RAPPEL

FACTURE - 2ème. RAPPEL

![](_page_55_Picture_25.jpeg)

**CERTIFICAT DE PRÊT** 

![](_page_55_Picture_27.jpeg)

## **BON DE LIVRAISON**

![](_page_55_Figure_29.jpeg)

## RÉCÉPISSÉ DE PRÊTLEIHFACTURE

| B>-                |    | 間で                                      |       |
|--------------------|----|-----------------------------------------|-------|
| MP                 |    | -                                       | alan- |
| na na an           |    | Color Science Colorest                  | -     |
|                    |    |                                         |       |
|                    |    |                                         |       |
| a manager fragment | 1  |                                         |       |
|                    | -  | ······································  | -     |
|                    |    |                                         | 11    |
|                    | 10 | 201202000000000000000000000000000000000 | 1007  |

Récépissé de prêt - Adresse - à gauche

Récépissé de prêt - Adresse - à droite

## FACTURE - 3ème. RAPPEL

Adresse - à droite

Adresse - à gauche

COMMISSION

### Adresse - à droite

| Ber                                                                                                    | 100                 |                        |
|----------------------------------------------------------------------------------------------------|---------------------|------------------------|
| 114.000<br>2019                                                                                                    | 100.00.00<br>100.00 | 1101/00<br>2010/-      |
|                                                                                                    | gasenas,            |                        |
| Contrast of the second second s                                                                                                    | 6/73622-03          | 00.5294/2016.00        |
| Physical Action of Articles and Articles                                                                                                    | 2/0495/087          | CONTRACTOR AND         |
| STREET, STREET, STREET | 2016/2012           | Statistical Statistics |
| The second second secon | National Sector     |                        |

![](_page_55_Figure_41.jpeg)

### Commission - Adresse - à droite

![](_page_55_Picture_43.jpeg)

![](_page_55_Picture_44.jpeg)

À FAIRE/ TO DO - Liste

# ||||| ) $\vdash X$

| R                                                                        |    |
|--------------------------------------------------------------------------|----|
| ACHAT: quelles œuvres ont-elles déjà été acquises par ce/cette client/te | 43 |
| Apposer des filigranes sur l'image                                       | 79 |
| Artistes/collectifs                                                      | 38 |
| Assurance – valeur de l'assurance                                        | 56 |
| Attribuer                                                                |    |
| Attribuer une image de référence                                         | 75 |
| Attribuer enregistrements                                                | 26 |
| Attribuer des critères de recherche (Keywords)                           | 24 |
|                                                                          |    |

### В

| Barre menu principal | 21 |
|----------------------|----|
| Bibliographie        | 69 |

## С

| CAISSES                                                        | 0 - 61 |
|----------------------------------------------------------------|--------|
| Caisses- affichage                                             | 47     |
| Caisse- prendre une caisse et éditer dans Certificat de prêt   | 91     |
| Caisse- statut plein                                           | 61     |
| Catégorie                                                      | 27     |
| Catégories dans Images75                                       |        |
| CERTIFICAT DE PRÊT                                             |        |
| CIRCUIT PRÊT - FACTURE 84 - 91                                 |        |
| Code Temps- calculer automatiquement                           | 59     |
| COMMISSION                                                     | 90     |
| COMPTE: quelles œuvres de cet/te artiste ont-elles été vendues | 42     |
| Conditions de prêt                                             | 55     |
| Consigner les accords contractuels                             | 41     |
| CONTACTS                                                       | 6 - 43 |
| CONTENU                                                        | .3 – 7 |
| Convertir images                                               | 79     |
| Coordonnées bancaires                                          | 41     |
| COPIE DE SÉCURITÉ /BACK-UP                                     | 2 - 93 |
| CORRESPONDANCE                                                 | 2 - 83 |
| Courtesy- par courtoisie de                                    | 55     |
| Coûts du prêt                                                  | 55     |
| Coûts du prêt- rapporter 88                                    |        |
| Coûts de production                                            | 56     |
| Créer des numéros d'inventaire                                 | 12     |
| Créer ou télécharger une copie de sécurité (Backup)            | 12     |

### D

| Dates de création et de modification                                     |          |
|--------------------------------------------------------------------------|----------|
| Date de réunion                                                          |          |
| Dates de vie/curriculum vitae en diverses langues                        |          |
| Décrire, attribuer un mot-repère – avec critères de recherche (Keywords) |          |
| DÉFINIR JE                                                               |          |
| Définir les éléments                                                     |          |
| Définir les éléments de l'œuvre                                          |          |
| DIASHOW                                                                  |          |
| DIFFUSEUR                                                                |          |
| Dimensions                                                               | 45 et 47 |
| DOCUMENTS                                                                |          |
| Documents concrets/physiques, noter leur emplacement                     |          |
|                                                                          |          |

## Données sur l'image..... Données techniques sur l'image ..... Douane..... Е Echanger - Image ..... Editions définir ......45 - 47 Emballages ..... Emplacement..... Etat de l'œuvre à l'enregistrement ..... Evaluation de la valeur de l'œuvre/des valeurs..... Evolution du prix de l'œuvre ..... Exigences du système..... EXPORTER - IMAGE pour traitement ou envoi ..... EXPOSITION ..... F F FACTURE ..... FACTURE – CIRCUIT PRÊT84 - 91 FACTURE PRÊT ..... Fichiers électroniques- importer ..... FONCTIONS RÉPÉTÉES..... Formater des médias..... FUSION LETTRES/FUSION COURRIELS ..... G Glossaire Н IMAGES..... IMAGES – déjà attribuées, seront affichées dans les modu Images- matériel utilisés plusieurs fois- vue d'ensemble.... IMAGES IMPORTATION Image - attribuer - décrire le type de l'image ..... Image – échanger après traitement ..... Images- usages répétés ..... Images – usages répétés-vue d'ensemble ..... IMPORTER - IMAGES ..... Importer – Médias..... IMPRESSIONS - IMPRIMER ..... Impression normale ..... Imprimer..... Imprimer – impression normale ..... IMPRIMER - PDF ..... Imprimer – impression PDF- exportation PDF..... Imprimer – les processus d'impression pas à pas..... INDEX ......112 - 115 INSTALLATION..... Interface et fonctions..... INTRODUCTION..... J .. Keywords/Mots-clé..... LAYOUTS/MISES EN PAGES - RÉPÉTÉS ..... LETTRE......82 LIENS - afficher en relation avec les œuvres existantes, le LISTAGE .....

| -                                      | 74        |
|----------------------------------------|-----------|
| -                                      | 74        |
|                                        | 16        |
| ······································ | +0        |
|                                        |           |
|                                        |           |
| -                                      | 75        |
|                                        |           |
| 46 et 6                                | 51        |
| 16 at 50 at 6                          | 51        |
| 40 et 39 et 0                          | ו כ<br>גע |
|                                        | +/        |
|                                        | 56        |
| ا<br>۱                                 | 56        |
|                                        | 10        |
| -                                      | 79        |
| 62 - 6                                 | 55        |
|                                        | 55        |
|                                        |           |
|                                        |           |
|                                        | 37        |
|                                        |           |
|                                        | 88        |
| -                                      | 30        |
| 23 - 2                                 | 20        |
|                                        | 20        |
|                                        | )9<br>22  |
|                                        | 33        |
|                                        |           |
|                                        |           |
|                                        | . 9       |
|                                        |           |

|                                         | 72 - 81   |
|-----------------------------------------|-----------|
| lles principaux                         |           |
|                                         |           |
|                                         |           |
|                                         | 73 et 75  |
|                                         |           |
|                                         | 80        |
|                                         | 81        |
|                                         | 73        |
|                                         | 58        |
|                                         | 100 - 111 |
|                                         | 102       |
|                                         | 100 - 101 |
|                                         | 102       |
|                                         | 100 - 103 |
|                                         | 103       |
|                                         | 100 - 101 |
|                                         |           |
|                                         | 12        |
|                                         |           |
|                                         |           |
| ••••••••••••••••••••••••••••••••••••••• |           |

|                                  | 24    |
|----------------------------------|-------|
|                                  |       |
|                                  |       |
|                                  |       |
|                                  | ~ ~ ~ |
|                                  | - 34  |
|                                  |       |
|                                  |       |
| es expositions, les publications | 30    |
|                                  | 22    |
|                                  | 52    |
|                                  |       |

| LISTE DES PRIX65   |      |
|--------------------|------|
| Listes déroulantes | 25   |
| LIVRE DE COMPTES   | - 93 |

Μ

| Marquages                                                                              |    |
|----------------------------------------------------------------------------------------|----|
| Matériau / Technique                                                                   |    |
| MEDIAS                                                                                 |    |
| Médias- importer                                                                       |    |
| Médias – saisir le format59                                                            |    |
| Mesures préventives                                                                    |    |
| MISES EN PAGES/LAYOUTS -RÉPÉTÉS                                                        |    |
| Mise en page/layout Imprimer                                                           |    |
| MODIFIER L'ATTRIBUTION - IMAGE                                                         |    |
| Modifier enregistrements                                                               |    |
| MODULE                                                                                 |    |
| MOT DE PASSE (mot de passe d'administration pour l'installation)                       |    |
| Mots-repères – attribuer des mots repères/mots-clé/keywords avec critères de recherche | 24 |

### Ν

| Navigation                             |  |
|----------------------------------------|--|
| Numéros d'enregistrements / ID-Numéros |  |
| Numéros ID                             |  |

## 0

| 6                                          |    |
|--------------------------------------------|----|
| Objectifs du paiement                      | 87 |
| Œuvre - donnés de base- éléments primaires | 47 |
| OFFRES                                     | 86 |
| Offres- relier aux œuvres 86               |    |
| Offres - changer en facture                | 86 |
| Ordres du jour                             | 96 |
|                                            |    |

### Ρ

| Participants/Participantes (Réunion) |         |
|--------------------------------------|---------|
| PDF-Impression et PDF-Exportation    |         |
| Portails                             |         |
| Post-it                              |         |
| PREMIERS PAS SUR BERYLL-ART          |         |
| Présentation                         |         |
| PRINT/IMPRIMER - PUBLICATIONS        |         |
| Prix, évolution du prix              |         |
| PROJET                               |         |
| Propriété/Property                   |         |
| Protocole                            |         |
| Provenance                           |         |
| PUBLICATION                          | 66 - 71 |

Q

| K                                                   |                                  |
|-----------------------------------------------------|----------------------------------|
| Rattacher – dans les offres et les factures         |                                  |
| RÉCÉPISSÉ DE PRÊT                                   |                                  |
| Recherche                                           |                                  |
| Recherche +                                         |                                  |
| Relier les contacts                                 |                                  |
| RÉPERTORIER                                         |                                  |
| Reprendre des positions de l'exposition             |                                  |
| Reprendre Exposition dans le circuit Prêt           |                                  |
| Reprendre les œuvres de l'exposition dans circuit P | rêt                              |
| Restauration                                        |                                  |
| Réunir les données sur des œuvres pour Facturatio   | n-Prêt                           |
| Réunir/attribuer, réunir des données sur les œuvre  | s dans Facture – circuit de prêt |
| 114                                                 | •                                |

## Réunir les œuvres et éditer dans certificat de prêt ..... RÉUNION..... Réunion- prochaine date de réunion..... S Signature ..... Sous-catégorie - déterminer les sous-catégories ..... SURFACES UTILISATEUR ..... Т I TABLE DE DIAPOS ..... Taux de commission..... Technique / Matériau ..... Texte de contrats TO DO/À FAIRE..... Touches..... TRANSPORT ..... U UTILISATEUR/USER DÉTERMINER – la version serveur autorise un nombre illimité d'utilisteurs/trices et de droits accordés 12 V V VALEURS ..... VISIONNER AGRANDISSEMENT ..... VISUALISEUR WEB..... Volumes et poids- calculs ..... Vue d'ensemble des images diversement exploitées ...... VUE D'ENSEMBLE..... W X Y

Ζ

| 97                                     |
|----------------------------------------|
| ······································ |

| <br>7  |
|--------|
| <br>'5 |
| <br>9  |
| <br>-  |

| 91 |
|----|
|    |

| 56     |
|--------|
| 76     |
| 34     |
| <br>91 |
| 81     |
| 52     |
|        |

Arjada GmbH remercie les personnes suivantes: DÉVELOPPEMENT: Michael Ritter - German Software Roland Hamm - Data Call and Media CONSEIL, RÉDACTION ET LECTORAT: Rachele Giudici – conseil et lectorat Angelika Hunziker – conseil et lectorat Irene Müller – conseil et rédaction Konrad Richter - lectorat Alex Ritter - conseil Peter Schenker - lectorat Thomas Zirlewagen - conseil TRADUCTIONS: Mariette Althaus (D -> F) Bram Opstelten (D -> E) **DIVERS: Evelyne** Cesta Richard A. Egli Thomas Girschweiler Gabi Glinz Christian Herdeg Kurt Huber Agathe Jarczyk Davide Legittimo Hili Leimgruber Dagmar Reichert Tiziana Rosa Marianne Schläpfer Gabriella Senesi Hans Ruedi Voser Jens Woernle Nous remercions les artistes suivants pour les informations concernant les œuvres et le matériel image: Développer arja.beryll fut un plaisir grâce aux superbes images. Luigi Archetti Sabina Baumann André Bless Teresa Chen Bob Gramsma Andreas Hofer Stefan Kauffungen San Keller Aldo Mozzini **Bessie Nager** RELAX (chiarenza & hauser & co) Lucie Schenker Katja Schenker **Christoph Schreiber Christine Streuli** Copyright by: Arjada GmbH, www.beryll.arjada.com Arjada GmbH Ruggenstrasse 9 CH-8903 Birmensdorf Suisse Tel. +41 (0)44 500 39 12 beryll@arjada.com